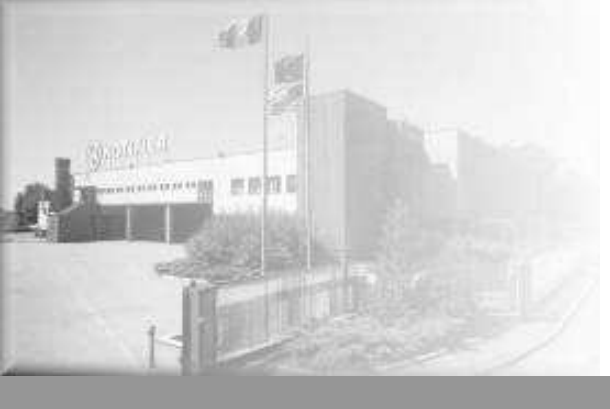

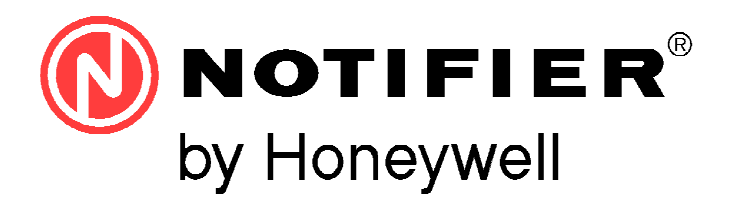

# <text>

# **AM-8200**

Manuale di programmazione

Centrale incendio indirizzata

# INDICE

| Descrizione generale                                   | 1  |
|--------------------------------------------------------|----|
| Definizioni                                            | 2  |
| Comandi e segnalazioni del pannello frontale           | 4  |
| Segnalazioni luminose del pannello frontale            | 5  |
| DESCRIZIONE INTERFACCIA UTENTE                         | 6  |
| Descrizione funzionamento tastiera                     | 6  |
| Condizione normale                                     | 7  |
| Condizione con eventi di zona in pre-allarme           | 8  |
| Condizione con eventi di zona in allarme               | 9  |
| Condizione con eventi di zona in guasto                | 9  |
| Condizione con eventi di guasto di centrale            | 10 |
| Condizione con eventi di allarme da una zona in test   | 11 |
| PROGRAMMAZIONE                                         | 11 |
| Menù sistema                                           | 13 |
| Tipologia di sistema                                   | 13 |
| Indirizzo                                              | 13 |
| Linea                                                  | 13 |
| Temporizzazioni                                        | 14 |
| Tempo di rivelazione gusto rete                        | 15 |
| Password                                               | 16 |
| <u>Impianto</u>                                        | 16 |
| Programmazione Punti                                   | 17 |
| <u>Sensori</u>                                         | 17 |
| Moduli                                                 | 28 |
| Moduli di ingesso                                      | 28 |
| Moduli di uscita                                       | 29 |
| Auto-riconoscimento                                    | 32 |
| Elenco HW Type-ID moduli                               | 34 |
| Tabelle riassuntive Type SW per moduli                 | 35 |
| <u>Type ID per le unità UDS – Solo protocollo CLIP</u> | 39 |
| Menù Gruppi                                            | 40 |
| Menù Zone                                              | 41 |

| <u>Program</u> r   | Programmazione AM-8200  |                           |    |  |  |
|--------------------|-------------------------|---------------------------|----|--|--|
| <u>Menù Ut</u>     | tilità                  |                           | 44 |  |  |
|                    | <u>Vista del Sister</u> | na                        | 45 |  |  |
|                    | Lingua                  |                           | 45 |  |  |
|                    | <u>Data e ora</u>       |                           | 45 |  |  |
|                    | <u>Parametri</u>        |                           | 46 |  |  |
|                    | Locali                  |                           | 46 |  |  |
|                    | <u>Speciali</u>         |                           | 46 |  |  |
|                    |                         | Funzione di avviso Deriva | 46 |  |  |
|                    |                         | Mod.NONA                  | 47 |  |  |
|                    |                         | Affidabilità linea        | 47 |  |  |
|                    |                         | Sirene                    | 47 |  |  |
|                    |                         | Altri                     | 48 |  |  |
|                    | <u>Stampe</u>           |                           | 48 |  |  |
|                    | Archivio Storico        | 0                         | 49 |  |  |
|                    | <u>Visualiz</u>         | zazione                   | 49 |  |  |
|                    | Azzerar                 | nento                     | 50 |  |  |
|                    | <u>Disabilit</u>        | a                         | 50 |  |  |
|                    | <u>Salvata</u>          | ggio log eventi           | 50 |  |  |
|                    | <u>Visualizza Stat</u>  | o/Modifica Stato          | 50 |  |  |
|                    | <u>Sensori</u>          |                           | 51 |  |  |
|                    | <u>Moduli</u>           |                           | 52 |  |  |
|                    | <u>Gruppi</u>           |                           | 53 |  |  |
|                    | Zone                    |                           | 53 |  |  |
|                    | <u>Visualizza Mod</u>   | luli Attivi               | 54 |  |  |
|                    | Versione firmw          | are                       | 55 |  |  |
|                    | <u>Aggiornamento</u>    | firmware                  | 55 |  |  |
| <u>MENÙ ESCLUS</u> | IONI                    |                           | 56 |  |  |
|                    | Visualizzazione         | 9                         | 56 |  |  |
|                    | Modifica                |                           | 56 |  |  |
|                    | <u>Sensori</u>          |                           | 57 |  |  |
|                    | <u>Moduli</u>           |                           | 57 |  |  |
|                    | Zone                    |                           | 57 |  |  |
|                    | <u>Sistema</u>          | 1                         | 58 |  |  |
| <u>MENÙ TEST</u>   |                         |                           | 59 |  |  |
| APPENDICE "A       | " – EQUAZIONE CO        | ONTROL BY EVENT           | 61 |  |  |

# ATTENZIONE: Questo manuale fa riferimento alle funzioni disponibili nella revisione software riportata in copertina.

#### **DESCRIZIONE GENERALE**

AM-8200 sono centrali di rivelazione incendio costruite in conformità alle norme EN.54.2 ed EN.54.4

#### CARATTERISTICHE TECNICHE:

Sistema a multi-microprocessore con display TFT 7" (800 x 480 con retroilluminazione) e 256 colori touch-screen per l'inserimento dei dati di programmazione della centrale

Inoltre tramite lo schermo touch-screen si ha accesso alle seguenti funzioni specifiche: Evacuazione, Azzera Ritardi, Tacitazione Buzzer, Tacitazione / Ripristino Sirene, Reset.

#### LINEE:

La centrale dispone di 2 loop per l'indirizzamento di 159 rivelatori e 159 moduli ciascuno.

Il numero max 4 di loop per centrale con una ulteriore scheda LIB-8200.

Il numero max 6 di loop con il box base di espansione AM-8200BB .

Il numero max 8 di loop con il box base di espansione AM-8200BB con una ulteriore scheda LIB-8200.

#### AM-8200 con rete da 16 Loop (distanza max 500m da Nodo-a-Nodo)

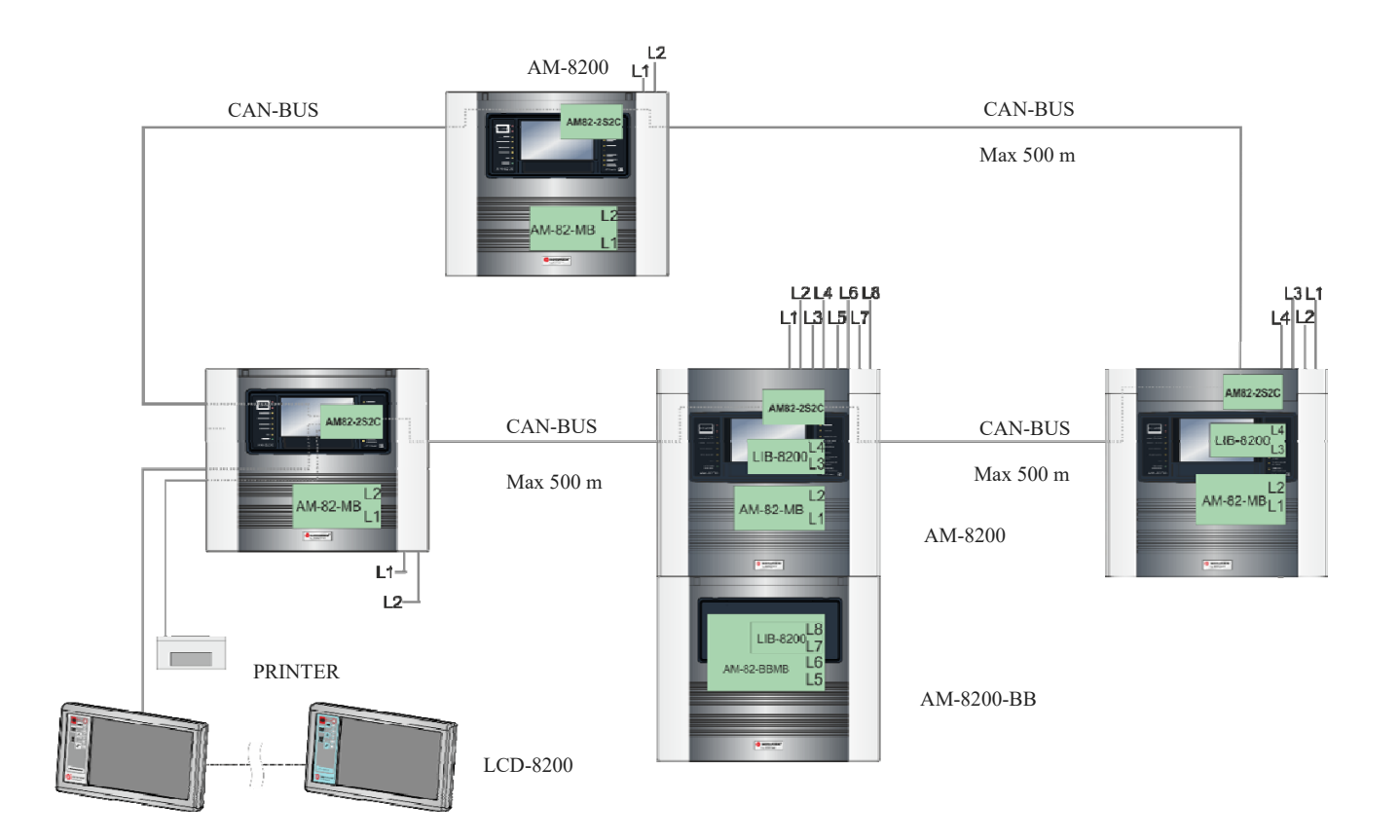

#### **DEFINIZIONI**

**LINEA**: linea fisica su cui sono collegati: sensori, pulsanti indirizzati, sirene indirizzate e moduli indirizzati di ingresso e di uscita.

**<u>PUNTI</u>**: sono i sensori ed i moduli indirizzati collegabili alla centrale.

SENSORI: sensori indirizzati collegabili alla centrale.

MODULI: moduli di ingresso/uscita indirizzati collegabili alla centrale.

#### INDIRIZZO Hardware: Indirizzo fisico (iniziale per i dispositivi multi modulo) sul loop del dispositivo.

Viene impostato tramite i rotary-switch oppure i Dip-Switch presenti sui dispositivi indirizzati

Sui loop programmati in modalità CLIP è possibile assegnare gli indirizzi da **1 ÷ 99**.

Sui Loop programmati in modalità ADVANCED gli indirizzi hardware vanno da 1 a 159.

I moduli multipli (ad esempio M721 da2-ingressi ed 1 uscita) in un loop ADVANCED occupa 1 Indirizzo Hardware dei 159 e 3 SUB-ADDRESS, uno per ogni modulo che lo compone.

Lo stesso modulo in un loop CLIP occupa 3 indirizzi consecutivi dei 99 disponibili per i moduli.

**SUB-ADDRESS**: La gestione dei sub-address è relativa ai soli MODULI indirizzabili.

I SUB-ADDRESS sono assegnati automaticamente ai singoli componenti del modulo multiplo, a seconda del **TIPO-HARDWARE** programmato.

I moduli con un singolo ingresso o una singola uscita hanno un solo sub-address. I moduli con più ingressi o più uscite, hanno un sub-address per ogni ingresso e uno per ogni uscita.

Il numero massimo di "sub-address" gestibili per ogni LIB-8200 (2 loop) è di **700** distribuibili liberamente sui due loop della scheda.

Esempio 1: 2 moduli M721 con indirizzi hardware 1 e 2 saranno così composti:

| M721 - Indiriz | zo rotary switch = 1 | Indirizzo in centrale | M721 - Indir | izzo rotary switch = 2 | Indirizzo in centrale |
|----------------|----------------------|-----------------------|--------------|------------------------|-----------------------|
| 1° Ingresso    | SUB-ADDRESS=1        | 1.1                   | 1° Ingresso  | SUB-ADDRESS 1          | 2.1                   |
| 2° Ingresso    | SUB-ADDRESS=2        | 1.2                   | 2° Ingresso  | SUB-ADDRESS 2          | 2.2                   |
| Uscita         | SUB-ADDRESS=3        | 1.3                   | Uscita       | SUB-ADDRESS 3          | 2.3                   |

Esempio 2: Una scheda CMX-10RME (10 USCITE) con indirizzo 10 sarà così programmato.

| CMX-10RME - Inc        | lirizzo Hardware = 10 | Indirizzo in centrale |
|------------------------|-----------------------|-----------------------|
| 1 <sup>a</sup> Uscita  | SUB-ADDRESS 1         | 10.1                  |
| 2 ª Uscita             | SUB-ADDRESS 2         | 10.2                  |
| 3 <sup>a</sup> Uscita  | SUB-ADDRESS 3         | 10.3                  |
| 4 ª Uscita             | SUB-ADDRESS 4         | 10.4                  |
| 5 ª Uscita             | SUB-ADDRESS 5         | 10.5                  |
| 6 ª Uscita             | SUB-ADDRESS 6         | 10.6                  |
| 7 ª Uscita             | SUB-ADDRESS 7         | 10.7                  |
| 8 ª Uscita             | SUB-ADDRESS 8         | 10.8                  |
| 9 ª Uscita             | SUB-ADDRESS 9         | 10.9                  |
| 10 <sup>a</sup> Uscita | SUB-ADDRESS 10        | 10.10                 |

Esempio 3: un segnalatore ottico/acustico WSS-PR-I02 con indirizzo 2 sarà così programmato

| Segnalatore ottico/ac | Segnalatore ottico/acustico WSS-PR-I02 - Indirizzo 2 |     |  |  |  |
|-----------------------|------------------------------------------------------|-----|--|--|--|
| Segnalatore acustico  | 2.1                                                  |     |  |  |  |
| Segnalatore ottico    | SUB-ADDRESS = 2                                      | 2.2 |  |  |  |

**<u>TIPO-HARDWARE</u>**: Sigla che identifica il modello del dispositivo (sia per i sensori che per i moduli)

**<u>TIPO-SOFTWARE</u>**: Sigla che identifica il tipo di comportamento del dispositivo. Può assumere significati diversi a seconda del modello ovvero del Tipo-Hardware di dispositivo. Può indicare il COMPORTAMENTO del dispositivo (ad esempio" si attiva per ogni guasto") Oppure può indicare la tipologia di cablaggi (ad esempio doppio bilanciamento, uscita a contatti liberi da potenziale, etc.) **ZONE**: sono dei raggruppamenti di punti. Servono come indicazione di base per identificare la posizione di un evento, come indicato nell'EN54.2

Nella configurazione stand alone o nella configurazione di rete da 16 linee la centrale dispone 500 zone Ad ogni zona possono essere associati al massimo 32 punti.

<u>GRUPPI</u>: Un gruppo è un insieme software di dispositivi, che permette l'associazione di ingressi e uscite consentendo l'automatizzazione di azioni generate da eventi in ingresso o allarmi. Nella configurazione di rete da 16 linee la centrale dispone 400 gruppi.

#### NOTA:

Nella configurazione di rete da 128 linee la centrale disporrà di 2000 zone Nella configurazione di rete da 128 linee la centrale disporrà di 1600 gruppi.

# **COMANDI E SEGNALAZIONI DEL PANNELLO FRONTALE**

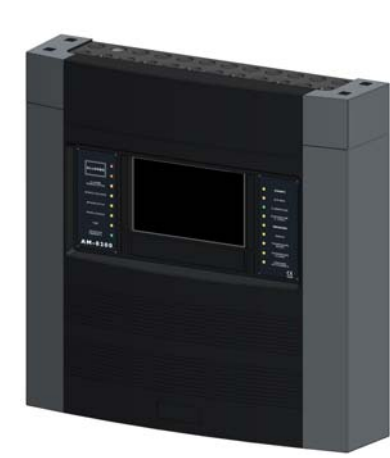

#### Tasti con funzioni dedicate

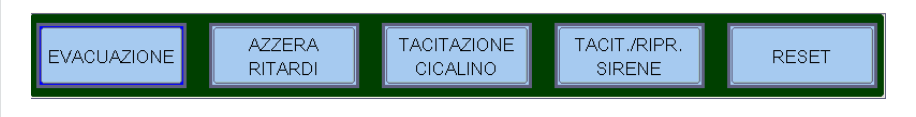

**<u>EVACUAZIONE</u>**: Comando di attivazione dell'uscita Sirena e di tutti i moduli d'uscita programmati con Tipo SW = SND in assenza di allarmi e guasti.

Per poter effettuare questa operazione occorre conoscere la password di livello 2.

<u>AZZERA RITARDI</u>: Questo pulsante è attivo solo in caso di allarme se e stata esclusa l'attivazione immediata delle uscite sirena nel menù esclusioni. La centrale ritarda l'attivazione delle uscite citate per i tempi programmati nel menù di programmazione (Prog\Sist\Temporizzazioni Usc.All.).

Durante il tempo di ritardo il LED Ritardi Attivi lampeggia ed è possibile azzerare il ritardo in corso con il tasto Azzera Ritardi.

**<u>TACITAZIONE CICALINO</u>**: la pressione di questo tasto, tacita il cicalino della centrale ed abilita l'operatore alla esecuzione di un RESET.

TACITAZIONE RIPRISTINO SIRENE: In caso di allarme sono attivati i seguenti dispositivi:

- Uscita Sirena
- Moduli di uscita programmati con Tipo-SW SND
- Tutti i moduli di uscita attivati per associazioni CBE

La pressione di questo tasto ha come effetto la disattivazione dei seguenti dispositivi:

- Uscita Sirena
- Moduli di uscita programmati con Tipo-SW SND abilitati alla tacitazione
- Tutti i moduli di uscita attivati per associazioni CBE e abilitati alla tacitazione

Una successiva pressione di questo tasto ha come effetto la riattivazione dei seguenti dispositivi:

Uscita Sirena di centrale

Moduli di uscita programmati con Tipo-SW SND

Tutti i moduli di uscita disattivati dal comando di tacitazione

<u>**RESET**</u>: la pressione di questo tasto cancella la memoria degli allarmi o guasti di punti presenti al momento. Disattiva le sirene e spegne tutte le segnalazioni luminose dei sensori in allarme. Per poter effettuare questa operazione occorre conoscere la **password di livello 2**.

#### TASTI FUNZIONE DEL TOUCH SCREEN:

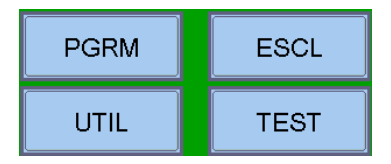

Questi tasti sono visualizzati nella parte inferiore dell'LCD Attivano la funzione corrispondente. Le funzioni cambiano con i menù selezionati. Esempio: nel menù **stato impianto** questi tasti permettono l'accesso alle funzioni di: Programmazione, Utilità, Esclusione o a quella di Test.

Tasti da utilizzare: DURANTE LA PROGRAMMAZIONE oppure per INTRODURRE LE PASSWORD. FRECCE: si utilizzano per selezionare.

**Nota Bene:** tenendo premuto uno di questi tasti per più di 1 secondo, si ottiene la ripetizione automatica del tasto

**ENTER o INVIO:** dopo avere effettuato una selezione conferma il dato introdotto.

**ESCAPE:** "torna indietro", è la funzione di uscita dai menù.

PAGINA - 4 NOTIFIER ITALIA Manuale di programmazione Doc. M-162.1-AM8200-ITA Rev A.2

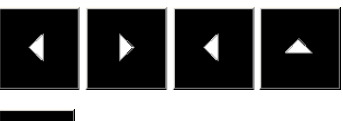

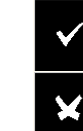

AM-8200 AM-8200\_manu-prog\_ITA

# SEGNALAZIONI LUMINOSE DEL PANNELLO FRONTALE

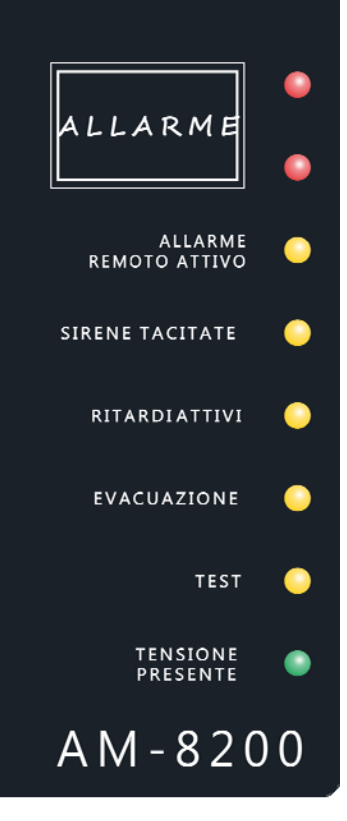

#### ALLARME (Rosso):

Lampeggia se è presente almeno un dispositivo in allarme non ancora riconosciuto. Acceso fisso se tutti gli eventi di allarme sono stati riconosciuti.

#### ALLARME REMOTO ATTIVO (Rosso):

Acceso Fisso se è stata attivata l'uscita verso i dispositivi di trasmissione dell'allarme incendio (combinatore telefonico).

SIRENE TACITATE (Giallo):

Acceso dopo l'esecuzione del comando Tacitazione Sirene.

#### RITARDI ATTIVI (Giallo):

Acceso in caso di esclusione dell'attivazione immediata delle uscite, applicate ad uscite tipo C (uscita sirena) e tipo E (trasmissione allarmi con combinatore telefonico). Con questa esclusione attiva in caso di allarme la centrale ritarda le uscite citate per i tempi programmati. Durante il tempo di ritardo il LED lampeggia ed è possibile azzerare il ritardo in corso con il tasto azzera ritardi operativo a livello 1.

#### ESCLUSIONI (Giallo):

Rimane acceso quando è presente almeno un'esclusione nella centrale.

#### TEST (Giallo):

Acceso con walk test in corso.

#### TENSIONE PRESENTE (Verde):

Acceso Fisso se la centrale è alimentata (da 230Vac o da batterie).

|   |                         | <i>GUASTI (Giallo):</i><br>Lampeggia se è presente almeno un guasto di qualsiasi tipo e non è stato ancora riconosciuto.<br>Resta acceso se tutti i guasti presenti sono stati riconosciuti.    |
|---|-------------------------|----------------------------------------------------------------------------------------------------|
| • | GUASTI                  | <b>SISTEMA (Giallo):</b><br>Acceso se è presente almeno un guasto di sistema (caduta watch dog, errore contenuto delle                                                                          |
| - | SISTEMA                 | memorie, ecc.)                                                                                                    |
| • | ALIMENTAZIONI           | ALIMENTAZIONI (Giallo):<br>Acceso se è presente un guasto sull'alimentatore.                                                                                                    |
| • | DISPERSIONE<br>A TERRA  | <i>DISPERSIONE A TERRA (Giallo):</i><br>Sempre acceso in condizione di positivo o negativo a terra.                                                                                             |
| • | ESCLUSIONI              | ESCLUSIONI/GUASTI                                                                                                    |
| - | SIRENA                  | <b>SIRENA (Giallo):</b><br>Acceso se l'uscita sirena è esclusa. Lampeggia con l'uscita sirena in condizione di guasto.                                                                          |
| • | TRASMISSIONE<br>GUASTI  | <b>TRASMISSIONE GUASTI (Giallo):</b><br>Acceso se l'uscita di trasmissione guasti è esclusa (combinatore telefonico). Lampeggia con                                                             |
| • | TRASMISSIONE<br>ALLARMI | l'uscita di trasmissione guasti in condizione di guasto.                                                                                                    |
| • | COMANDO<br>ANTINCENDIO  | <b>TRASMISSIONE ALLARMI (Giallo):</b><br>Acceso se l'uscita di trasmissione allarmi è esclusa (combinatore telefonico). Lampeggia con l'uscita di trasmissione allarmi in condizione di guasto. |

#### COMANDO ANTINCENDIO (Giallo):

Acceso se l'uscita verso i sistemi automatici di spegnimento(UDS) sono esclusi. Lampeggia quando l'uscita controllata del sistema automatico di spegnimento in condizione di guasto.

AP Inside

# **DESCRIZIONE INTERFACCIA UTENTE**

#### Funzioni e Livelli di Accesso

| <b>Funzioni</b>                         | Livello EN.54 | Password default di fabbrica |
|-----------------------------------------|---------------|------------------------------|
| Visualizzazione allarmi e guasti        | Livello 1     | nessuna                      |
| Riconoscimento allarmi e guasti         | Livello 1     | nessuna                      |
| Azzeramento ritardi (pulsante apposito) | Livello 1     | nessuna                      |
| Visualizzazione zone/punti esclusi      | Livello 1     | nessuna                      |
| Menù Esclusioni                         | Livello 2     | 22222                        |
| Menù Test                               | Livello 2     | 22222                        |
| Menù Utilità                            | Livello 3     | 33333                        |
| Menù Programmazione                     | Livello 3A    | 44444                        |

#### Descrizione del funzionamento della tastiera per l'inserimento dei dati nelle cartelle di programmazione:

Con le frecce 4 • si passa alle cartelle (videate) adiacenti

Con le frecce 🔶 🔨 si scorrono i campi all'interno della cartella (il campo selezionato è visualizzato con i caratteri in REVERSE).

Se la cartella prevede un campo indice compaiono i primi due tasti funzione con i guali è possibile effettuare lo scorrimento.

Il campo selezionato può essere modificato entrando in modalità editing con il tasto invio 🗸 . A seconda del tipo di dato si hanno diverse modalità di editing:

- Inserimento Testo (CBE, Scritte da associare a dispositivi, zone, ecc.) • Occorre utilizzare la tastiera alfanumerica che viene visualizzata sul display touch screen.
- Inserimento "Alfanumerico":

La tastiera comparirà sull'LCD touch screen quando sarà necessario inserire del testo:

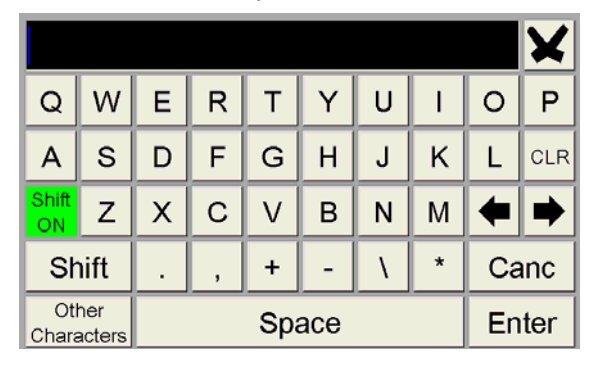

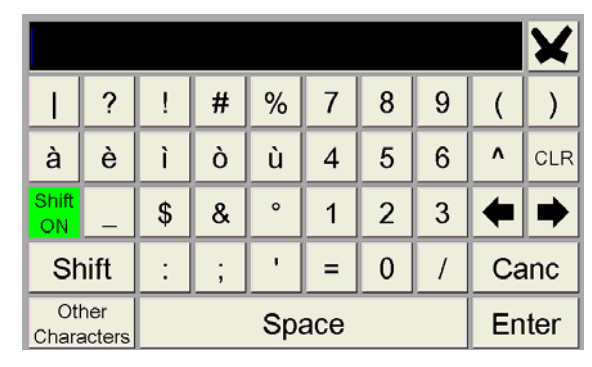

Selezione (Tipo-SW, SI, NO, ecc..): premere INVIO e con le frecce A v scorrere tutte le etichette selezionabili.

La memorizzazione del dato avviene digitando il tasto invio Per non memorizzare le modifiche utilizzare il tasto escape 🗙 Per uscire dal sistema a cartelle si utilizza il tasto escape

¥

Per l'inserimento passwords, quando richiesto, utilizzare la tastiera che appare sullo schermo.

Confermare la password inserita con il tasto ENTER.

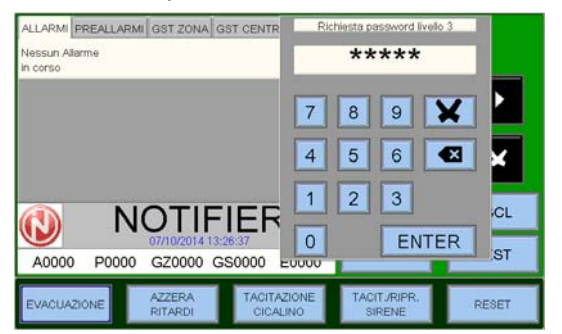

Nel caso venga introdotta una password errata verrà visualizzato il messaggio: "Password non valida! : xxxxx " dove "xxxxx" è un codice a 5 caratteri

Questo codice utile per ricavare la password nel caso in cui si fosse dimenticata, segnalando tale codice al centro assistenza tecnica NOTIFIER.

#### <u>Condizione normale</u>

La seguente schermata viene visualizzata quando la centrale è in normale funzionamento (in assenza di guasti e allarmi).

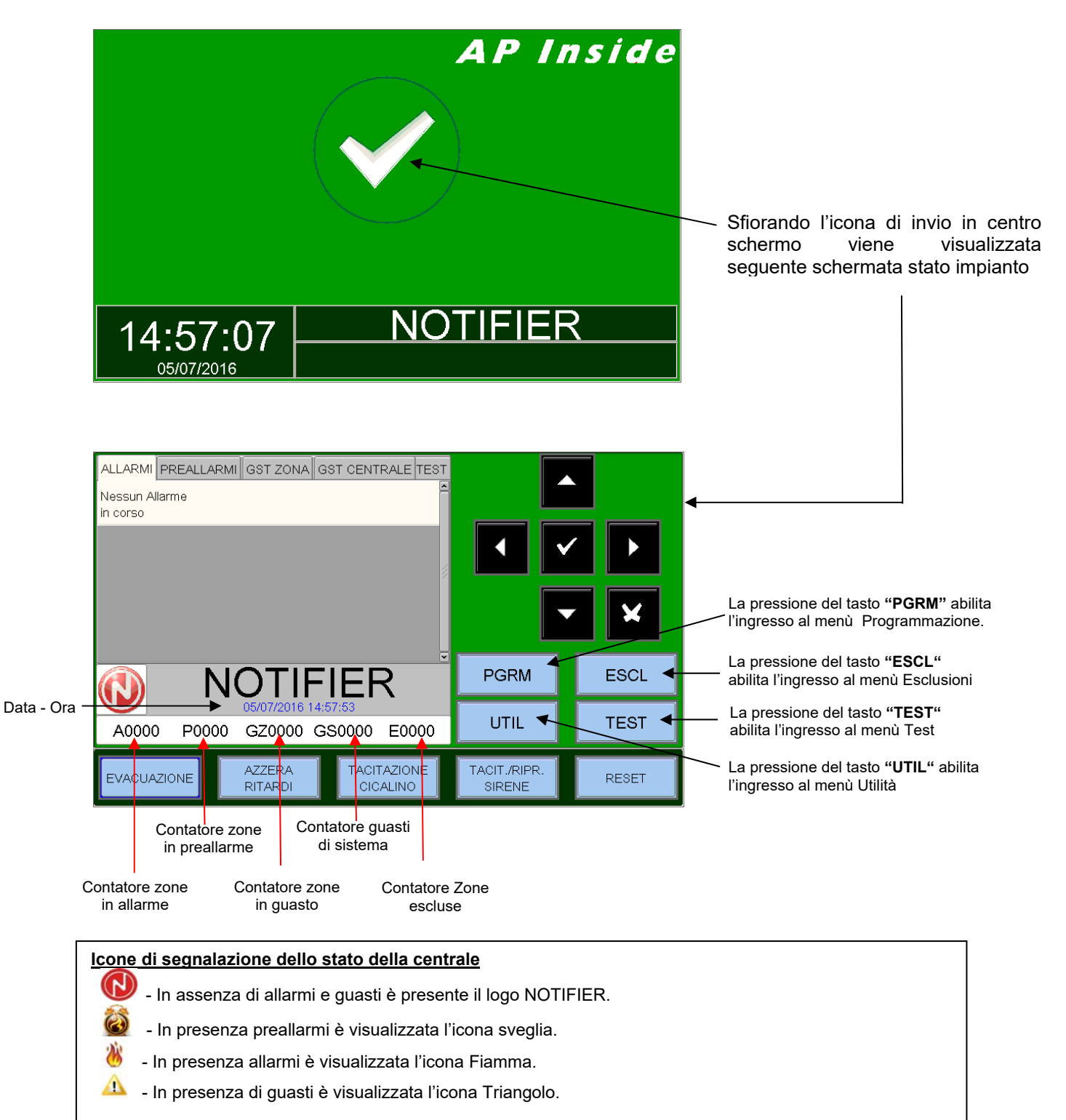

N.B.: Lo stato di allarme prevale nel caso in cui in centrale siano presenti allarmi e guasti.

#### <u>Condizione con eventi di zona in preallarme</u>

La seguente schermata, viene visualizzata quando la centrale è in condizione di preallarme zona.

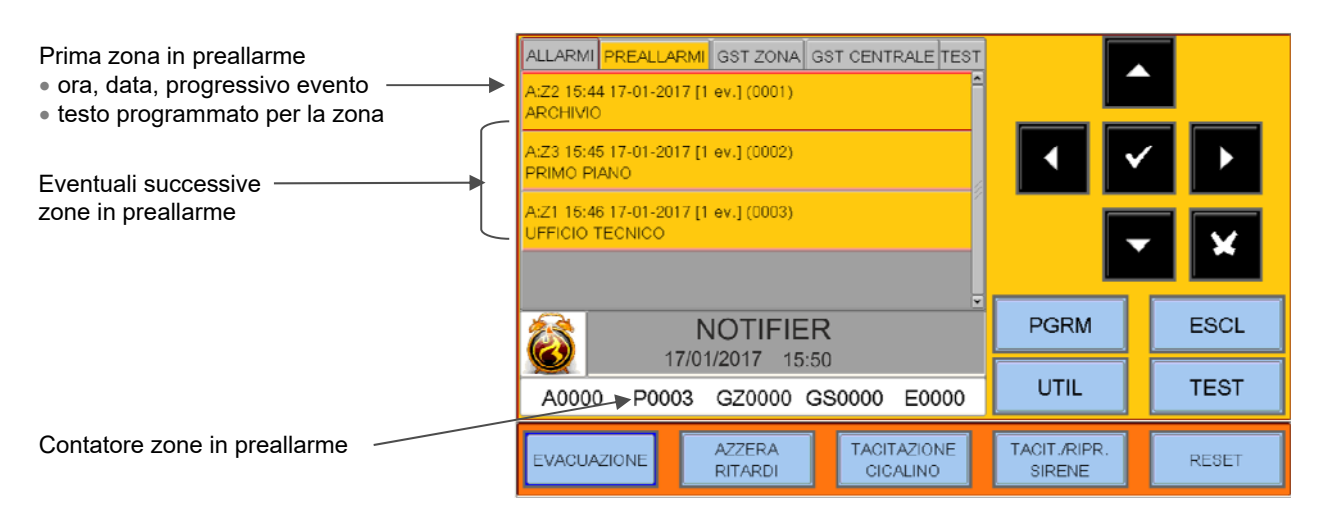

Con i tasti freccia ▲ ▼ è possibile scorrere la lista delle zone in preallarme. Premendo il tasto invio ▼ si accede alla lista dei punti in preallarme della zona selezionata, con i tasti freccia ▲ ▼ è possibile scorrere la lista dei dispositivi in allarme.

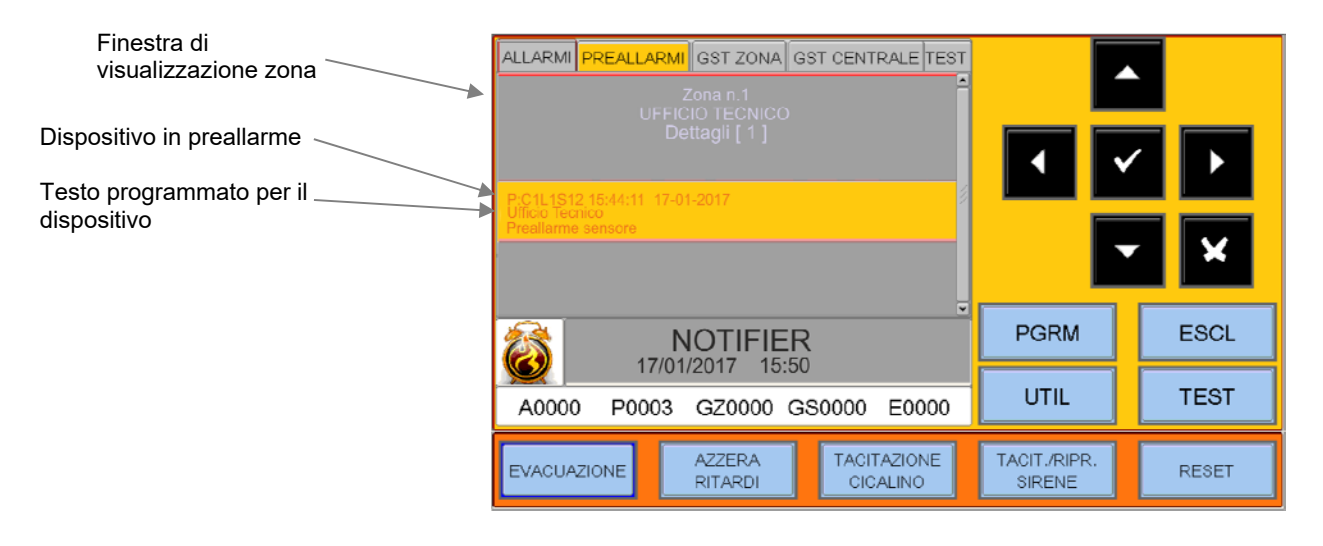

#### Condizione con eventi di zona in allarme

La seguente schermata, viene visualizzata quando la centrale è in condizione di allarme zona.

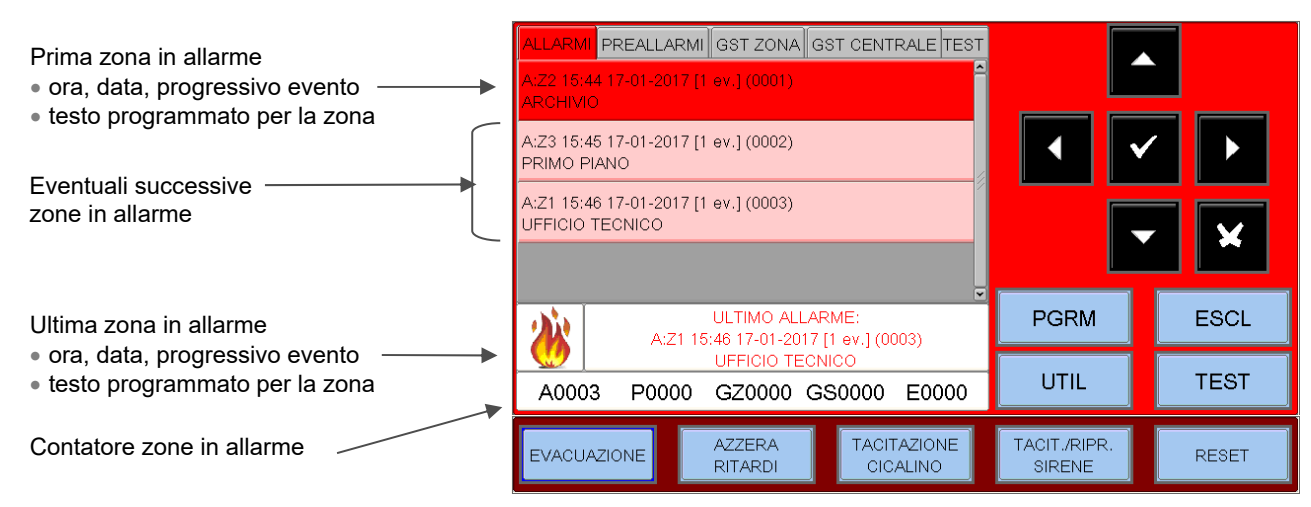

Con i tasti freccia ▲ ▼ è possibile scorrere la lista delle zone in allarme. Premendo il tasto invio 🔽 si accede alla lista dei punti in allarme della zona selezionata, con i tasti freccia ▲ ▼ è possibile scorrere la lista dei dispositivi in allarme.

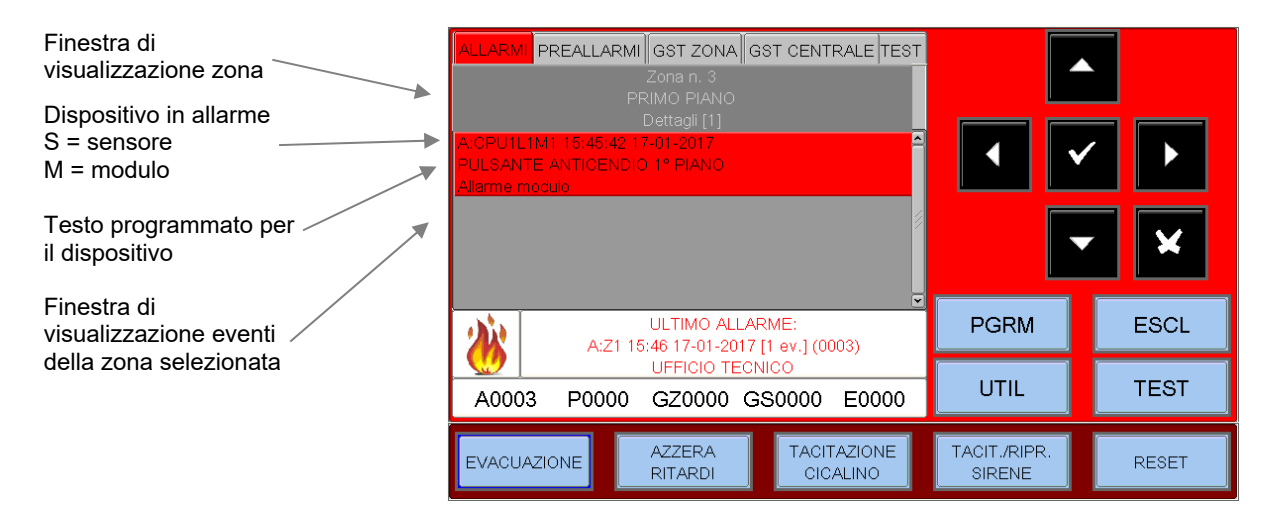

#### Condizione con eventi di zona in guasto

La seguente schermata, viene visualizzata quando la centrale è in condizione di guasto zona. Anche gli eventi di guasto vengono inizialmente visualizzati per zona.

| Zona in Guasto ——— | ALLARMI PREALLARMI GST ZONA GST CENTRALE TEST      |                        |        |
|--------------------|----------------------------------------------------|------------------------|--------|
| Testo programmato  | ARCHIVIO                                           | ۲<br>۲                 | •<br>• |
|                    |                                                    | PGRM                   | ESCL   |
|                    | A0000 P0000 GZ0001 GS0000 E0000                    | UTIL                   | TEST   |
|                    | EVACUAZIONE AZZERA TACITAZIONE<br>RITARDI CICALINO | TACIT./RIPR.<br>SIRENE | RESET  |
| Contatore z        | zone in guasto                                     |                        |        |

Manuale di programmazione Doc. M-162.1-AM8200-ITA Rev A.2

#### Con i tasti freccia A Tè possibile scorrere la lista delle zone in guasto

Con una prima pressione del tasto invio si passa alla visualizzazione della lista dei dispositivi con l'indicazione del nome del punto vedi figura seguente:

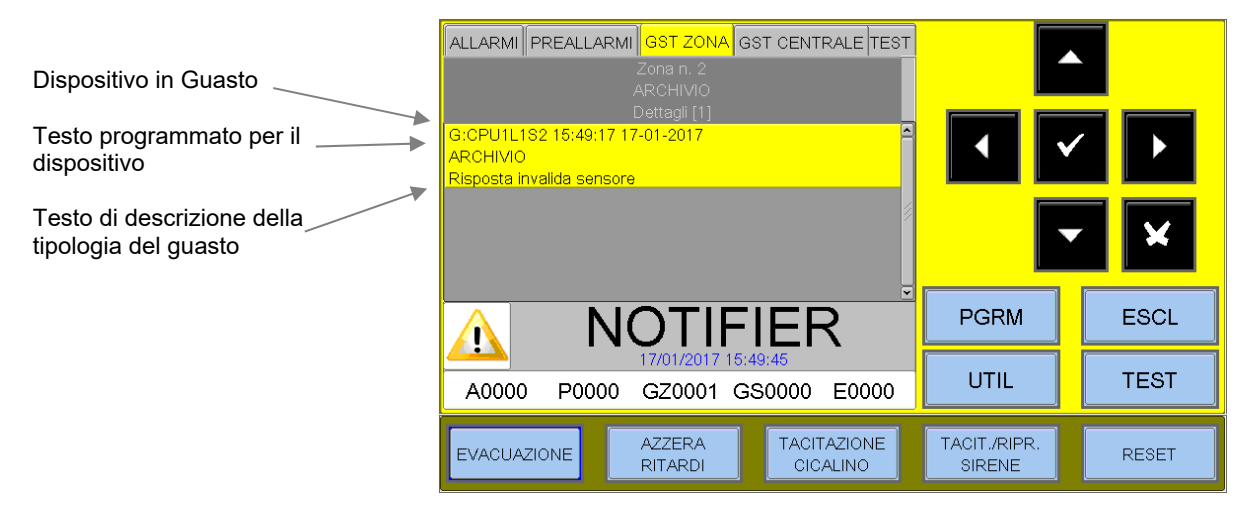

Premendo il tasto escape 🛛 o lasciando la tastiera inattiva per 30 sec. si torna alla lista delle zone in guasto.

#### Condizione con eventi di guasti centrale

Gli eventi di guasto relativi alla centrale sono definiti come "guasti di sistema" (es.: batteria scarica, mancanza tensione di rete,ecc.). I guasti di sistema sono visualizzati con il massimo livello di dettaglio.

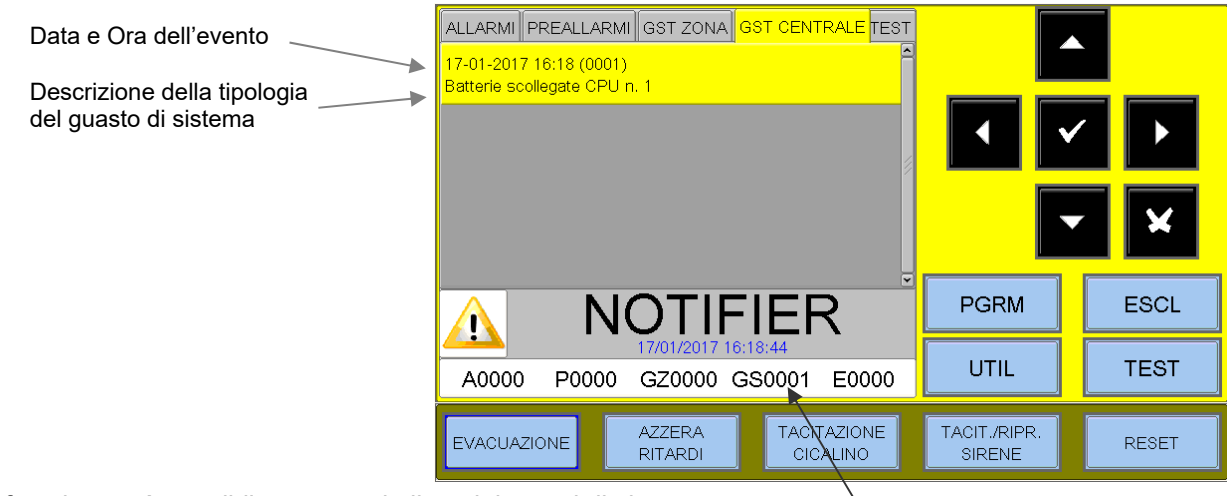

Con i tasti freccia A Tè possibile scorrere la lista dei guasti di sistema.

Contatore guasti di sistema

Esempio di guasto di sistema dovuto alla disconnessione di un LCD-8200 installato in centrale.

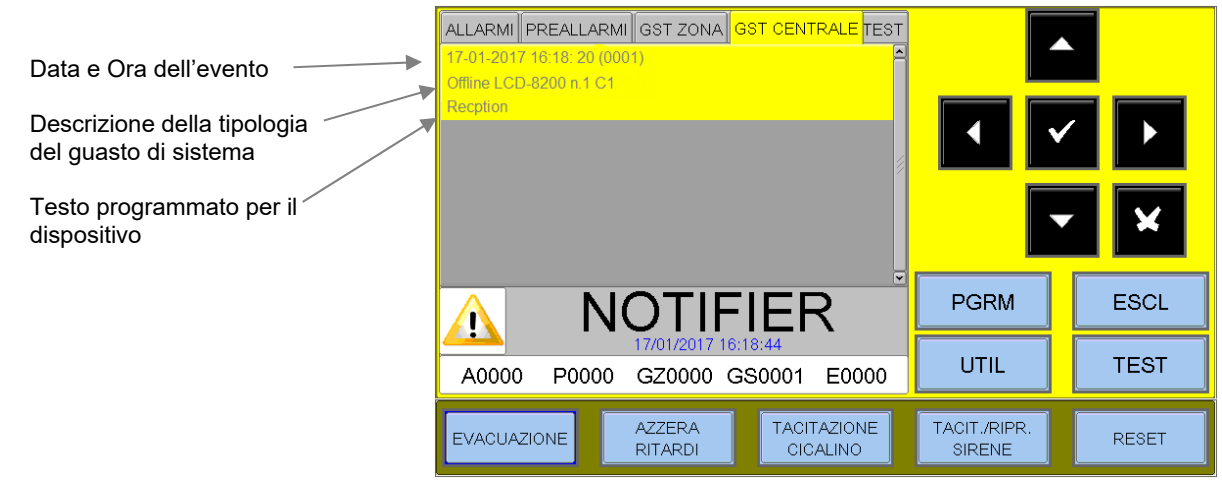

Manuale di programmazione Doc. M-162.1-AM8200-ITA Rev A.2 AM-8200 AM-8200\_manu-prog\_ITA

#### Condizione con eventi di allarme da una zona in Test

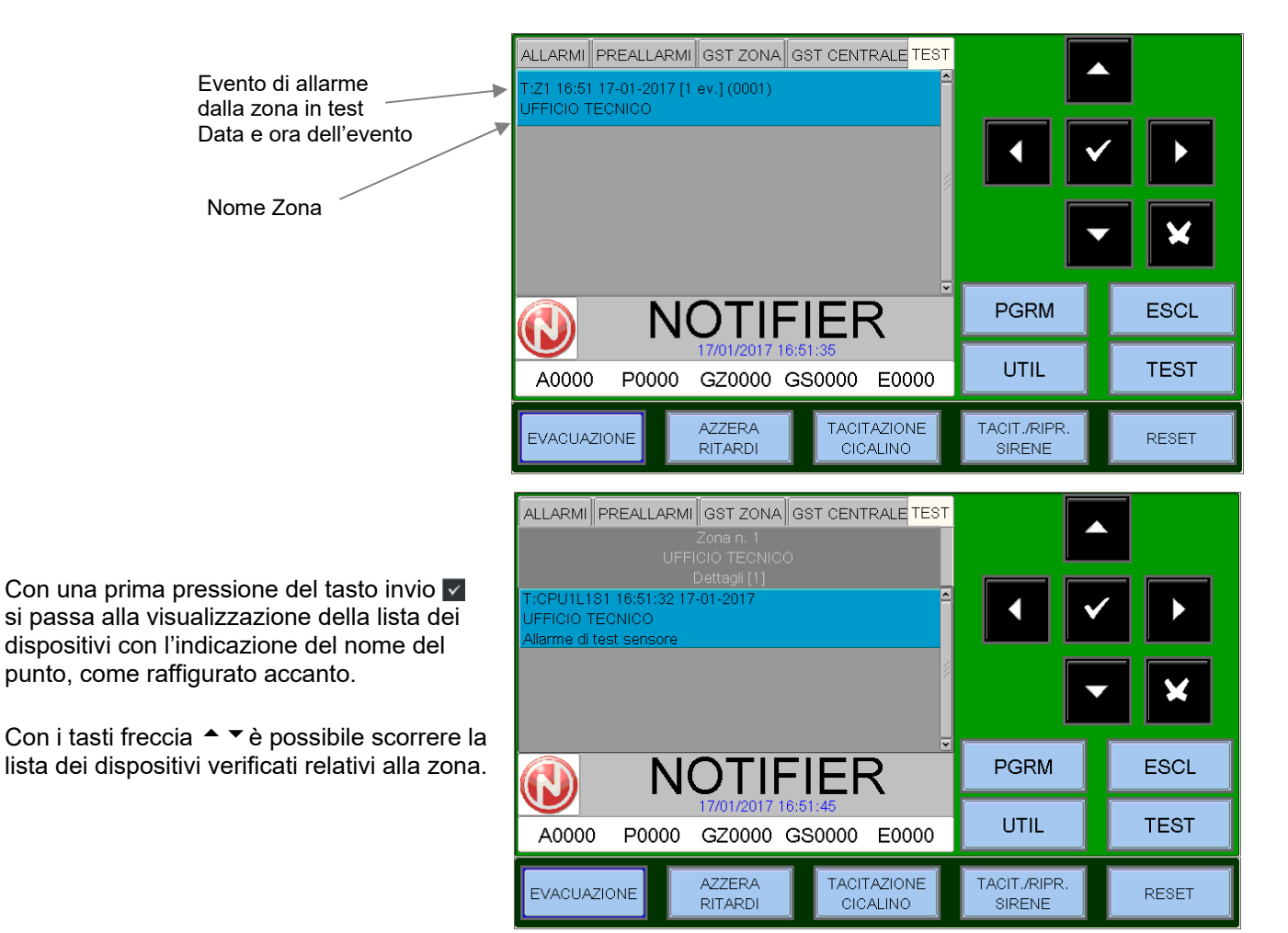

# PROGRAMMAZIONE

#### SEQUENZA CONSIGLIATA PER ESEGUIRE LA PROGRAMMAZIONE DELLA CENTRALE

La seguente sequenza operativa è quella raccomandata per eseguire la programmazione iniziale della centrale, in modo da prevenire errori o dimenticanze e conseguenti perdite di tempo.

I dettagli di ogni operazione sono mostrati nelle pagine seguenti.

- Eseguire il cablaggio delle linee della centrale ed eseguire gli opportuni test come descritto nel manuale di installazione prima di alimentare la centrale.

- Fare delle copie del foglio di programmazione (disponibili alla fine di questo manuale) e riportare su questi fogli le informazioni necessarie per TUTTI i sensori, moduli, le zone software, CBE e i gruppi.

- Dal menù di **Programmazione principale** selezionare voce " **Programmazione AM8200**" dalla quale l'utente configura la presenza della centrale master ed eventuali Blackbox.
- Dal menù di **Sistema** Selezionare la voce "**Linea**" e configurare il tipo di collegamento utilizzato sulle linee installate (linea aperta o a linea chiusa, LOOP).
- Dal Menù Programmazione selezionare il menù Programmazione Punti.
- Selezionare la voce Auto-riconoscimento e premere il tasto Invio ▼;successivamente inserire il numero di linee per le quali si vuole avviare la procedura.
   Con questa operazione tutti i dispositivi installati sulle linee vengono caricati nella memoria della centrale secondo il loro Tipo-HW e con i dati di default.

- Al termine della procedura di auto-riconoscimento verificare che i dispositivi rilevati dalla centrale siano quelli effettivamente installati quindi confermare. I dati verranno salvati nella memoria cella centrale. In caso di necessità, in qualsiasi momento, l'operatore può modificare i dati salvati.
- Dal menù Programmazione Punti selezionare la voce "Sensori".
- Associare il sensore alla zona appropriata.
- Configurare l'equazione CBE (Control by Event) del sensore.
- Dal menù Programmazione Punti selezionare la voce "Moduli".
- Programmare il **Tipo –HW** (se diverso dal valore default assegnato).
- Programmare il **Tipo –SW** (se diverso dal valore default assegnato).
- Associare il modulo alla zona appropriata.
- Configurare l'equazione CBE (Control by Event) del modulo.

Al termine della sessione di programmazione, la centrale è pronta per prendere in carico la gestione dell'impianto.

E' possibile aggiungere informazioni, ad esempio una stringa descrittiva per ogni sensore, modulo o zona.

Per ulteriori informazioni o descrizioni specifiche dei parametri, leggere i paragrafi successivi.

#### Menù programmazione

Premendo il tasto funzione **PGRM** si può accedere al menù di programmazione dove si ha la possibilità di configurare il sistema o apportare eventuali cambiamenti alla programmazione.

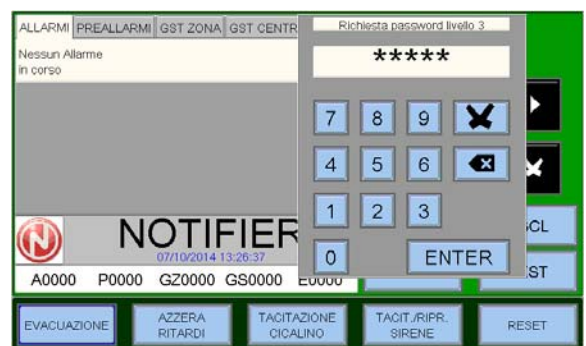

Per accedere al menù si deve inserire la Password di Livello 3A (l'impostazione di fabbrica è **44444**).

Per inserire la password utilizzare la tastiera numerica che compare sullo schermo.

Viene visualizzato il seguente menù :

Vedi paragrafo Menù Sistema 🛹

- Vedi paragrafo Programmazione Punti 🛹
- Vedi paragrafo Programmazione Gruppi ->>
  - Vedi paragrafo Programmazione Zone ->>
- Vedi paragrafo Programmazione AM-8200 ->>

Vedi paragrafo Cancellazione programmazione 🛰

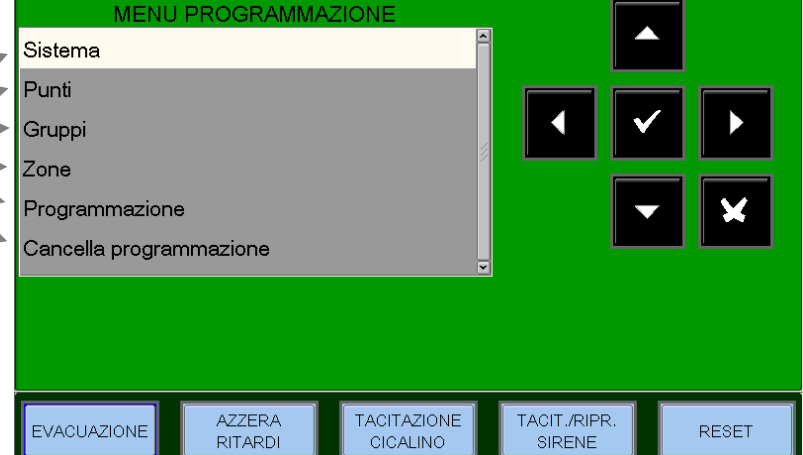

#### Menù Sistema

Selezionando il sub menù "Sistema" è possibile la configurazione dei parametri generici validi per tutta la centrale:

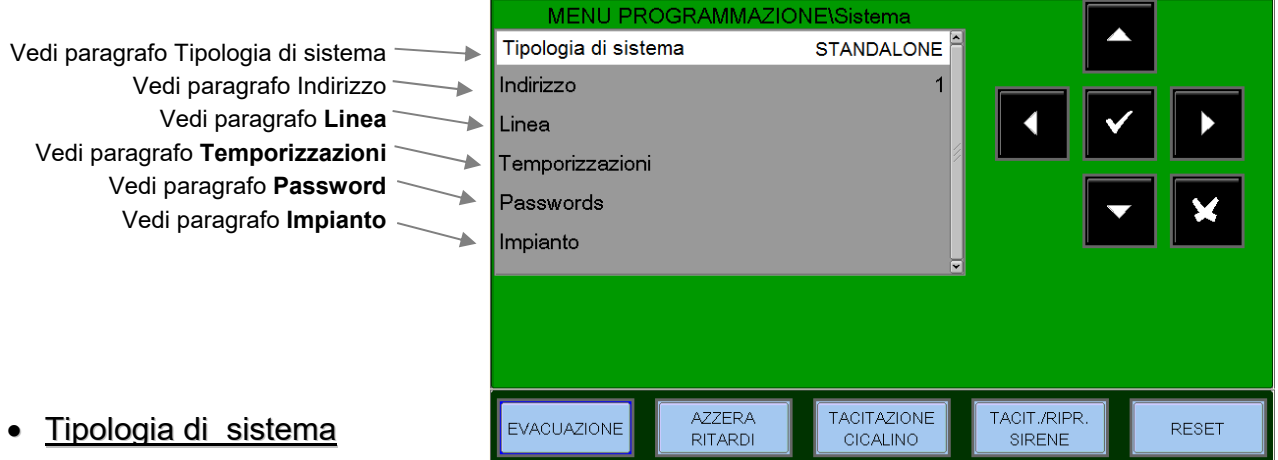

Questa funzione permette la scelta della tipologia del sistema nel modo seguente:

STANDALONE = Centrale con max 8 linee MACRO = Sistema di centrali con max 16 linee SUPER = Sistema di centrali con max 128

#### • Indirizzo

Selezionare la voce "Indirizzo" per assegnare il numero di periferica della centrale sulla linea CAN-BUS.

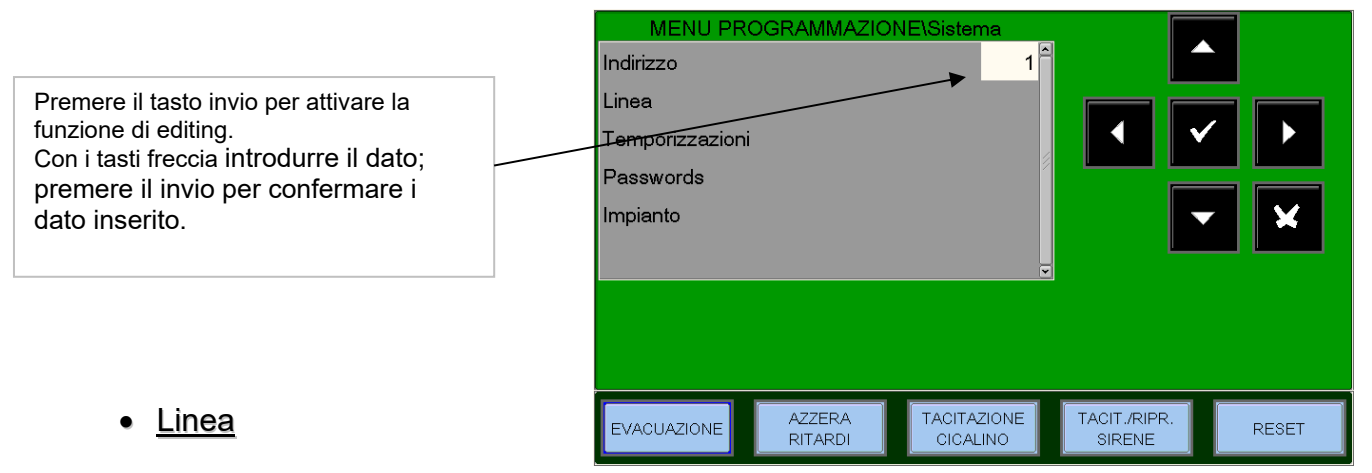

#### Stile: LINEA APERTA, LOOP CHIUSO

Questa funzione permette di modificare il tipo di collegamento delle linee.

**Aperto** = Linea aperta **Chiuso** = Linea chiusa

**Protocollo : ADV,CLIP** Configura il tipo di dispositivi da gestire.

**ADV** = Linea gestita con protocollo ADV Selezionando ADV la linea può gestire anche un numero max.30 dispositivi CLIP.

CLIP = Linea gestita con protocollo CLIP

Utilizzare la funzione di editing per inserire l dati da configurare.

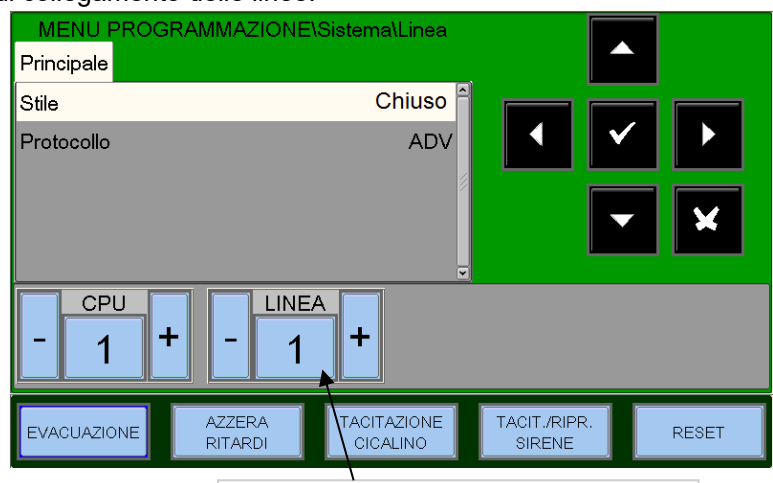

Premere il tasto - (precedente) o il tasto + (successiva) per selezionare la linea.

Manuale di programmazione Doc. M-162.1-AM8200-ITA Rev A.2

#### • Temporizzazioni

In questo sub menù vengono programmati i tempi di ritardo delle uscite di allarme, il tempo di ritardo per la verifica allarmi dei sensori, inibizione della tacitazione, ecc.

### Cartella Usc. All. La temporizzazione del **"Ritardo sirena"** è espressa in secondi, con valori da 0 a 600 sec max. Premere il tasto invio per attivare la

funzione di editing. Con i tasti freccia introdurre il dato; premere il invio per confermare i dato inserito.

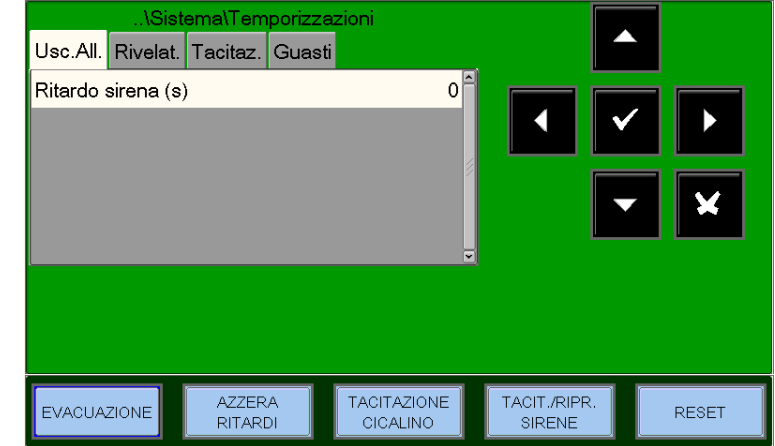

#### Cartella Rivelat.

Premere il tasto freccia destra 🕨 per modificare il tempo di verifica per i rivelatori :

**Tempo di verifica**, consente alla centrale di effettuare una verifica per tutti i sensori installati, per il tempo stabilito, prima di confermare l'eventuale allarme.

Il tempo di verifica sensore è espresso in secondi ed ha un range 0÷50 sec. Max. N.B. <u>Questa funzione avrà effetto solo sui sensori abilitati (vedi menù di Programmazione Punti).</u>

| \Sis             | tema\Temporizz    | azioni                  |                        |       |
|------------------|-------------------|-------------------------|------------------------|-------|
| Usc.All. Rivelat | . Tacitaz. Guas   | ti                      |                        |       |
| Verifica (s)     |                   | 0                       |                        |       |
| Verifica Abil.   |                   | NO                      |                        |       |
|                  |                   |                         |                        |       |
| EVACUAZIONE      | AZZERA<br>RITARDI | TACITAZIONE<br>CICALINO | TACIT./RIPR.<br>SIRENE | RESET |

Con i tasti freccia ▲ ▼ selezionare la voce che si desidera modificare ("**Verifica** " o "**Verifica Abil.**") con pressione del tasto invio ▼ si attiva la funzione di editing.

Utilizzare i tasti freccia 🔺 🕶 per inserire i dati, quindi premere invio 🔽 per confermare i dati inseriti.

VERIFICA ABIL. Selezionando "SI" la funzione di verifica sarà ATTIVA per il tempo di verifica programmato.

**TEMPO DI INIBIZIONE TACITAZIONE** è il tempo durante il quale non è permessa l'operazione di tacitazione dei moduli uscita dopo un allarme (Max 255 sec).

**TEMPO DI AUTOTACITAZIONE** è il tempo dopo il quale i moduli di uscita si autotacitano (Max 2040 sec.) dopo essere stati attivati.

Premere il tasto freccia destra • per modificare i parametri per la gestione della **tacitazione**.

N.B.: la funzione di autotacitazione di ogni modulo d'uscita deve essere abilitata nella Programmazione Punti.

#### **TACITAZIONE AUTOMATICA ABILITATA** Selezionando "SI" si abilita la funzione di Tacitazione automatica. (in caso contrario le uscite sono attive fino al reset).

Premere il tasto invio ☑ per attivare la funzione di editing . Con i tasti freccia ▲ ▼ o da tastiera introdurre

i dati; premere il invio per confermare i dati inseriti.

Cartella Guasti

Premere il tasto Freccia destra **b** per modificare i parametri per la gestione delle **segnalazioni di guasto**:

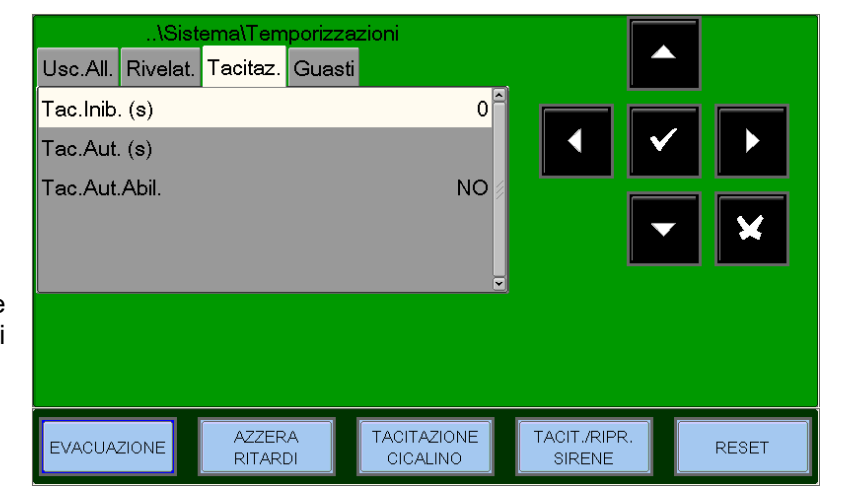

• **TEMPO DI RIVELAZIONE GUASTO RETE**: è il periodo di tempo minimo per cui deve mancare l'alimentazione di rete 230VAC per generare la segnalazione di Guasto Rete..

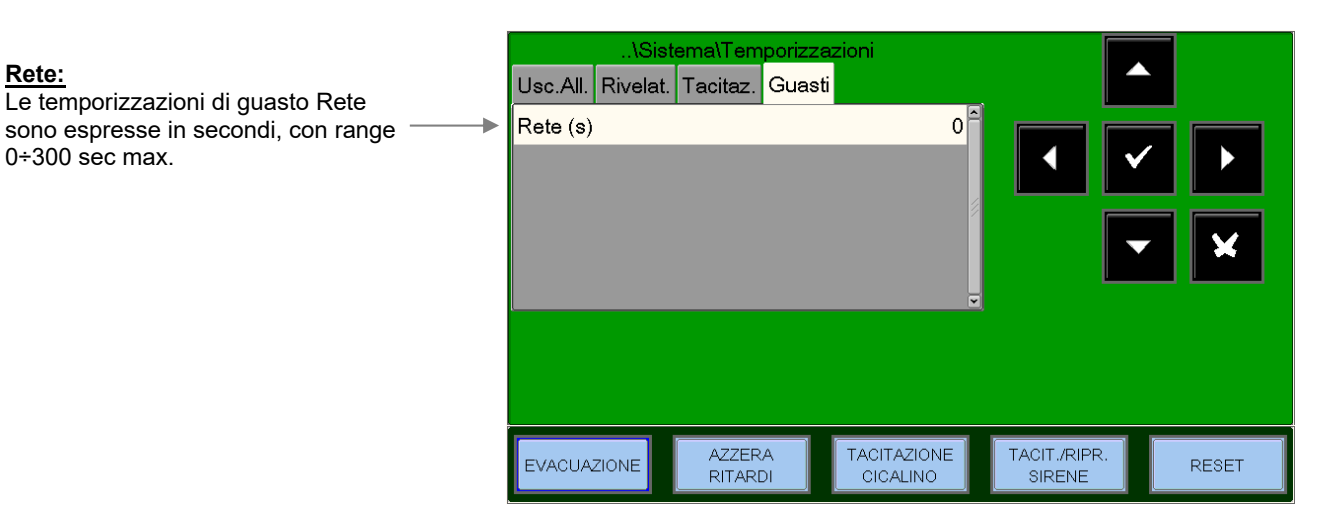

Con pressione del tasto invio vi si attiva la funzione di editing.

Utilizzare i tasti freccia A 🔻 per inserire il dato, quindi premere invio 🗹 per confermare il dato inserito.

#### <u>Password</u>

Questa funzione permette il cambiamento della password per i tre livelli di accesso.

Ogni password è composta da 5 caratteri numerici.

| \Sistema\Passwords<br>Password livello 2<br>Password livello 3<br>Password livello 3A |                               | Con i tasti freccia ▲ ▼ selezionare la<br>voce che si desidera modificare. |                     |                         |                               | nare la<br>re.      |
|---------------------------------------------------------------------------------------|-------------------------------|----------------------------------------------------------------------------|---------------------|-------------------------|-------------------------------|---------------------|
|                                                                                       |                               | Premer<br>numeric                                                          | e invic<br>co di ir | o <b>⊡</b> pe<br>nserim | er attivare il<br>nento passv | tastierino<br>vord. |
|                                                                                       | \Sistema\Pas                  | swords                                                                     | Mc                  | difica pa               | ssword livello 2              |                     |
|                                                                                       | Password livello 2            |                                                                            |                     |                         |                               |                     |
| RITARDI CICALINO S                                                                    | Password livello 3            |                                                                            |                     |                         |                               |                     |
|                                                                                       | Password livello 3A           |                                                                            | 7                   | 0                       |                               |                     |
|                                                                                       |                               |                                                                            |                     | _0                      | 9                             |                     |
| ll tasto ENTER.                                                                       |                               |                                                                            | 4                   | 5                       | 6                             |                     |
| Ri-digitare e confermare la password                                                  |                               |                                                                            | 1                   | 2                       | 3                             |                     |
| inserita.                                                                             |                               |                                                                            | 0                   |                         | ENTER                         |                     |
| • <u>Impianto</u> :                                                                   | EVACUAZIONE AZZERA<br>RITARDI |                                                                            | AZIONE<br>ALINO     | ТА                      | CIT./RIPR.<br>SIRENE          | RESET               |

Questa funzione permette di inserire una scritta programmabile di max.32 caratteri , che viene visualizzata sul display della centrale in assenza di allarmi e guasti.

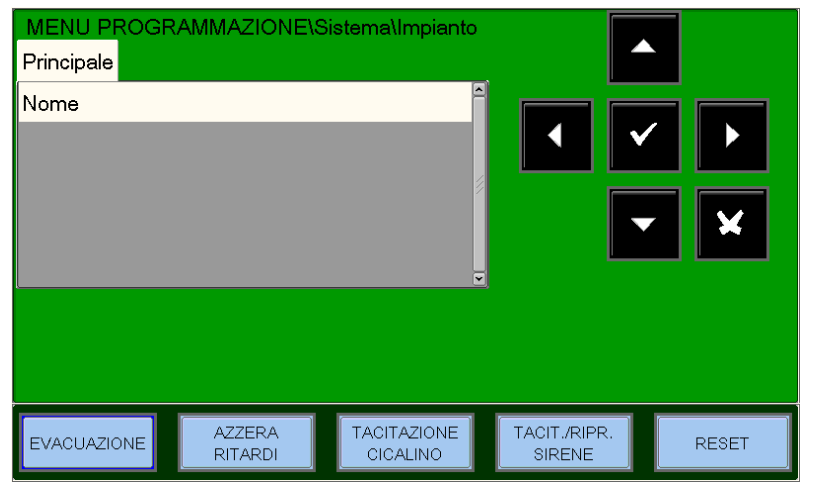

Per inserire il nome impianto premere il tasto invio 🔽 e utilizzare la tastiera alfanumerica per inserire il testo.

|                     |               |   |               |   |   |   |    |     | ×   |
|---------------------|---------------|---|---------------|---|---|---|----|-----|-----|
| Q                   | W             | Е | R             | Т | Υ | U | Ι  | 0   | Ρ   |
| A                   | s             | D | F             | G | н | J | к  | L   | CLR |
| Shift<br>ON         | Ζ             | X | С             | V | В | Ν | М  | +   | ➡   |
| Sł                  | nift          |   | . , + - \ * ( |   |   |   | Ca | inc |     |
| Ot<br>Chara         | ner<br>acters |   | Space En      |   |   |   |    |     | ter |
| SINA - 16 Manuale c |               |   |               |   |   |   |    |     |     |

|             |               |    |   |   |   |   |    |      | ×   |  |  |
|-------------|---------------|----|---|---|---|---|----|------|-----|--|--|
| Ι           | ?             | !  | # | % | 7 | 8 | 9  | (    | )   |  |  |
| à           | è             | ì  | ò | ù | 4 | 5 | 6  | ^    | CLR |  |  |
| Shift<br>ON | _             | \$ | & | 0 | 1 | 2 | 3  | •    | -   |  |  |
| Sł          | nift          | :  | ; | • | = | 0 | /  | Canc |     |  |  |
| Ot<br>Chara | Other Space E |    |   |   |   |   | En | ter  |     |  |  |

Manuale di programmazione Doc. M-162.1-AM8200-ITA Rev A.2 AM-8200 AM-8200\_manu-prog\_ITA

#### Programmazione Punti

Dal menù di Programmazione selezionando la voce **Punti** viene visualizzata la seguente schermata che permette la programmazione completa di tutti i dispositivi installati sulla linea (rivelatori e moduli).

| MENU PI<br>Sensori<br>Moduli<br>Autoprogramma | ROGRAMMAZIO       | DNE\Punti<br>₽          |                        |       |
|-----------------------------------------------|-------------------|-------------------------|------------------------|-------|
| EVACUAZIONE                                   | AZZERA<br>RITARDI | TACITAZIONE<br>CICALINO | TACIT./RIPR.<br>SIRENE | RESET |

#### Sensori

Selezionando la voce "SENSORI", confermando la selezione con il tasto invio **v** si entra nella procedura di programmazione dei sensori. Questa procedura è composta da 4 cartelle di programmazione (per accedere alle cartelle utilizzare i tasti frecce **4 ▶**).

#### Il display mostra di default il primo dispositivo della prima linea. Per selezionare un'altro dispositivo occorre utilizzare i tasti funzione.

Cartella Principale (Progr. Type ID e scritta associata al sensore)

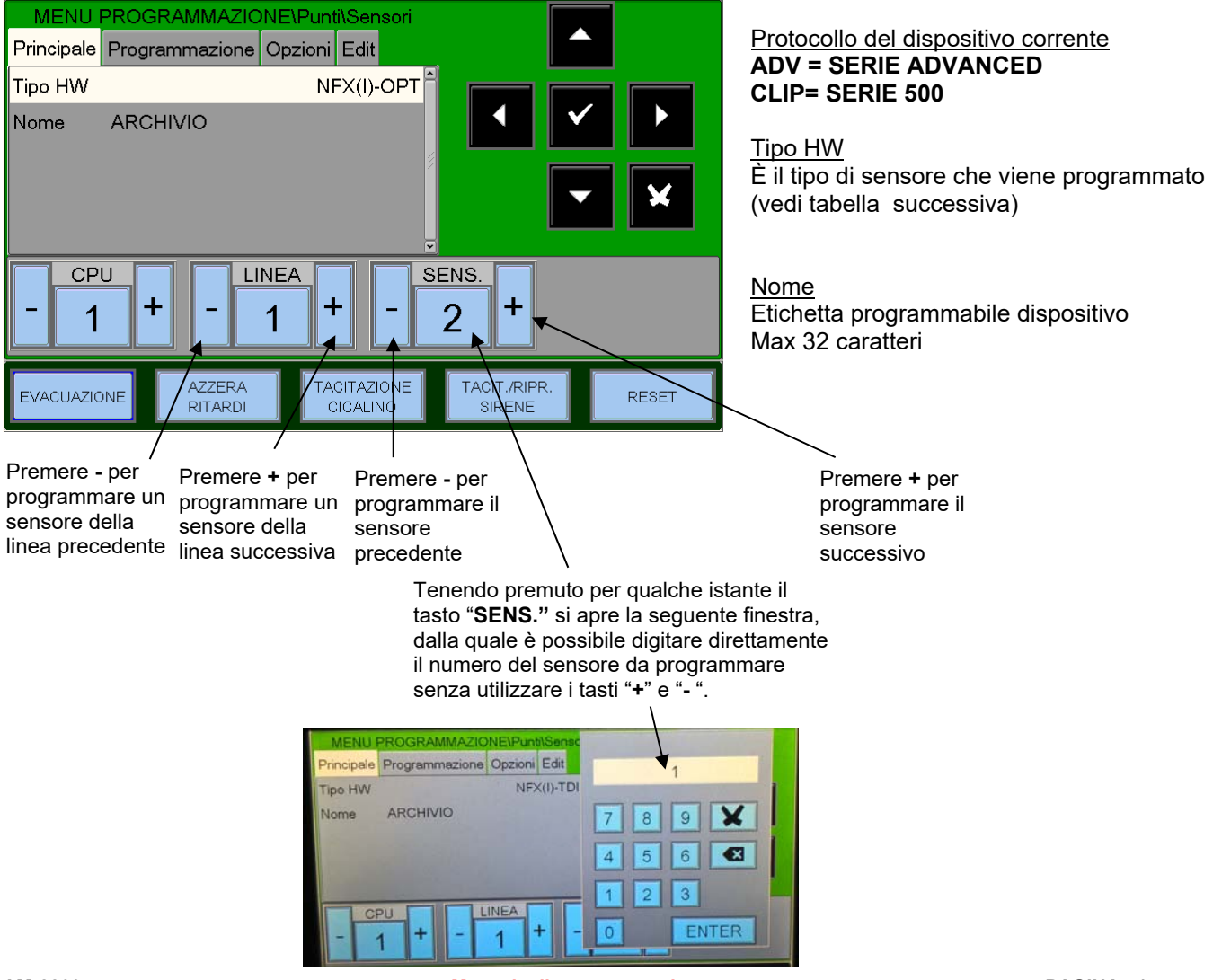

Manuale di programmazione Doc. M-162.1-AM8200-ITA Rev A.2

#### Tabella valida per Sensori Serie ADVANCED

| TIPO HW       | TIPO DISPOSITIVO                              |
|---------------|-----------------------------------------------|
| NFX(I)-OPT    | Sensore Ottico di fumo NFXI-OPT               |
| NFX(I)-TFIX58 | Sensore Termico NFXI-TFIX58                   |
| NFX(I)-TFIX78 | Sensore Termico NFXI-TFIX78                   |
| NFX(I)-TDIFF  | Sensore Termovelocimetrico NFXI-TDIFF         |
| NFX(I)-SMT2   | Sensore combinato NFXI-SMT2                   |
| NFX(I)-SMT3   | Sensore combinato NFXI-SMT3                   |
| IRX-751CTEM   | Sensore combinato IRX-751CTEM-W SMART4        |
| NFX(I)-BEAM   | Sensore lineare di fumo NFXI-BEAM             |
| NFX(I)-BEAM-T | Sensore lineare di fumo NFXI-BEAM             |
| NRX- OPT      | Sensore Ottico di fumo wireless NRX- OPT      |
| NRX-TFIX58    | Sensore Termico wireless NRX-TFIX58           |
| NRX- TDIFF    | Sensore Termovelocimetrico wireless NRX-TDIFF |
| NRX- SMT3     | Sensore combinato wireless NRX- SMT3          |

#### Tabella valida per Sensori Serie CLIP

| TIPO HW | TIPO DISPOSITIVO                                 |
|---------|--------------------------------------------------|
| РНОТ    | Sensore ottico di fumo SDX751                    |
| ION     | Sensore ionico di fumo                           |
| THER    | Sensore termico FDX551REM                        |
| PINN    | "Laser" Sensore di fumo ad alta sensibilità 7251 |
| ΟΜΝΙ    | "Omni Sensor" Sensore conbinato SDX751TEM        |

Cartella Programmazione (Programmazione Equazioni CBE, associazione Zona)

Zona - numero di zona assegnata

<u>CBE</u> - equazione CBE del punto. Se è già configurata un'equazione CBE verrà visualizzata.

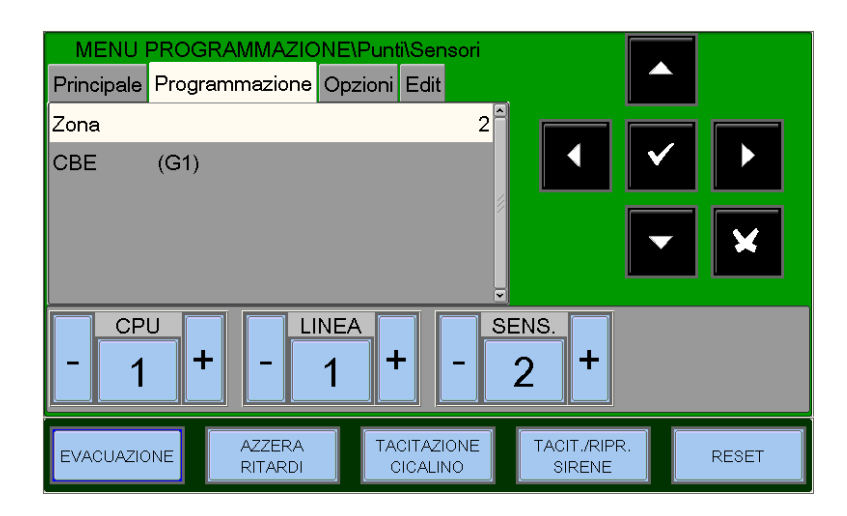

**CBE** Control By Events, sono le equazioni che servono ad attivare un comando in funzione di un evento. Vedi l'Appendice "A" Control By Event alla fine del manuale.

Per modificare il campo "CBE" in questa cartella occorre selezionare il parametro con i tasti frecce A 🔻 quindi premere il tasto invio 🔽

| (G1) |      |       |     |      |      |     |     |     | ×   |
|------|------|-------|-----|------|------|-----|-----|-----|-----|
| 1    | 2    | 3     | 4   | 5    | 6    | 7   | 8   | 9   | 0   |
| NOT  | AND  | OR    | DEL | SDEL | XGRP | TIM | DIS | PRE | FLT |
| TAC  | TONE |       | SYS | LU   | MA   | ME  |     | -   |     |
| С    | L    | S     | М   | GI   | VE   | SA  | DO  | (   | )   |
| G    | Ζ    | Space |     |      | €    | -   | •   | En  | ter |

<u>CBE</u> - equazione CBE del punto Se è già configurata un'equazione verrà visualizzata, diversamente il campo sarà vuoto come nella figura accanto.

Utilizzare la tastiera alfanumerica per inserire i dati, quindi premere il invio (Enter) per confermare.

**ZONE** – <u>Configurazione delle zone associate al sensore</u>

I punti sono associati ad una zona specifica per una corretta visualizzazione dell'ubicazione dell'allarme. Il numero di zone massimo di zone gestite dal sistema è 500.

Per assegnare un numero di zona al dispositivo, selezionare il dispositivo con i tasti frecce ▲ ▼ (la voce selezionata è visualizzata con i caratteri in negativo) e premere il tasto invio ▼ per confermare la selezione. Utilizzare i tasti frecce ▲ ▼ per cambiare il numero della zona e premere il tasto invio ▼ per confermare.

Cartella Opzioni (Progr. della Verifica, Sensibilità, Tracking e LED Blink)

<u>Verifica</u> - Programmando "SI" consente alla centrale di eseguire la verifica del sensore per il tempo stabilito nella programmazione Temporizzazioni, prima di confermare l'eventuale allarme.

#### Programmazione sensibilità del sensore

Valori di default:

| Sensibilità standard | 5 |
|----------------------|---|
| Sensibilità bassa    | 1 |
| Sensibilità alta     | 9 |

N.B. I sensori CLIP OMNI dispongono di 5 livelli di allarme.

N.B. I sensori termici non dispongono soglie di allarme programmabili per conformità all'EN54

| MENU PROGRAM<br>Principale Programm | IMAZIONE\Punti\S<br>nazione Opzioni Ec | ensori<br>dit |                   |       |
|-------------------------------------|----------------------------------------|---------------|-------------------|-------|
| Verifica                            |                                        | NO            |                   |       |
| Sens-STD                            |                                        | 5             | ◀     ✓           |       |
| Sens-LOW                            |                                        | 1             |                   |       |
| Sens-HIG                            |                                        | 9             |                   | ×     |
| Tracking                            |                                        | NO            |                   |       |
| - 1 +                               | - 1 +                                  | - SENS.<br>2  | +                 |       |
|                                     | ZZERA TACITA                           | ZIONE TAC     | IT./RIPR.<br>RENE | RESET |

<u>**Tracking</u>** - Abilitando l'opzione di tracking quando il dispositivo supera la soglia d'allarme la centrale attiva le seguenti segnalazioni:</u>

- Moduli di uscita associati tramite CBE
- Cicalino
- Uscita sirena di centrale
- Indicazione del punto in allarme sul display

Quando il punto ritorna in stato normale i moduli di uscita associati tramite CBE ritornano a riposo, mentre rimangono attive le segnalazioni seguenti:

- Buzzer
- Uscita sirena di centrale
- Indicazione del punto in allarme sul display

Occorre eseguire la procedura di Reset per azzerare tutte le segnalazioni.

**Led-Blink** - Selezionando "NO" nella funzione" Led-Blink " si disabilita il lampeggio del LED presente sul sensore durante l'interrogazione. Questa funzione può essere utile in ambienti quali ospedali, alberghi, ecc.

Questa cartella consente la programmazione a blocchi di punti con stessa programmazione.

E' possibile utilizzare questa funzione con punti che hanno indirizzi consecutivi e posseggono parametri in comune.

La funzione **Rimuovi Da ...A...** consente di eliminare dalla programmazione della centrale un intero blocco di punti consecutivo, inserendo gli indirizzi d'inizio e fine.

Le funzioni di **Copia** e **Incolla** consentono la programmazione a blocchi di punti e

| MENU PROG         | RAMMAZIONE        | Punti\Ser         | nsori      |                        |            |
|-------------------|-------------------|-------------------|------------|------------------------|------------|
| Principale Progra | ammazione Opz     | zioni Edit        |            |                        |            |
| Rimuovi           | DA                | A                 | 🗎          |                        |            |
| Copia             |                   |                   |            |                        | ✓ ►        |
| Incolla           | DA                | A                 | 💋          |                        |            |
|                   |                   |                   |            |                        | <b>- X</b> |
|                   |                   |                   | Ţ          |                        |            |
| - 1 +             |                   | +                 | - SE       | 2 +                    |            |
| EVACUAZIONE       | AZZERA<br>RITARDI | TACITAZ<br>CICALI | IONE<br>NO | TACIT./RIPR.<br>SIRENE | RESET      |

possono essere utilizzate se i dispositivi della stessa linea hanno indirizzi consecutivi e posseggono parametri comuni.

Procedura per eseguire la programmazione a blocchi:

- Selezionare un dispositivo dal quale si vogliono copiare i parametri (Type HW ,CBE , ecc. ).
- Eseguire il comando di "Copia" per salvare i parametri del dispositivo precedentemente selezionato (eccetto il numero di "Zona"al quale viene assegnato "000"), in un' area di appoggio della memoria.
- A operazione avvenuta il display visualizza l'indirizzo del sensore presente affianco al comando "Copia".

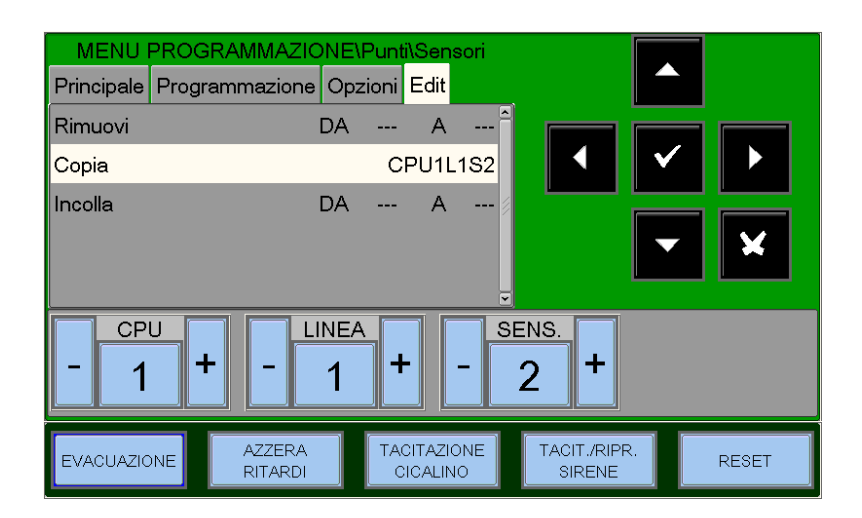

Eseguire il comando "Incolla Da ...a ..." per eseguire la programmazione dei punti a blocchi.

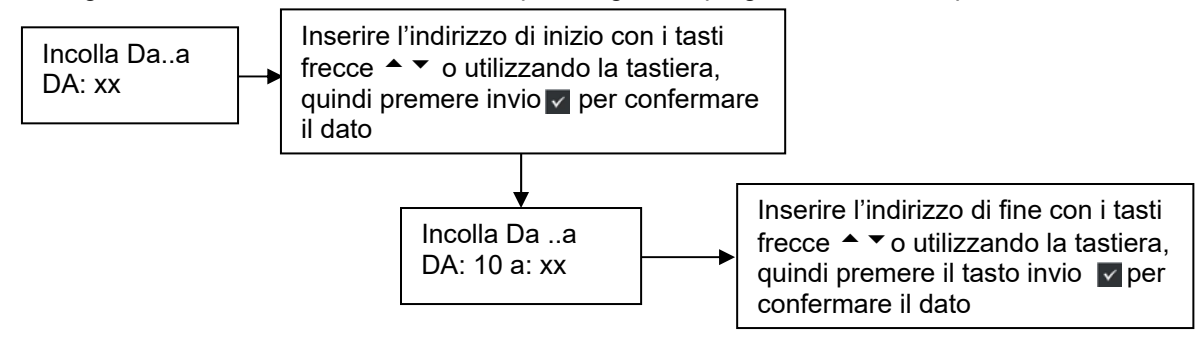

# Esempio di programmazione di un sensore con Tipo-HW "OMNI" SDX-751-TEM (Rivelatore combinato)

Cartella Principale (Progr. Tipo HW e scritta associata al sensore)

| MENU PROGE<br>Principale Progra<br>Tipo HW<br>Nome | RAMMAZIONEN              | Punti\Sensori<br>zioni Edit<br>OMNI |                       | Tipo HW Scritta programmabile max. 32 caratteri |  |
|----------------------------------------------------|--------------------------|-------------------------------------|-----------------------|-------------------------------------------------|--|
| - 1 +                                              | - 1<br>AZZERA<br>RITARDI | + -                                 | A CITJRIPR.<br>SIRENE | RESET                                           |  |

Cartella Programmazione (Progr. Associazione Zona, Equazioni CBE)

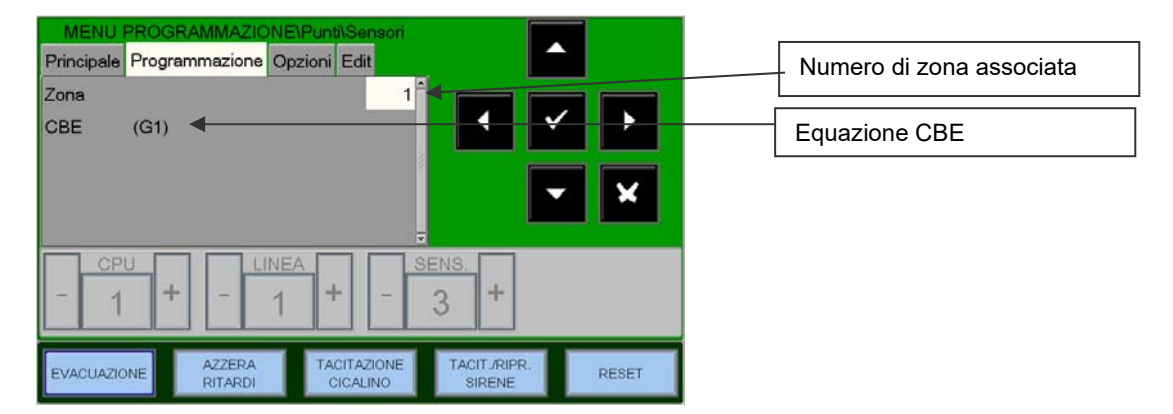

Cartella Opzioni (Programmazione: Verifica, Liv. All., Tracking e LED Blink)

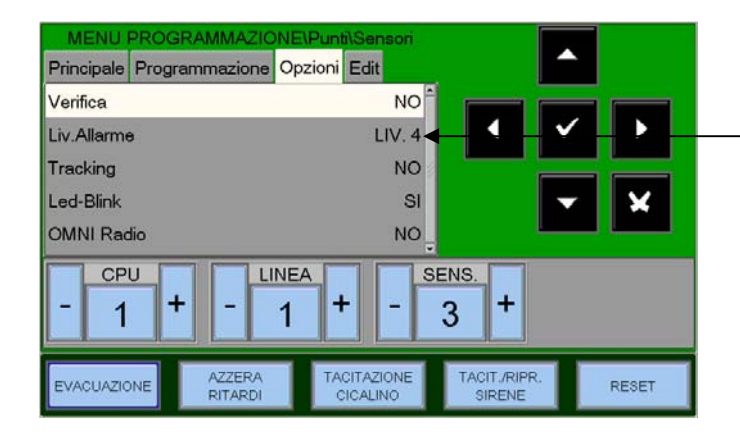

| Liv Allarme | Percentuale Oscuramento della<br>camera ottica |
|-------------|------------------------------------------------|
| LIV. 1      | 1% ft                                          |
| LIV. 2      | 1% -2% ft                                      |
| LIV. 3      | 2%ft                                           |
| LIV. 4      | 2% ft - 3.5% ft (Default)                      |
| LIV. 5      | 3.5% ft                                        |

N.B.: La modalità di funzionamento "solo termico" si attiva in modo automatico se abbiamo programmato la funzionalità "Giorno/Notte " alla zona associata al sensore SDX-751-TEM

#### Esempio di programmazione di un sensore CLIP con Tipo-HW "PINN" PINNACLE 7251 (Rivelatore laser)

Cartella Principale

(Progr. Typo HW e scritta associata al sensore)

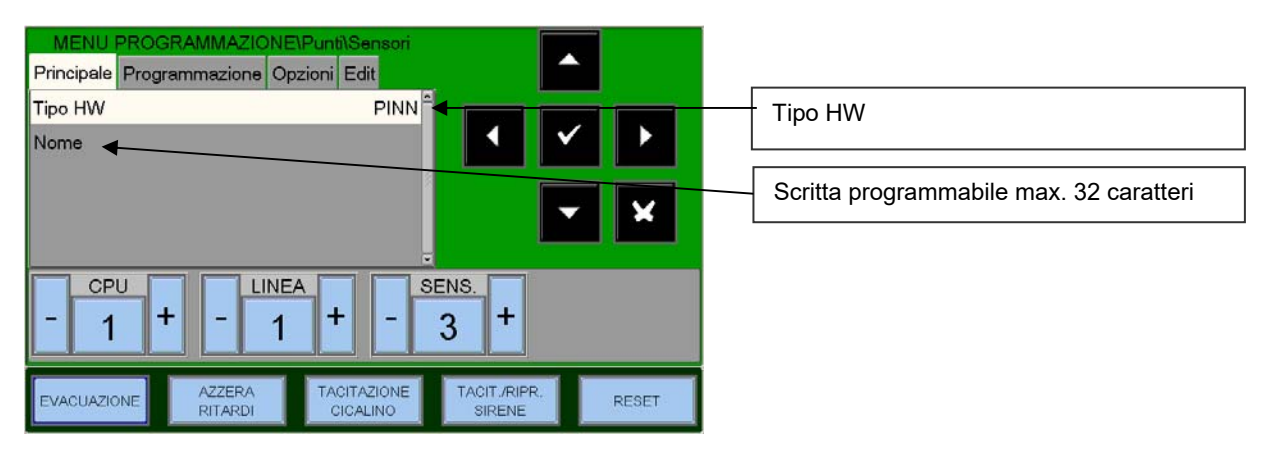

Cartella Programmazione

(Progr. Associazione Zona, Equazioni CBE)

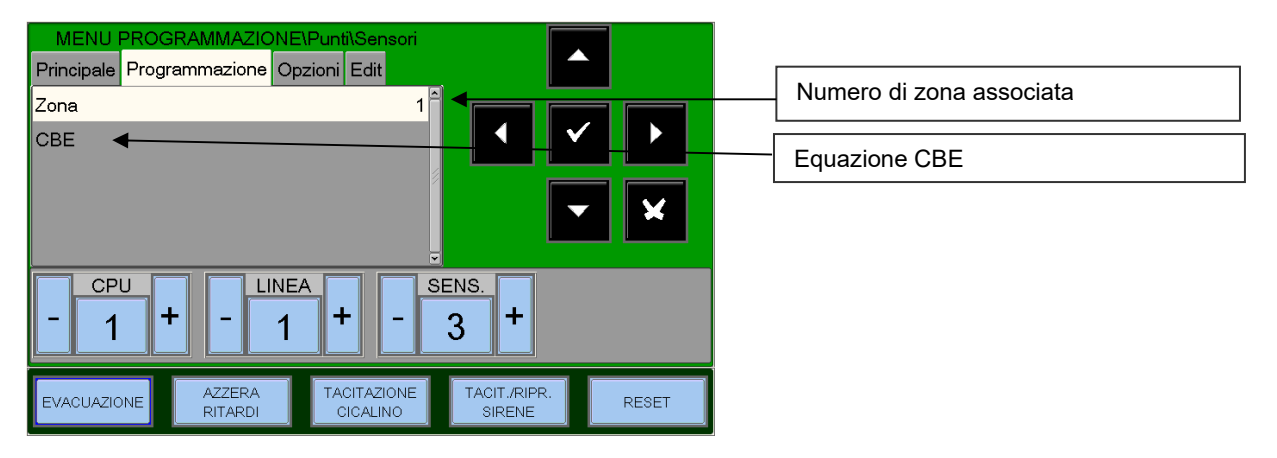

#### Cartella Opzioni

(Progr. della Verifica, Sens, Tracking e Led Blink)

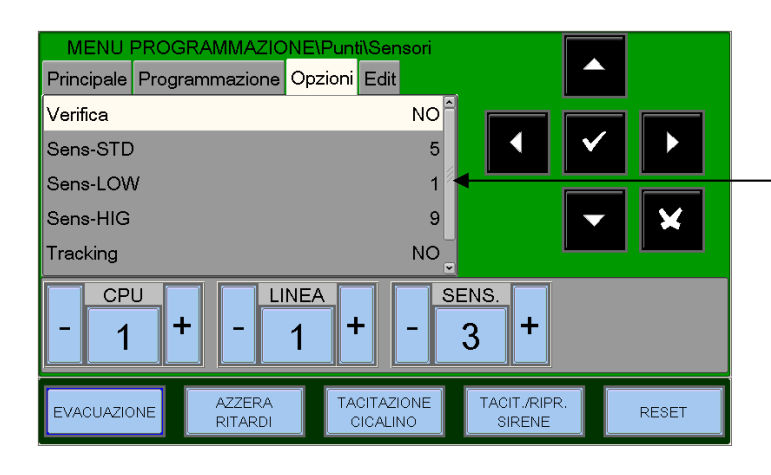

#### Sensibilità (STD, LOW, HI)

| Valore | Percentuale di Oscuramento della<br>camera ottica |
|--------|---------------------------------------------------|
| 1      | 2% ft (valore defaul per SensLOW)                 |
|        |                                                   |
| 2      | 1,5% ft                                           |
| 3      | 1% ft                                             |
| 4      | 0,5% ft                                           |
| 5      | 0,2% ft (valore defaul per SensSTD)               |
| 6      | 0,1% ft                                           |
| 7      | 0,05% ft                                          |
| 8      | 0,03% ft                                          |
| 9      | 0,02% ft (valore defaul per SensHIG)              |

#### Esempio di programmazione di un sensore NFXI-SMT2 (Rivelatore combinato)

Principale Programmazione Opzioni Edit Tipo HW NFX(I)-SMT2 Tipo HW b Nome Scritta programmabile max. 32 caratteri X CPU LINEA SENS. ÷ + + 1 3 1 AZZERA RITARDI TACITAZIONE CICALINO TACIT./RIPR. SIRENE EVACUAZIONE RESET

Cartella Principale (Progr. Tipo HW e scritta associata al sensore)

Cartella Programmazione (Progr. Associazione Zona, Equazioni CBE)

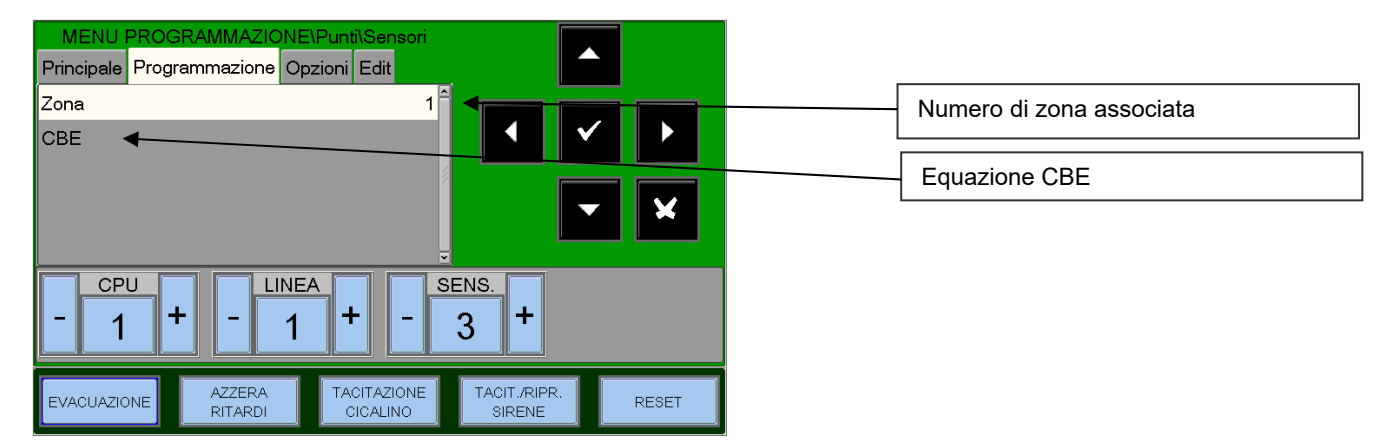

Cartella Opzioni (Prog. Verifica, Liv. All., Tracking e Led Blink)

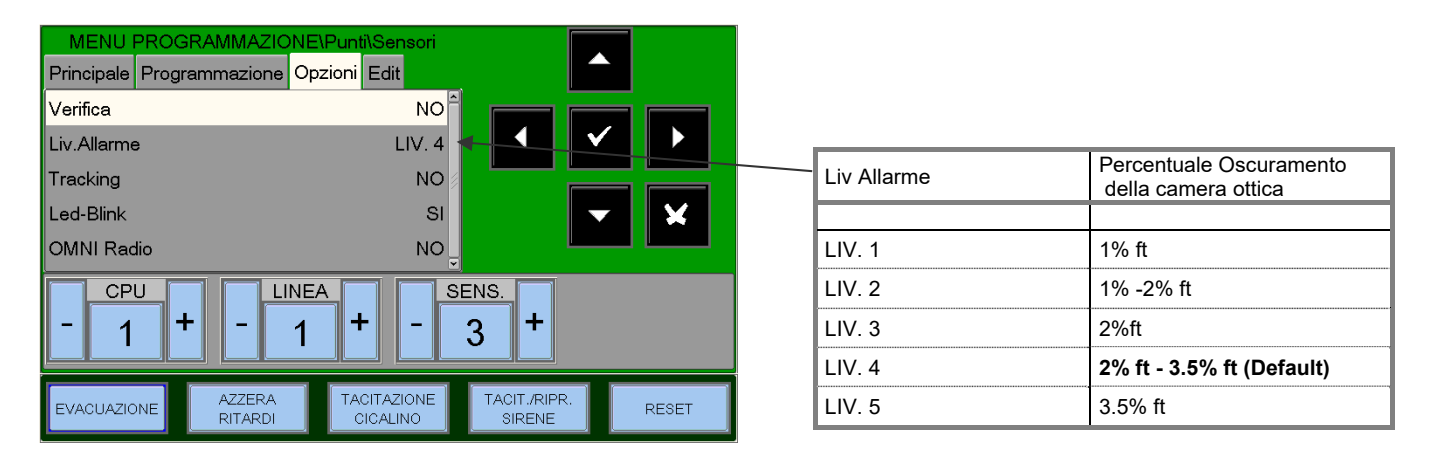

N.B. : La modalità di funzionamento "solo termico" si attiva in modo automatico se abbiamo programmato la funzionalità "Giorno/Notte " alla zona associata al sensore NFXI-SMT2

#### Esempio di programmazione di un sensore NFXI-SMT3 (Rivelatore combinato)

Principale Programmazione Opzioni Edit Tipo HW NFX(I)-SMT3 Tipo HW Nome Scritta programmabile max. 32 caratteri X CPU LINEA SENS. + + 1 1 3 TACITAZIONE CICALINO AZZERA RITARDI TACIT./RIPR EVACUAZIONE RESET SIRENE

Cartella Principale (Prog. Tipo HW e scritta associata al sensore)

Cartella Programmazione (Prog. associazione Zona, Equazioni CBE.)

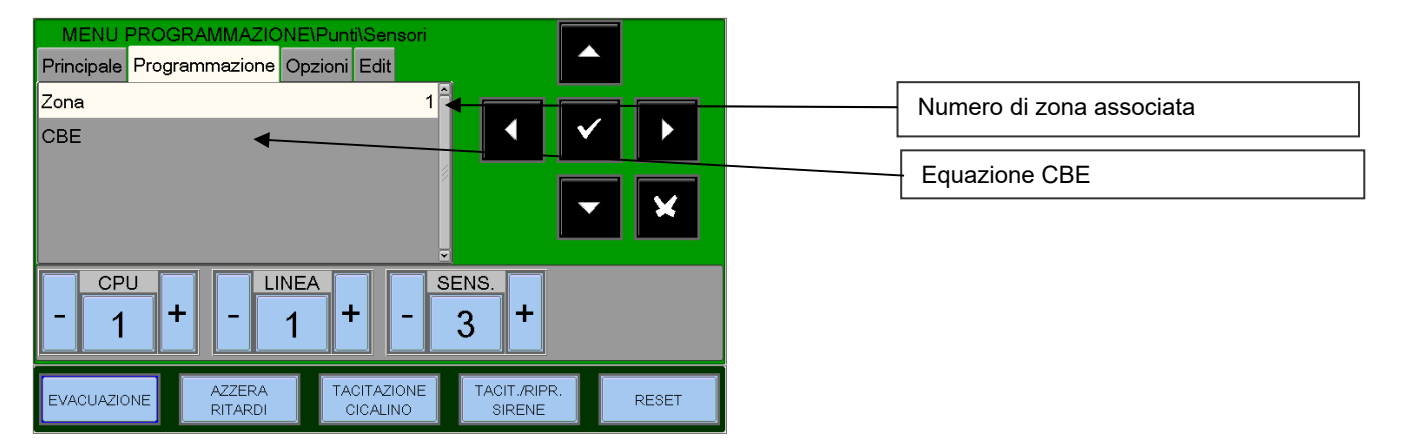

Cartella Opzioni (Prog Verifica, Liv. All., Tracking e Led Blink)

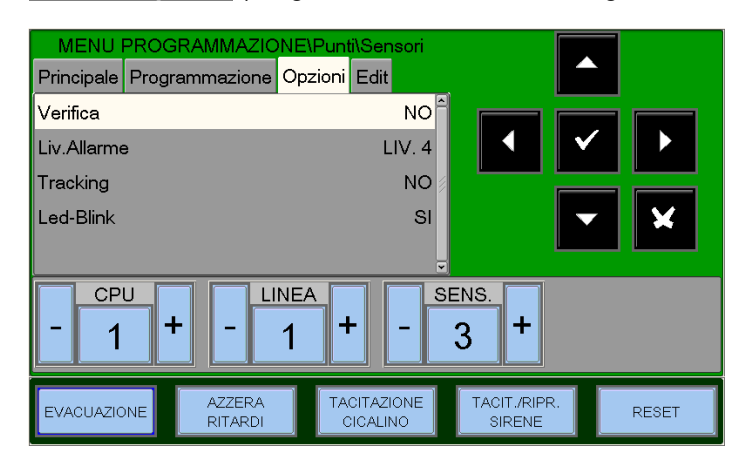

| Liv Allarme | Percentuale Oscuramento della camera ottica                       |  |  |  |  |  |
|-------------|-------------------------------------------------------------------|--|--|--|--|--|
| LIV. 1      | 1% ft. Nessun ritardo dal processo di lettura della camera ottica |  |  |  |  |  |
| LIV. 2      | 2% ft. Nessun ritardo dal processo di lettura della camera ottica |  |  |  |  |  |
| LIV. 3      | 3%ft o con ritardo di 45 " *                                      |  |  |  |  |  |
| LIV. 4      | 3% ft o con ritardo da 45 " a 90 " * (Default)                    |  |  |  |  |  |
| LIV. 5      | 3% ft o con ritardo maggiore 90 " *                               |  |  |  |  |  |

\* il contatore del ritardo è inizializzato quando il livello di fumo supera circa 0.75%/ft

N.B. : La modalità di funzionamento "solo termico" si attiva in modo automatico se abbiamo programmato la funzionalità "Giorno/Notte " alla zona associata al sensore NFXI-SMT3

#### Esempio di programmazione di un sensore IRX-751CTEM-W (SMART 4)

MENU F OGRAMMAZION E\Pun ensor Principale Programmazione Opzioni Edit Tipo HW IRX-751CTEM Tipo HW Nome Scritta programmabile max. 32 caratteri CPU LINEA SENS. + + + 1 1 3 AZZERA RITARDI TACITAZIONE CICALINO TACIT./RIPR SIRENE EVACUAZIONE RESET

Cartella Principale (Prog. Tipo HW e scritta associata al sensore)

Cartella Programmazione (Prog. Associazione Zona, Equazioni CBE.)

| MENU PRO    | GRAMMAZIONE<br>grammazione Op | E\Punti\Sensori<br>ozioni Edit |                        |       |                          |
|-------------|-------------------------------|--------------------------------|------------------------|-------|--------------------------|
| Zona        |                               | 1                              |                        |       | Numero di zona associata |
|             |                               |                                |                        | ×     | Equazione CBE            |
| - 1         | + - 1                         | A + -                          | 3 +                    |       |                          |
| EVACUAZIONE | AZZERA<br>RITARDI             | TACITAZIONE<br>CICALINO        | TACIT./RIPR.<br>SIRENE | RESET |                          |

Cartella Opzioni (Prog. Verifica, Liv. All., Tracking e Led Blink)

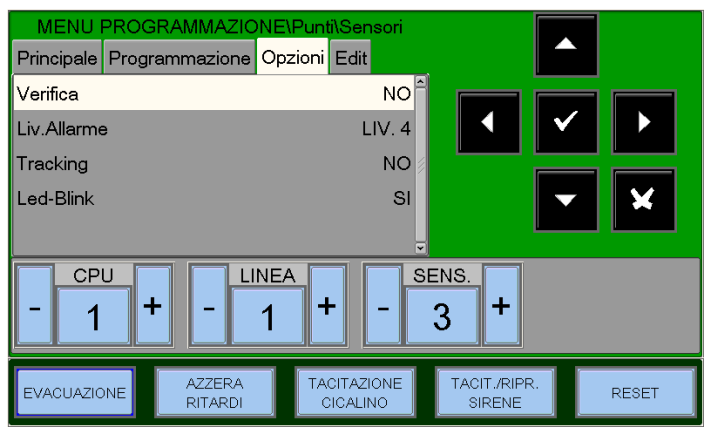

| Liv Allarme | Percentuale Oscuramento della camera ottica                                                                                  |
|-------------|----------------------------------------------------------------------------------------------------|
| LIV. 1      | 1%/ft di fumo o con una concentrazione maggiore di 45 ppm di CO . Nessun ritardo dal processo di lettura della camera ottica |
| LIV. 2      | 2%/ft di fumo . Nessun ritardo dal processo di lettura della camera ottica                                                   |
| LIV. 3      | 3%/ft di fumo . Nessun ritardo dal processo di lettura della camera ottica                                                   |
| LIV. 4      | 3%/ft di fumo o con massimo ritardo di 10 minuti dal rilevamento del fumo * (Default)                                        |
| LIV. 5      | 4%/ft di fumo o con massimo ritardo di 10 minuti dal rilevamento del fumo *                                                  |

\* il contatore del ritardo è inizializzato quando il livello di fumo supera circa 0.75%/ft

N.B. : La modalità di funzionamento "solo termico" si attiva in modo automatico se abbiamo programmato la funzionalità "Giorno/Notte " alla zona associata al sensore IRX-751CTEM-W (SMART 4)

#### Esempio di programmazione del sensore NFXI-BEAM (Rivelatore LINEARE) Tipo HW "BEAM"

#### Cartella Principale

(Progr. Tipo HW e scritta associata al sensore)

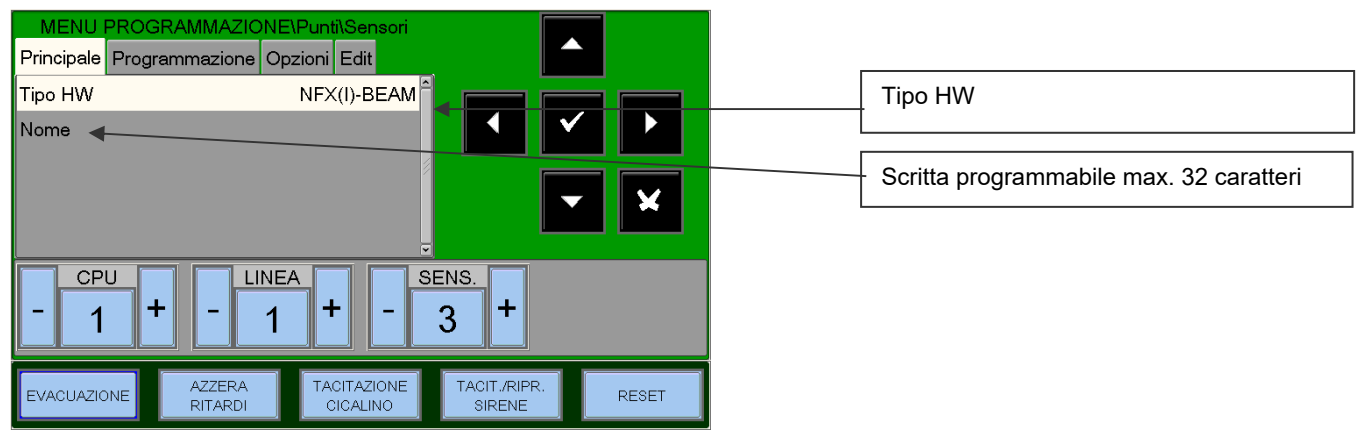

#### Cartella Programmazione (Progr. associazione Zona, Equazioni CBE.)

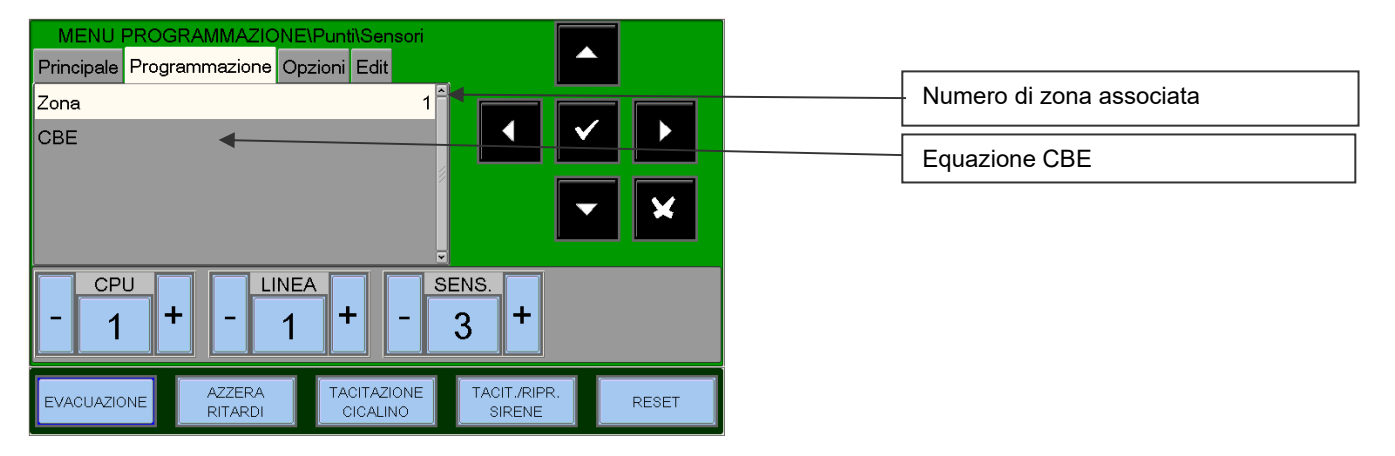

#### Cartella Opzioni

(Progr. della Verifica, Sens, Tracking e Led Blink)

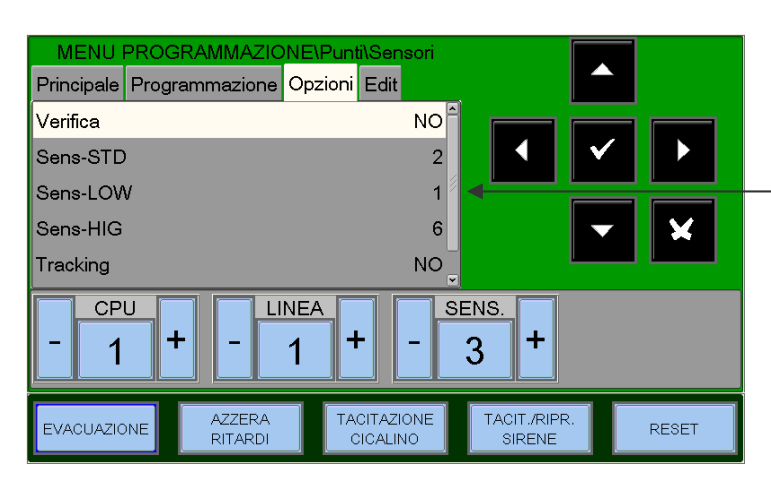

#### Sensibilità (STD, LOW, HI)

| Valore | Percentuale di Oscuramento                                                    | Lettura<br>Display<br>NFXI<br>BEAM |
|--------|-------------------------------------------------------------------------------|------------------------------------|
| 6      | 25% m                                                                         | 25                                 |
| 5      | 30% m                                                                         | 30                                 |
| 4      | 40% m                                                                         | 40                                 |
| 3      | 50% m                                                                         | 50                                 |
| 2      | Variabile da 30% m a 50% m<br>(valore default per Sens-STD)<br>( Vedi Nota* ) | A1                                 |
| 1      | Variabile da 40% m a 50% m<br>( Vedi Nota * )                                 | A2                                 |

\* il rivelatore lineare dispone di due livelli di sensibilità variabili. Quando uno di questi due livelli è selezionato, il rivelatore provvederà a regolare automaticamente la sensibilità usando un algoritmo software che seleziona la sensibilità ottimale in funzione dell'ambiente di installazione. La sensibilità viene continuamente aggiornata entro i limiti illustrati nel Grafico 1.

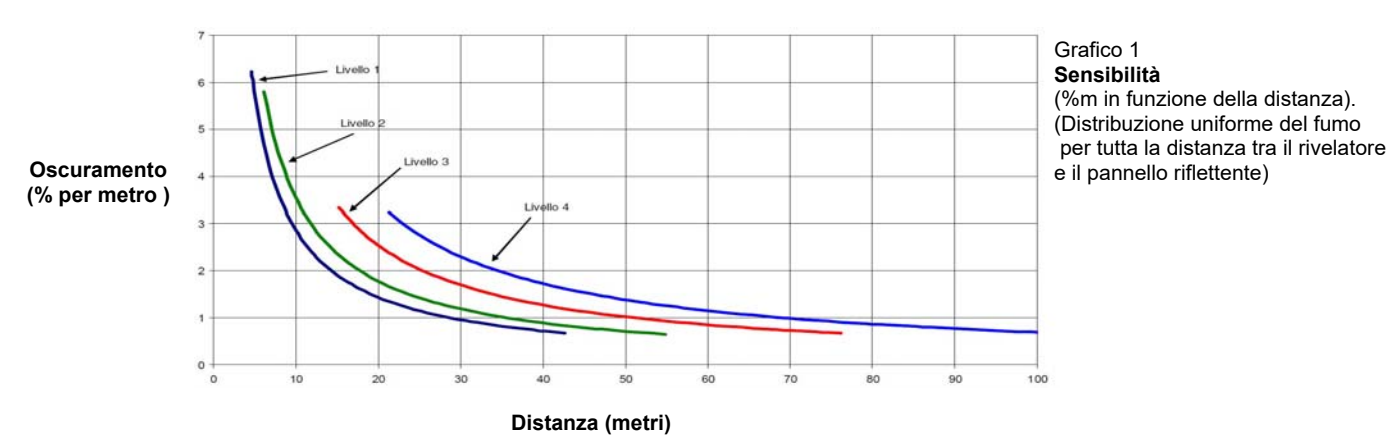

AM-8200 AM-8200\_manu-prog\_ITA

# <u>MODULI</u>

Selezionando "**Moduli**"e confermando con il tasto invio **v** si entra nella procedura di programmazione completa. Questa procedura è composta di 4 cartelle (per accedere alle cartelle utilizzare i tasti frecce **↑**) Il display mostra di default il primo dispositivo della prima linea. Per selezionare un'altro dispositivo, utilizzare i tasti funzione.

MODULI DI INGRESSO

Cartella Principale (Progr. Tipo HW, Tipo SW e scritta associata al modulo)

Il display mostra di default il primo dispositivo della prima linea. Utilizzare i tasti funzione per selezionare un altro dispositivo.

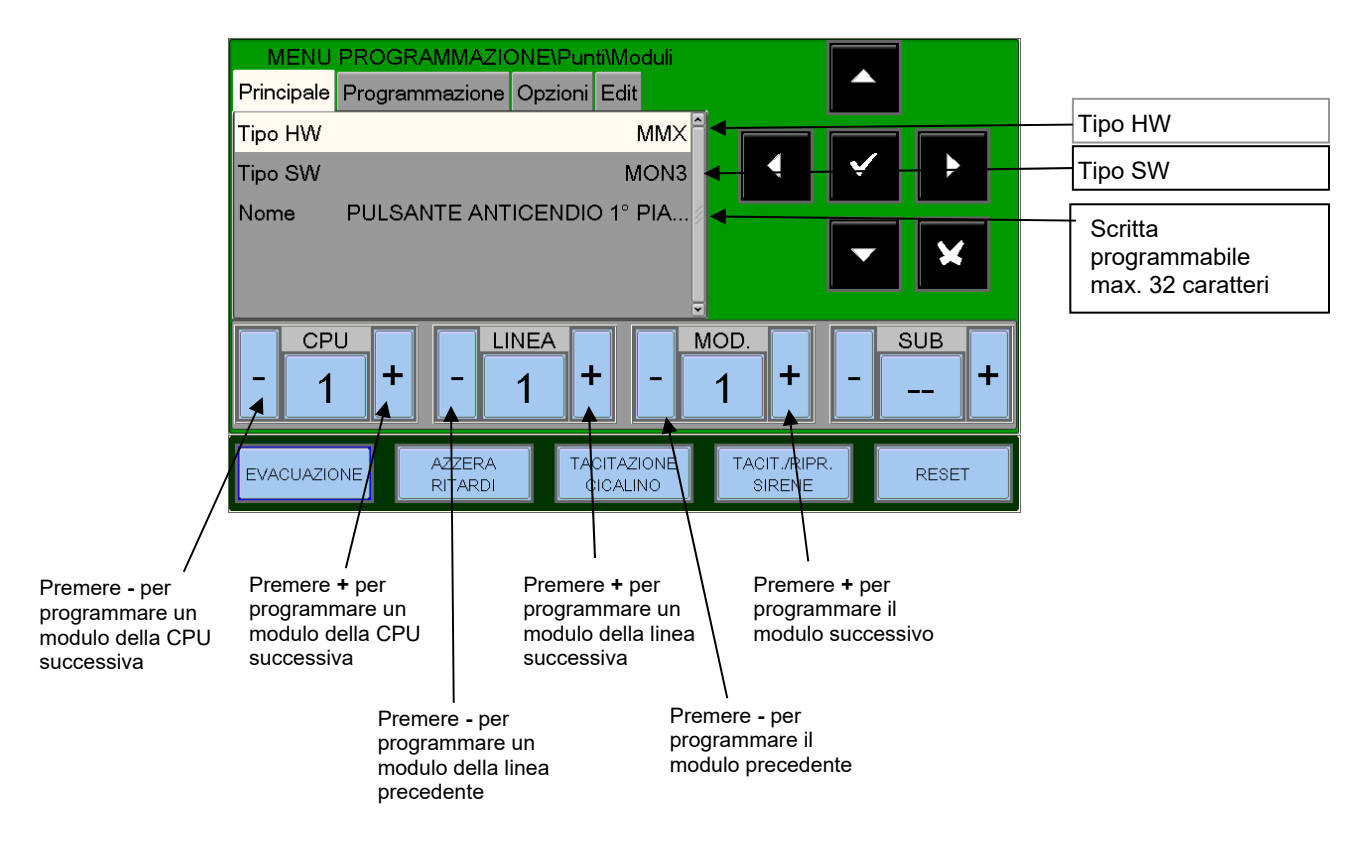

Cartella Programmazione (Progr. Associazione Zona, Equazione CBE)

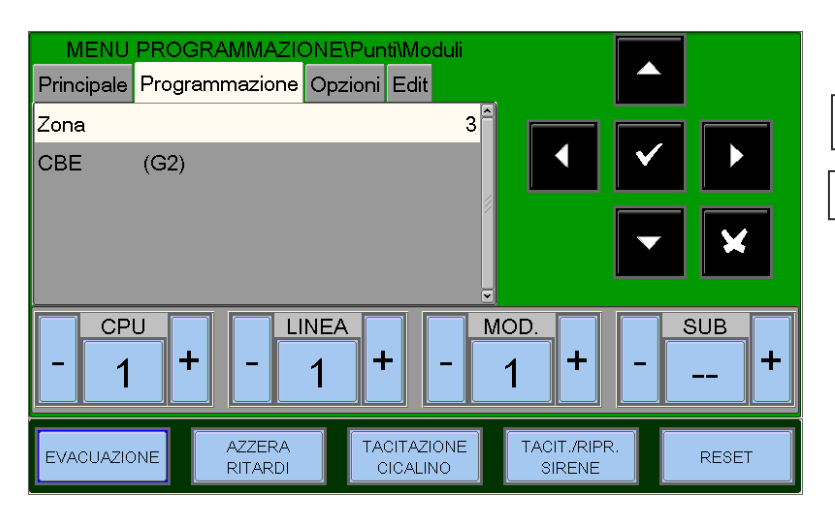

Numero di zona associata

Equazione CBE

Per le istruzioni inerenti le Equazioni CBE e le Zone, fare riferimento alla Programmazione Sensori illustrata precedentemente.

Cartella Opzioni (Programmazione Tracking e Led Blink)

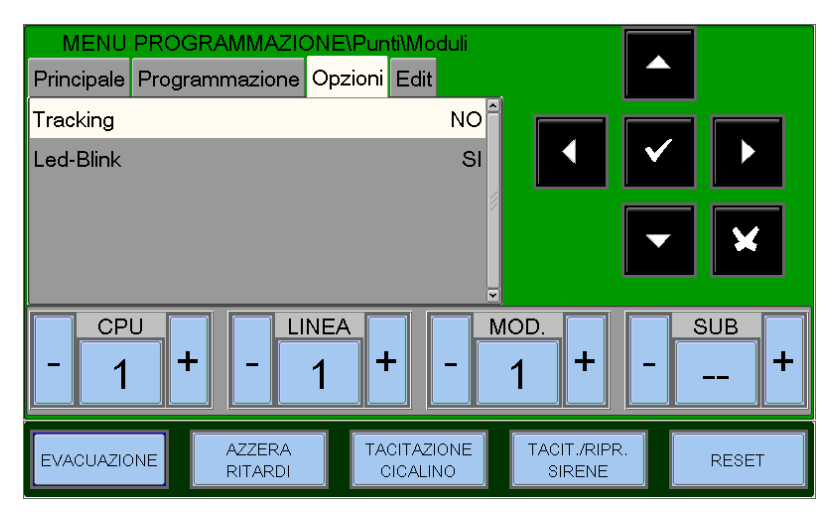

Per le istruzioni inerenti il Tracking e la funzione Led-Blink, fare riferimento alla Programmazione Sensori illustrata precedentemente.

Cartella EDIT (Cartella di Edit, permette la rimozione e copia punti da... a...)

Questa cartella consente la programmazione a blocchi di punti con stessa programmazione.

E' possibile utilizzare questa funzione con punti che **hanno indirizzi consecutivi e posseggono parametri in comune.** 

La funzione **Rimuovi Da ...A...** consente di eliminare dalla programmazione della centrale un intero blocco di punti consecutivo, inserendo gli indirizzi d'inizio e fine.

Le funzioni di **Copia** e **Incolla** consentono la programmazione a blocchi dei punti può

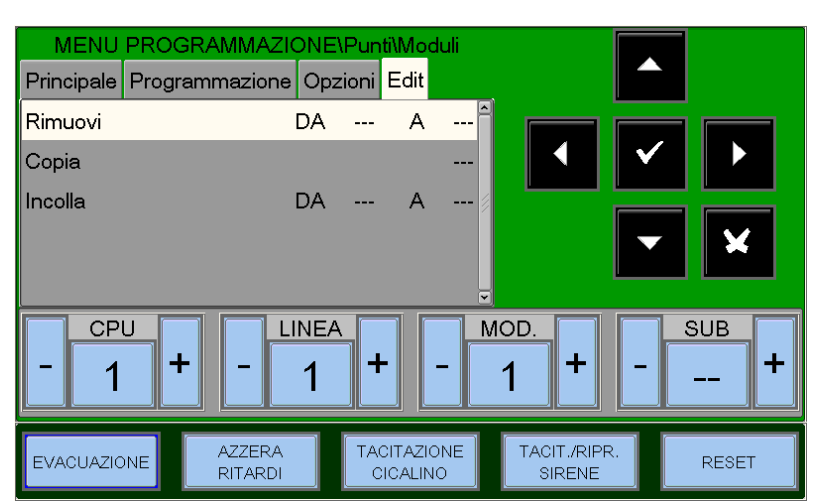

essere utilizzata se i dispositivi della stessa linea hanno indirizzi consecutivi e posseggono parametri comuni. N.B. : Al numero di "Zona" viene assegnato "000"

#### **MODULI DI USCITA**

Le cartelle dei moduli di uscita vengono visualizzate come di seguito:

Le cartelle Principale e Programmazione sono analoghe ai moduli di ingresso

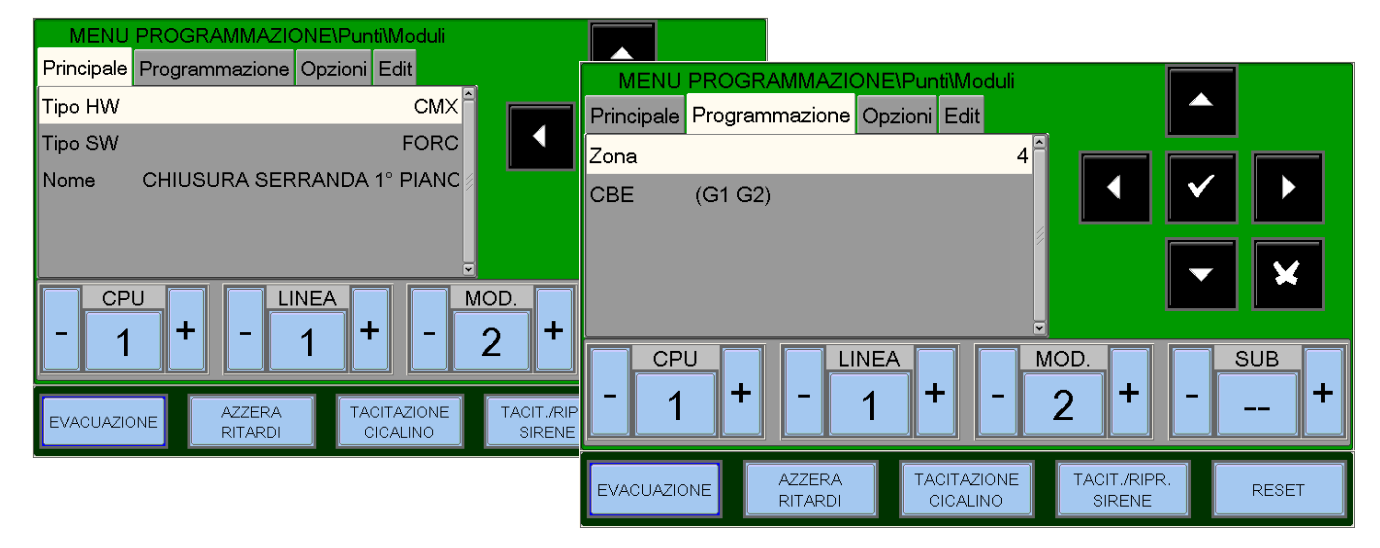

<u>Led-Blink</u> Abilitazione al lampeggio del LED del dispositivo in campo

<u>Tacitazione Abilitata</u> Abilita la tacitazione manuale

<u>Autotacitazione</u> Abilita la tacitazione automatica

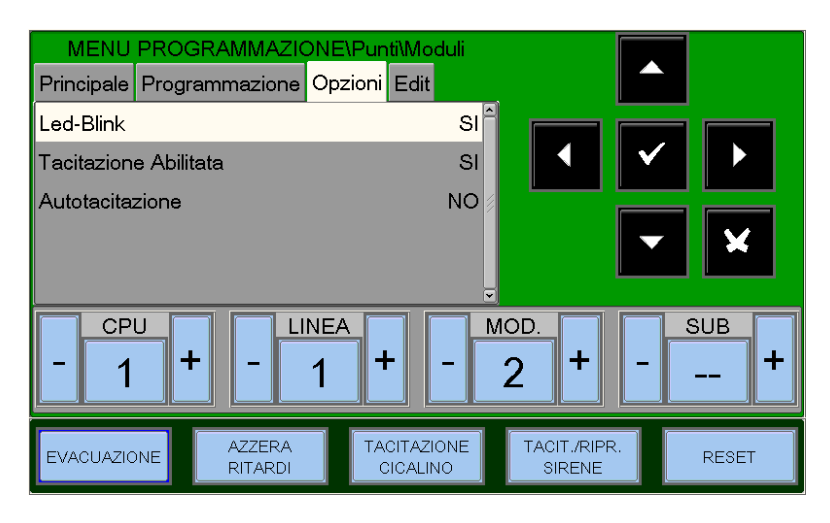

#### FAAST unità di rivelazione ad aspirazione .

FL2011EI - Ha un singolo canale a disposizione con un rivelatore laser di fumo

**FL2012EI -** Ha un singolo canale a disposizione con due rivelatori laser di fumo in una camera comune per il rilevamento combinato.

**FL2022EI-** Ha due canali a disposizione con due rivelatori laser di fumo con camere separate. (Un sensore per ogni canale.)

Le cartelle delle unità di aspirazione FAAST vengono visualizzate come di seguito:

Le cartelle Principale e Programmazione sono analoghe ai moduli di uscita

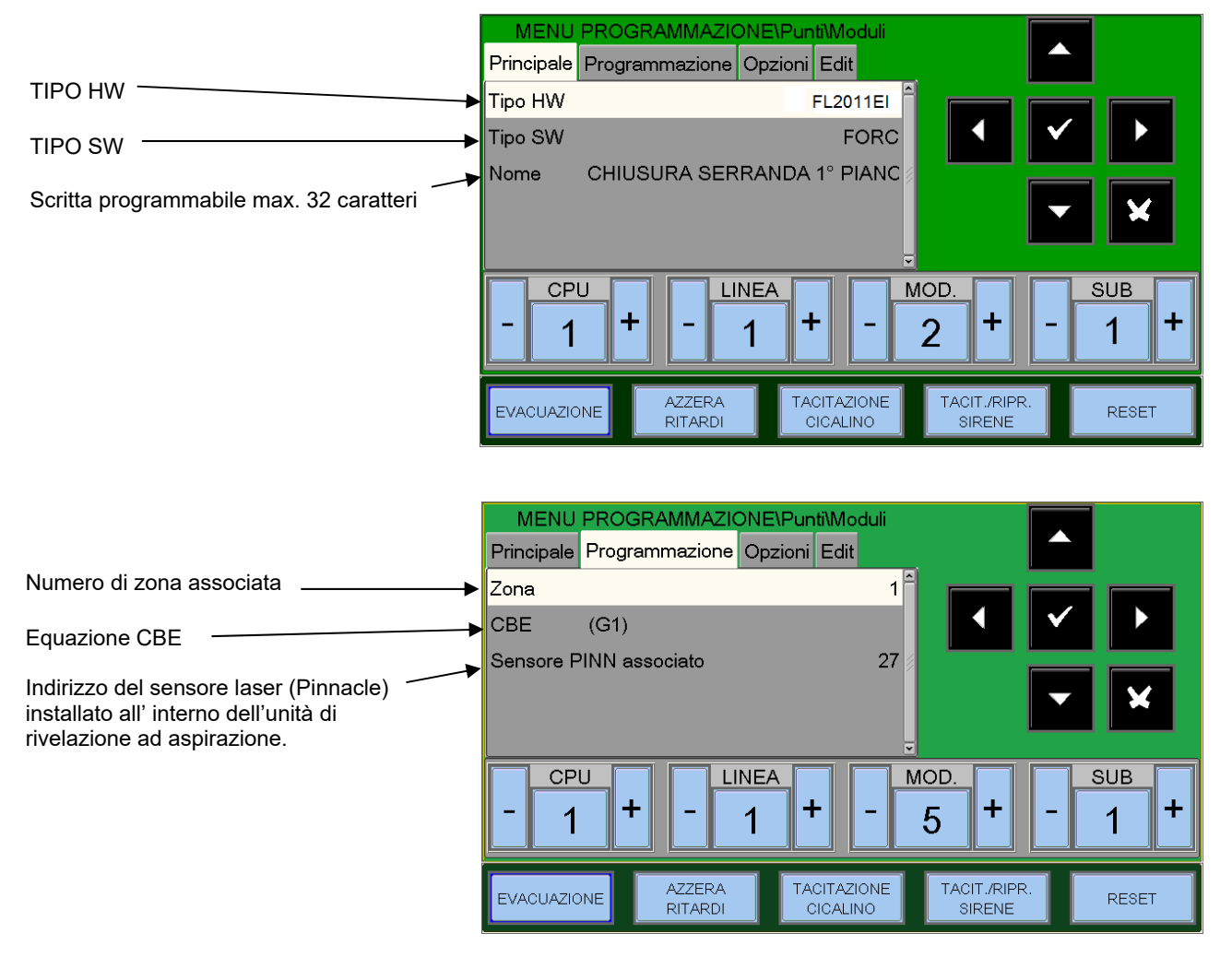

#### Cartella Programmazione per FL2012EI

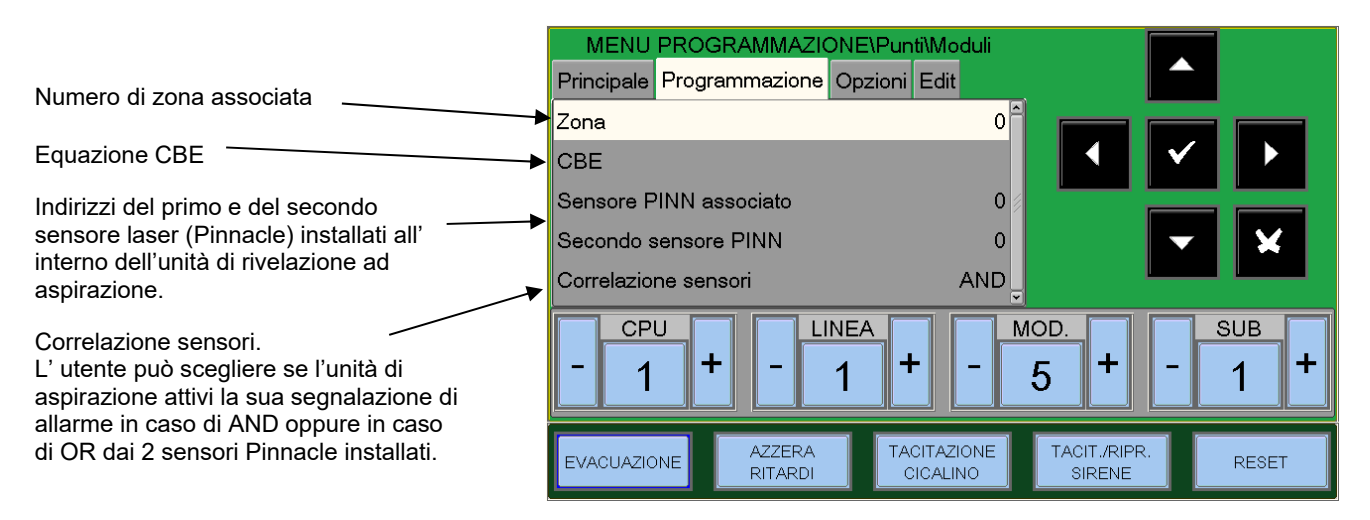

#### Cartella Opzioni (Programmazione LED Blink, Tacitazione Abilitata, Autotacitazione)

|                                                                                   | MENU PROGRAMMAZIONE\Punti\Moduli       |                                             |  |
|-----------------------------------------------------------------------------------|----------------------------------------|---------------------------------------------|--|
| Led-Blink                                                                         | Principale Programmazione Opzioni E    |                                             |  |
| Abilitazione al lampeggio del LED                                                 | Led-Blink                              | si <sup>m</sup> na na na l                  |  |
|                                                                                   | Tacitazione Abilitata                  | NO 🖣 🖌 🕨                                    |  |
| <u>Tacitazione Abilitata</u><br>Abilita la tacitazione manuale<br>Autotacitazione | Autotacitazione                        |                                             |  |
| Abilita la tacitazione automatica                                                 | - 1 + - 1 +                            | - <u>5</u> + - <u>1</u> +                   |  |
|                                                                                   | EVACUAZIONE AZZERA TACI<br>RITARDI CIO | TAZIONE TACIT./RIPR.<br>CALINO SIRENE RESET |  |

#### NRXI-GATE (Gateway per sistema wireles).

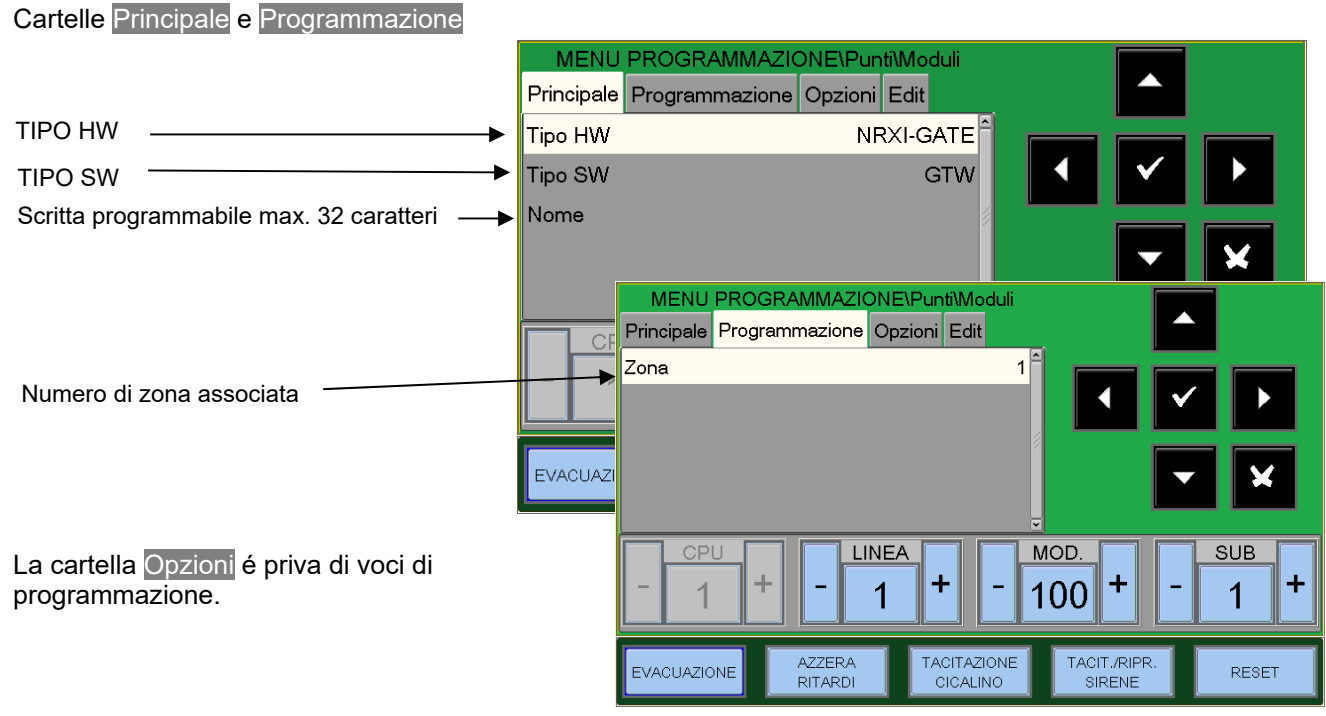

Manuale di programmazione Doc. M-162.1-AM8200-ITA Rev A.2

PAGINA - 31 **NOTIFIER ITALIA** 

## Auto-Riconoscimento:

Dal menù Punti, selezionando la voce "**auto-riconoscimento**" poi confermando la selezione con il tasto invio si entra nella procedura di **autoapprendimento** dei dispositivi installati sulla linea (vedi figura seguente).

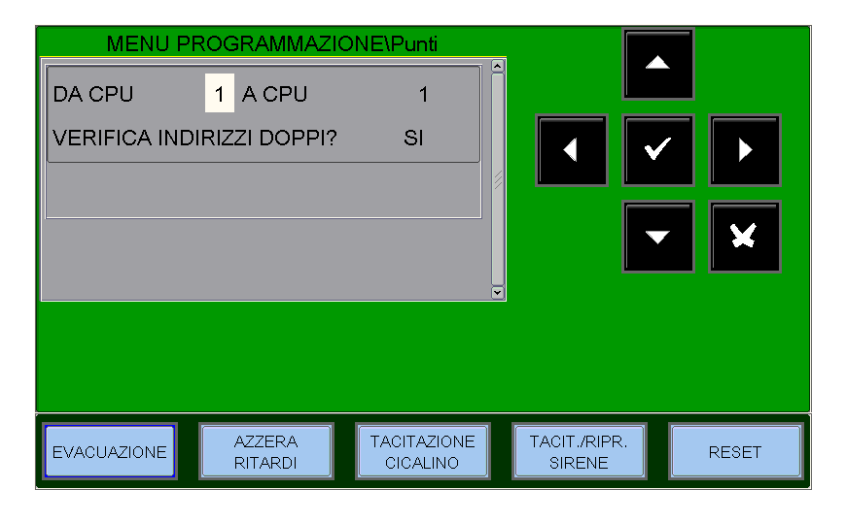

Per inserire i <u>numeri di CPU</u> utilizzare i tasti frecce ▲ ▼ e confermare con **invio** ▼.

Verifica Doppi Indirizzi Selezionando SI e confermando con il tasto **invio** ✓ si attiva la verifica dei doppi indirizzi per i dispositivi installati sulle linee.

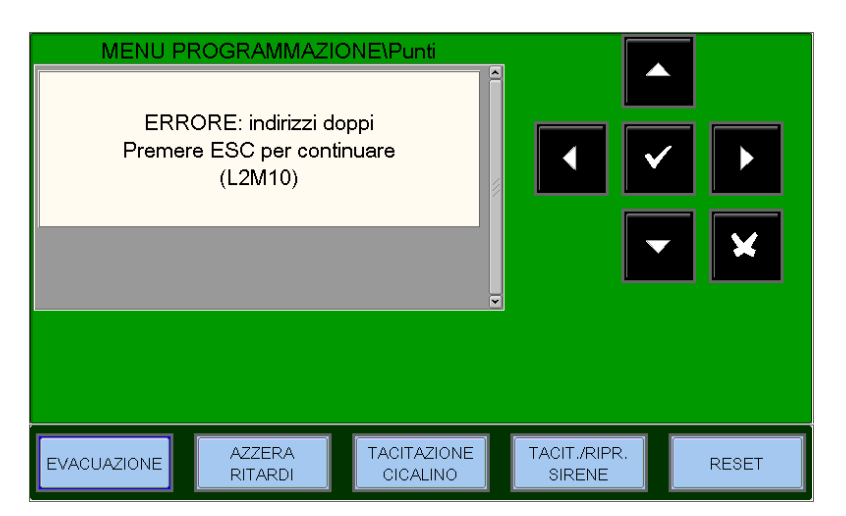

Quando vengono trovati più dispositivi programmati con lo stesso indirizzo il display visualizza il messaggio di errore raffigurato accanto con l' indicazione dell'indirizzo.

L'utente potrà individuare i dispositivi con lo stesso indirizzo mediante l'accensione dei relativi LED.

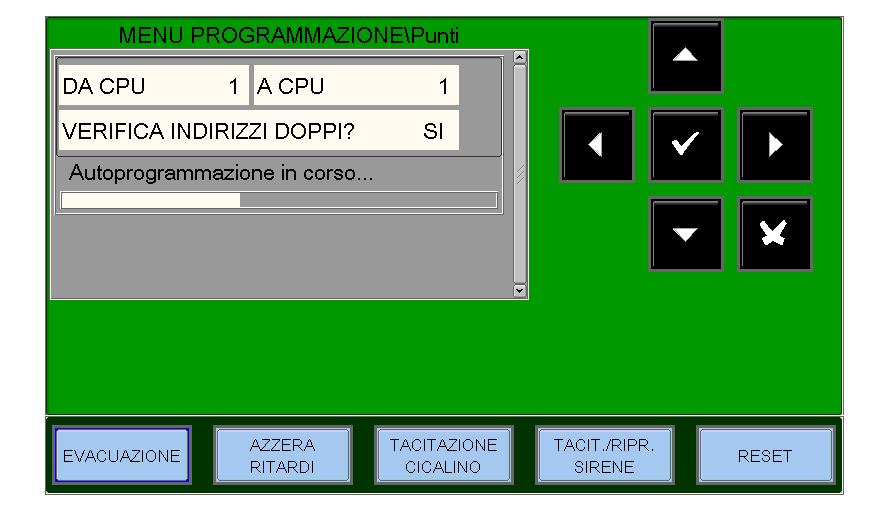

#### Al termine della procedura di auto-riconoscimento il display visualizza il riepilogo dei dispositivi rilevati sulla linea.

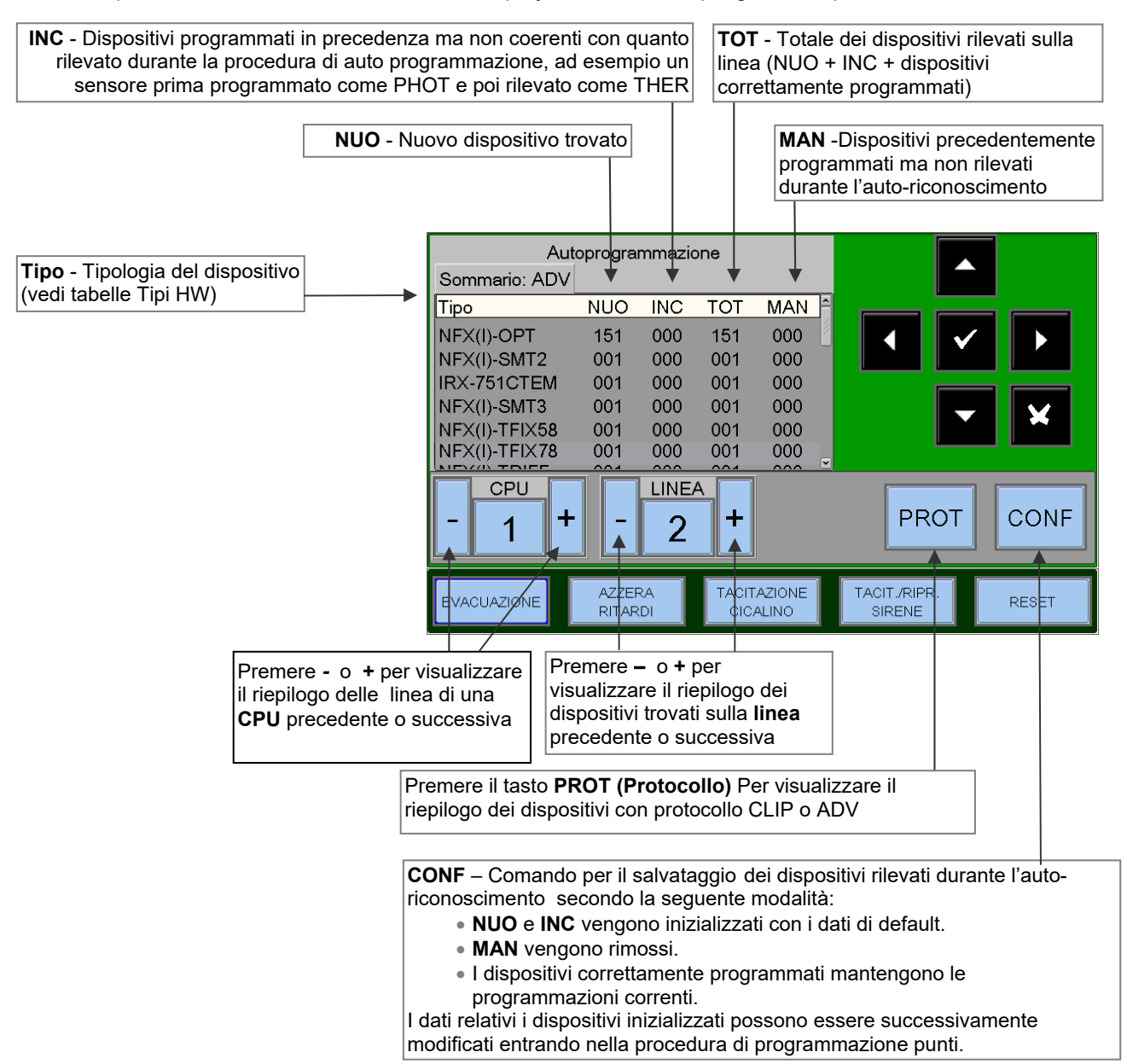

Esempio di schermata con dispositivi con protocollo CLIP.

N.B.: per ogni linea possono essere installati al massimo 30 dispositivi con protocollo CLIP.

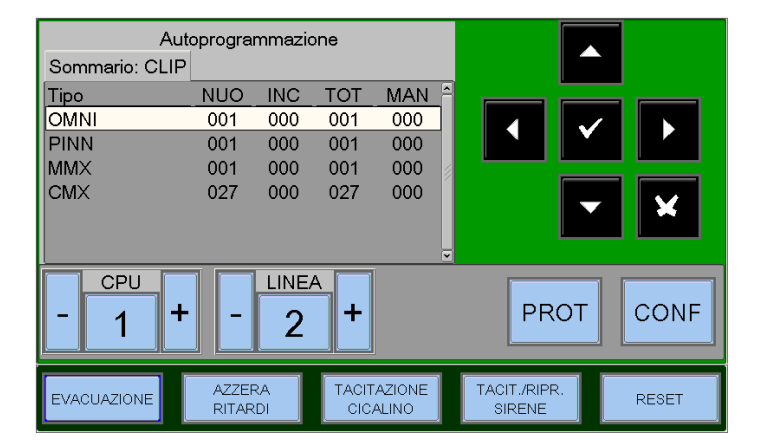
## ELENCO DEI TIPI HW DEDICATI AI MODULI (visualizzati dopo l'auto-riconoscimento)

| Tipo HW         | Descrizione Modulo                                              |
|-----------------|-----------------------------------------------------------------|
| WMSS            | WM Sirena + Lampeggiante                                        |
| WMSB            | WM Lampeggiante                                                 |
| WMS             | WM Sirena                                                       |
| DBSS            | Base con Sirena + Lampeggiante                                  |
| DBS             | Base con Sirena                                                 |
| WCP5A           | Pulsante da esterno                                             |
| MCP5A           | Pulsante da interno                                             |
| UDS             | Pannello UDS-3N (solo in CLIP)                                  |
| ALW1            | Alimentatore ALW1                                               |
| NRXI-GATE       | Gateway NRXI-GATE                                               |
| NRX-WPC         | Pulsante di segnalazione allarme manuale radio NRX-WCP          |
| NRX-REP         | Ripetitore radio NRX-REP (espansione della rete wireless)       |
| NFXI-RM6        | Modulo 6 uscite (uscite non supervisionate)                     |
| NFXI-MM10       | Modulo 10 ingressi NFXI-MM10                                    |
| MMX2E           | Modulo di ingresso per zona convenzionale MMX2 (CLIP)           |
| MMX-1           | Modulo di ingresso (CLIP)                                       |
| MCX-55ME        | Modulo 5 ingressi 5 uscite (uscite non supervisionate)          |
| MCX-55M         | Modulo 5 ingressi 5 uscite (uscite non supervisionate) (CLIP)   |
| M721            | Modulo 2 ingressi 1 uscita (uscita non supervisionata)          |
| M720            | Modulo 2 ingressi                                               |
| M710CZR         | Modulo di ingresso a sicurezza intrinseca                       |
| M710CZ          | Modulo di ingresso per sensori convenzionali                    |
| M710            | Modulo di ingresso                                              |
| M701-240 (-DIN) | Modulo di uscita (pilota carichi a 240V)                        |
| M701            | Modulo di uscita                                                |
| MMX-10ME        | Modulo 10 ingressi MMX-10ME                                     |
| MMX-10M         | Modulo 10 ingressi MMX-10ME                                     |
| FL2022EI        | FAAST a 2 canali                                                |
| FL2012EI        | FAAST ad un canale un sensore                                   |
| FL2011EI        | FAAST ad un canale due sensori                                  |
| CMX-1           | Modulo di uscita (CLIP)                                         |
| CMA22           | Modulo 2 ingressi 2 uscite (la seconda uscita è supervisionata) |
| CMA22C          | Modulo 2 ingressi 2 uscite (la seconda uscita è supervisionata) |
| CMA11E          | Modulo 1 ingresso 1 uscita (supervisionata)                     |
| CMA11           | Modulo 1 ingresso 1 uscita (supervisionata) (CLIP)              |
| CMX-10RME       | Modulo 10 uscite relè                                           |
| CMX-10RM        | Modulo 10 uscite relè (CLIP)                                    |

# Tabelle riassuntive dei Tipi SW per i moduli di ingresso/uscita

|                    | NCMN | Modulo d'ingresso usato per il controllo degli ingressi N.C.<br>L'apertura della linea viene indicata come allarme.<br>Il corto circuito della linea viene indicato come GUASTO. |
|--------------------|------|----------------------------------------------------------------------------------------------------|
| MODULLI D'INGRESSO |      |                                                                                                    |

### MODULI D'INGRESSO

| TIPO COLLEGAMENTO TIPO<br>SOFTWARE      |      | TIPO DISPOSITIVO                                                                                                    |  |
|-----------------------------------------|------|----------------------------------------------------------------------------------------------------|--|
|                                         | MON3 | Modulo d'ingresso generico<br>Modulo d'ingresso usato per contatti N.A.<br>(Collegamento conforme alla norma EN54)                                                                                                    |  |
|                                         | MON  | Modulo d'ingresso generico<br>Modulo d'ingresso usato per contatti N.O.<br>(Collegamento non conforme alla norma EN54)                                                                                                    |  |
|                                         | SCON | Modulo d'ingresso MMX-2 (modulo obsoleto)<br>Modulo d'ingresso usato per rivelatori di fumo a 4 fili convenzionali non<br>rilevato automaticamente durante l'auto-riconoscimento come Tipo HW<br>MMX2E (CLIP)                                                                                                    |  |
| • · · · · · · · · · · · · · · · · · · · | SCO2 | Vale per il modulo M710E-CZ o M710E-CZR per il collegamento di sensori<br>convenzionali.<br>Viene rilevato automaticamente durante l'auto-riconoscimento.                                                                                                    |  |
|                                         | NONA | <ul> <li>Modulo d'ingresso</li> <li>Modulo d'ingresso usato per l'interfacciamento a contatti N.A. con allarme<br/>in chiusura. L'attivazione di un modulo del tipo "NONA" non genera una<br/>condizione di allarme, cioé:</li> <li>La centrale non da segnalazioni di allarme;</li> <li>Moduli del tipo "APND" o "GPND" non si attivano. Si attivano solo i<br/>moduli di uscita abbinati alla CBE</li> <li>Se la funzione è abilitata, l'evento viene salvato nell'archivio storico.</li> </ul> |  |
|                                         | STAT | Modulo d'ingresso usato come il dispositivo NONA, ma ad ogni variazione<br>di stato viene attivato il buzzer, per un secondo.                                                                                                    |  |
|                                         | PULL | Pulsante manuale convenzionale                                                                                                    |  |
|                                         | GTW  | Modulo Gateway NRXI-GATE                                                                                                    |  |

### MODULI D'INGRESSO PER SERVIZI GENERALI

| TIPO COLLEGAMENTO | TIPO<br>SOFTWARE | TIPO DISPOSITIVO                                                                                                    |
|-------------------|------------------|----------------------------------------------------------------------------------------------------|
|                   | MTRB             | Modulo d'ingresso utilizzato come segnalazione Tamper. Con<br>ingresso in allarme (apertura del contatto N. C.) genera una<br>segnalazione di guasto. |
|                   | MACK             | Modulo d'ingresso utilizzato per effettuare <b>ACK</b> a distanza (impulsivo).                                                                        |
|                   | MTAC             | Modulo d'ingresso utilizzato per effettuare <b>TACITAZIONE</b><br>a distanza (impulsivo).                                                             |
|                   | MRES             | Modulo d'ingresso utilizzato per effettuare <b>RESET</b><br>a distanza (impulsivo).                                                                   |

#### **MODULI D'USCITA**

| TIPO COLLEGAMENTO                       | TIPO<br>SOFTWARE | TIPO DISPOSITIVO                                                                                   |
|-----------------------------------------|------------------|----------------------------------------------------------------------------------------------------|
| C<br>C<br>NA<br>N.G.                    | FORC             | Modulo d'uscita relè con contatti liberi da potenziale.                                            |
| 47Kohm                                  |                  | Modulo d'uscita con supervisione della linea dei dispositivi comandati.                            |
| Resistore<br>Polarizzato<br>da<br>47ohm | CONV             | Modulo d'uscita con supervisione della linea dei dispositivi comandati<br>(conforme standard VdS). |
| 9                                       | GSND             | Tipo software dedicato ai seguenti tipi HW (sirene indirizzate) :<br>WMSS, WMS, WMS, DBSS, DBS     |
|                                         | GSTR             | Tipo software dedicato ai seguenti tipi HW (Lampeggianti indirizzati) :<br>WMSS, WMSB, , DBSS      |

### MODULI DI USCITA PER SEGNALAZIONI GENERALI

| TIPO COLLEGAMENTO TIPO DISPOSITIVO SOFTWARE |        | TIPO DISPOSITIVO                                                                                                    |  |
|---------------------------------------------|--------|----------------------------------------------------------------------------------------------------|--|
|                                             | PWRC   | Modulo d'uscita relè con contatti liberi da potenziale usato per<br>interrompere momentaneamente l'alimentazione, durante il <b>RESET DI</b><br><b>SISTEMA</b> , ai sensori di fumo convenzionali a 4 fili, alimentati da un<br>alimentatore remoto.<br><b>N.B.:</b> questo tipo NON può essere programmato per la TACITAZIONE |  |
|                                             | GPND   | Modulo d'uscita relè con contatti liberi da potenziale attivato ad ogni allarme o guasto. Si ripristina con <b>ACK</b> .                                                                                                    |  |
|                                             | APND   | Modulo d'uscita relè con contatti liberi da potenziale attivato ad ogni allarme. Si ripristina con <b>ACK</b> .                                                                                                    |  |
|                                             | GAC    | Modulo d'uscita relè con contatti liberi da potenziale attivato ad ogni allarme. Si ripristina con <b>RESET</b> .                                                                                                    |  |
|                                             | TPND   | Modulo d'uscita relè con contatti liberi da potenziale attivato ad ogni<br>guasto.<br>Si ripristina con <b>ACK</b> o con eliminazione del guasto.                                                                                                    |  |
| O N.C.                                      | GTC    | Modulo d'uscita relè con contatti liberi da potenziale attivato ad ogni guasto. Si ripristina con il <b>RESET</b> .                                                                                                    |  |
|                                             | TRS    | Modulo d'uscita relè con contatti liberi da potenziale attivato ad ogni<br>guasto.<br>Si ripristina solo con l'eliminazione del guasto.                                                                                                    |  |
|                                             | ZFLT   | Modulo d'uscita relè con contatti liberi da potenziale attivo solo in caso di guasto della zona a qui è associato                                                                                                    |  |
|                                             | ZDIS   | Modulo d'uscita relè con contatti liberi da potenziale attivato in caso di esclusione di un punto o di una zona.                                                                                                    |  |
|                                             | MAINF  | Modulo d'uscita relè con contatti liberi da potenziale attivato in caso di <b>GUASTO ALIMENTAZIONI</b> .                                                                                                    |  |
|                                             | REM    | Modulo d'uscita relè con contatti liberi da potenziale attivato dal sistema di supervisione.                                                                                                    |  |
| ·                                           | GAS    | Modulo d'uscita con uscita supervisionata attivato ad ogni allarme.<br>Si ripristina con <b>RESET.</b>                                                                                                    |  |
| 47Kohm                                      | GTS    | Modulo d'uscita con uscita supervisionata attivato ad ogni guasto. Si ripristina con il <b>RESET</b> .                                                                                                    |  |
|                                             | ZFLTC  | Modulo d'uscita con uscita supervisionata attivo solo in caso di guasto della zona a qui è associato.                                                                                                    |  |
|                                             | MAINFC | Modulo d'uscita con uscita supervisionata attivato in caso di <b>GUASTO</b><br>ALIMENTAZIONI.                                                                                                    |  |
|                                             | REMC   | Modulo d'uscita con uscita supervisionata attivato dal sistema di supervisione.                                                                                                    |  |

#### MODULI DI USCITA PER SEGNALAZIONI GENERALI

| TIPO COLLEGAMENTO                     | TIPO<br>SOFTWARE | TIPO DISPOSITIVO                                                                                                    |  |
|---------------------------------------|------------------|----------------------------------------------------------------------------------------------------|--|
|                                       | GASV             | Modulo d'uscita con uscita supervisionata attivato ad ogni allarme.<br>Si ripristina con <b>RESET (conforme standard VdS 2489)</b> .                                          |  |
| Resistore<br>Polarizzato              | GTSV             | Modulo d'uscita con uscita supervisionata attivato ad ogni guasto.<br>Si ripristina con il <b>RESET (conforme standard VdS 2489)</b> .                                        |  |
|                                       | ZFLTV            | Modulo d'uscita con uscita supervisionata attivo solo in caso di guasto della zona a qui è associato (conforme standard VdS 2489).                                            |  |
| · · · · · · · · · · · · · · · · · · · | MAINFV           | Modulo d'uscita con uscita supervisionata attivato in caso di GUASTO ALIMENTAZIONI (conforme standard VdS 2489).                                                              |  |
|                                       | REMV             | Modulo con uscita supervisionata, attivato dal sistema di supervisione <b>(conforme standard VdS 2489)</b> .                                                                  |  |
| 9                                     | SND              | Tipo software dedicato ai seguenti tipi HW (Lampeggianti indirizzati) :<br>WMSS, WMSB, DBSS attivato ad ogni allarme e segue lo stato dell'<br>uscita Sirena di centrale.     |  |
|                                       | STR              | Tipo software dedicato ai seguenti tipi HW (Lampeggianti indirizzati) :<br>WMSS, WMSB, , DBSS , attivato ad ogni allarme e segue lo stato dell'<br>uscita Sirena di centrale. |  |

#### N.B.: i moduli d'uscita utilizzati per le funzioni sopra indicate, non accettano CBE.

## Tipo SW per le unità UDS – Solo protocollo CLIP

Per i pannelli UDS sono riservati due Tipo SW specifici, UDS1 e UDS2.

Le unità UDS ricordiamo che possono essere installate a partire dall'indirizzo di inizio decina esclusa la decade da 0 a 9; occupano da un minimo di 2 fino ad un massimo di 6 indirizzi.

L'installazione di base, compatibile con le unità tipo UDS-1N (ora obsoleta), occupa i due primi indirizzi ai quali viene assegnato il Tipo SW **UDS1**; l'operazione è consentita solo sul primo indirizzo ma viene estesa in automatico al secondo indirizzo.

Nei successivi quattro indirizzi si possono installare singolarmente i moduli opzionali che sono stati introdotti con l'unità UDS-2N, per fare ciò è sufficiente inserire il Tipo SW UDS2.

Con la nuova unità UDS-3 ricordarsi che avendo 2 canali per unità si potranno programmare ben 4 indirizzi con Tipo SW UDS1 ed 8 con Tipo SW UDS2 suddivisi su due decadi.

Per una descrizione dettagliata delle funzionalità associate ai moduli d'interfacciamento con unità UDS consultare i manuali delle stesse.

Per i moduli UDS si ottengono le indicazioni specifiche seguenti:

| Indirizzo    | Tipo SW | Descrizione delle segnalazioni          |
|--------------|---------|-----------------------------------------|
| 1° indirizzo | UDS1    |                                         |
| 2° indirizzo | UDS1    |                                         |
| 3° indirizzo | UDS2    | "Guasto generale UDS"                   |
| 4° indirizzo | UDS2    | "Guasto linee di spegnimento UDS"       |
| 5° indirizzo | UDS2    | "Esclusione locale del modulo UDS"      |
| 6° indirizzo | UDS2    | "Guasto alimentazione sul pannello uds" |

#### Rimozione di unità UDS (Tutte)

Impostando il Tipo SW "---" sul primo indirizzo l'unità UDS viene completamente rimossa (compresi i moduli opzionali UDS2 eventualmente installati).

Questo è anche l'unico sistema per rimuovere i Type-ID UDS 1; diversamente i moduli Type-ID UDS2 possono essere rimossi anche singolarmente.

#### Segnalazione eventi di anomalia dal pannello UDS connesso alla centrale AM8200.

- UDS-3 con zona di spegnimento "Esclusa", la centrale darà le seguenti segnalazioni:
  - LED gialli accesi "Esclusioni" e "Comando Anticendio"
  - il simbolo 🔱 presente sull'icona di stato della centrale
  - In visualizzazione lista esclusioni di sistema è presente l'indicazione

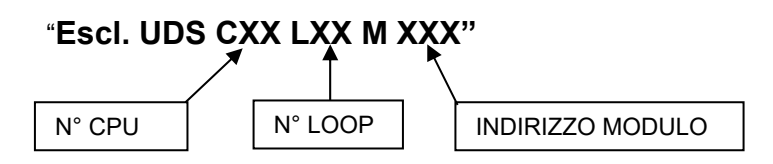

- Guasto generale presente sul pannello UDS-3, la centrale darà le seguenti segnalazioni: - LED giallo "GUASTI" lampeggiante.
  - Il simbolo 🖺 presente sull'icona di stato della centrale.
  - Sul display è presente l'indicazione " Guasto generale UDS CXXLXXMXXX"
  - dove XXX è il terzo indirizzo assegnato ai moduli del pannello UDS-3.
- In caso di anomalia della linea di spegnimento del pannello UDS-3 sulla centrale AM-8200 si avranno le seguenti segnalazioni:
  - LED giallo "GUASTI" lampeggiante.
  - LED giallo "COMANDO ANTICENDIO" lampeggiante.
     Il simbolo <u>presente sull'icona di stato della centrale.</u>
  - Sul display è presente l'indicazione" Guasto linea spegnimento UDS CXXLXXMXXX" dove XXX è
  - il quarto indirizzo assegnato ai moduli del pannello UDS-3.
- In caso di mancanza rete 230Vac o guasto batterie sul pannelloUDS-3 sulla centrale AM8200 si avranno le seguenti segnalazioni:
  - LED giallo "GUASTI" lampeggiante.
  - LED giallo "COMANDO ANTICENDIO" lampeggiante.
  - Il simbolo 🔔 presente sull'icona di stato della centrale.
  - Sul display sono presenti le due indicazione di guasto di sistema seguenti:
  - "Guasto generale UDS CXXLXXMXXX" dove XXX è il terzo indirizzo assegnato ai moduli del pannello UDS-3N.
     "Guasto alimentazione del modulo UDS CXXLXXMXXX" dove XXX è il sesto indirizzo assegnato ai moduli del pannello UDS-3N.

### Menù Gruppi

Un gruppo è un insieme software di dispositivi che permette dei creare associazioni.

Quando un sensore o un modulo (che fanno parte del gruppo) sono in allarme, il gruppo si attiva.

Se un modulo di uscita è membro dello stesso gruppo, verrà attivato.

Questa procedura e formata da 3 cartelle di programmazione, dove per l'inserimento dei dati vale la funzione di editing precedentemente descritta nel paragrafo del funzionamento della tastiera per inserimento dei dati.

La centrale AM-8200 dispone di 400 gruppi, che possono essere programmati come:

D = gruppo ad Attivazione Diretta. Attiva ciò che è contenuto nella sua equazione CBE.

E' attivato da Ingressi/Gruppi diretti (che hanno il Gruppo nella loro equazione CBE).

I = gruppo ad **Attivazione Inversa**. E' attivato dalla sua equazione CBE.

Attiva Uscite/Gruppi inversi (che hanno il Gruppo nella loro equazione CBE).

**NOTA**: Il gruppo ad attivazione inversa può essere la somma di più gruppi ad attivazione diretta per permettere comandi costituiti da moltissimi gruppi.

Cartella Principale (Programmazione del limite massimo del numero dei Gruppi ad azione diretta)

Inserire il numero massimo per Gruppo ad attivazione diretta.

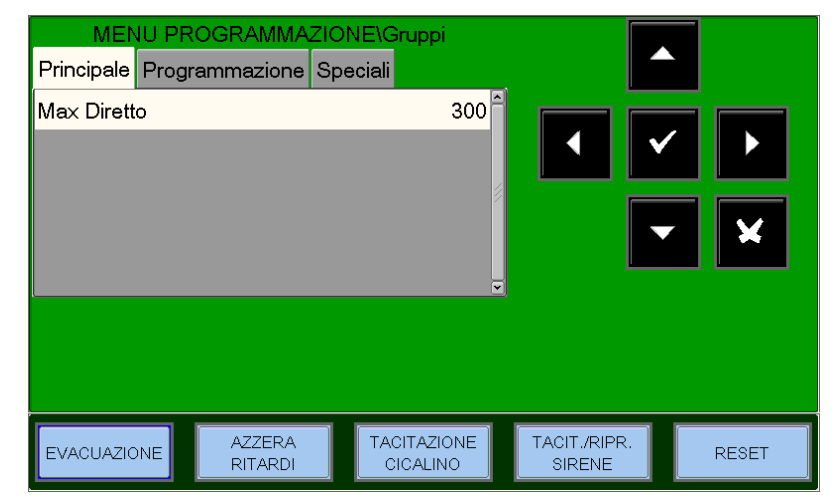

Cartella Programmazione (Programmazione CBE associata al Gruppo)

#### **Equazione CBE**

Per modificare il campo "CBE" selezionare il parametro con i tasti frecce ▲ ▼ (i caratteri del campo selezionato sono in Reverse), premere il tasto invio ▼ e utilizzare la tastiera alfa numerica per introdurre i dati. Al temine premere il tasto invio ▼.

**Doppio Consenso** è valido nel caso in cui il gruppo è associato in una CBE con l'operatore **"XGRP**".

**NO** = il gruppo è attivo solo quando un sensore termico (Tipo-HW "THER") e un sensore ottico(Tipo-HW "PHOT") associati al gruppo sono in allarme.

SI = il gruppo è attivo quando almeno due dispositivi (sensori o moduli di ingresso) associati al gruppo sono in allarme. Funzione di Default.

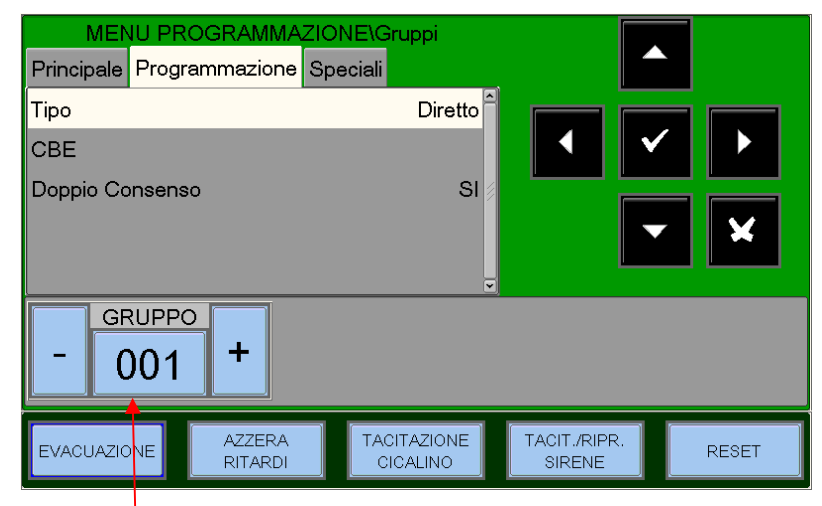

Premere il tasto - per configurare il gruppo precedente, premere il tasto + per configurare il gruppo successivo

**Esempio** - Dovendo programmare un OR di ben 16 gruppi ma la memoria non lo consente, pertanto si realizzano due gruppi inversi che raggruppano i 16 gruppi diretti ed al modulo d'uscita si abbina una CBE che somma i due gruppi inversi così costruiti.

G301 = gruppo inverso G302 = gruppo inverso

L01M01=CBE=OR(G301 G302)

PAGINA - 40 NOTIFIER ITALIA G301=OR(G1G2 G3 G4 G5 G6 G7 G8) G302=OR(G9 G10 G11 G12 G13 G14 G15 G16)

#### Cartella Speciali (Programmazione Gruppi di Alta e Bassa Sensibilità)

Si possono definire due gruppi (**a scelta tra quelli inversi disponibili**), per i quali occorre programmare un'equazione CBE, utilizzando l'operatore **TIM**, per renderli attivi solamente durante un periodo di tempo prestabilito.

Tali gruppi vengono definiti rispettivamente: Gruppi di Alta Sensibilità e Gruppi di Bassa Sensibilità Lo scopo di questa opzione è quello di far funzionare tutti i sensori installati in centrale in alta o bassa sensibilità quando i gruppi relativi sono attivi (ottenendo così la funzione GIORNO/NOTTE).

# N.B.: La modalità di funzionamento "solo termico" per i sensori con Type id "OMNI" ,"OMNIIR" e OMNICIR è attivata in modo automatico quando il gruppo Bassa Sensibilità è attivo .

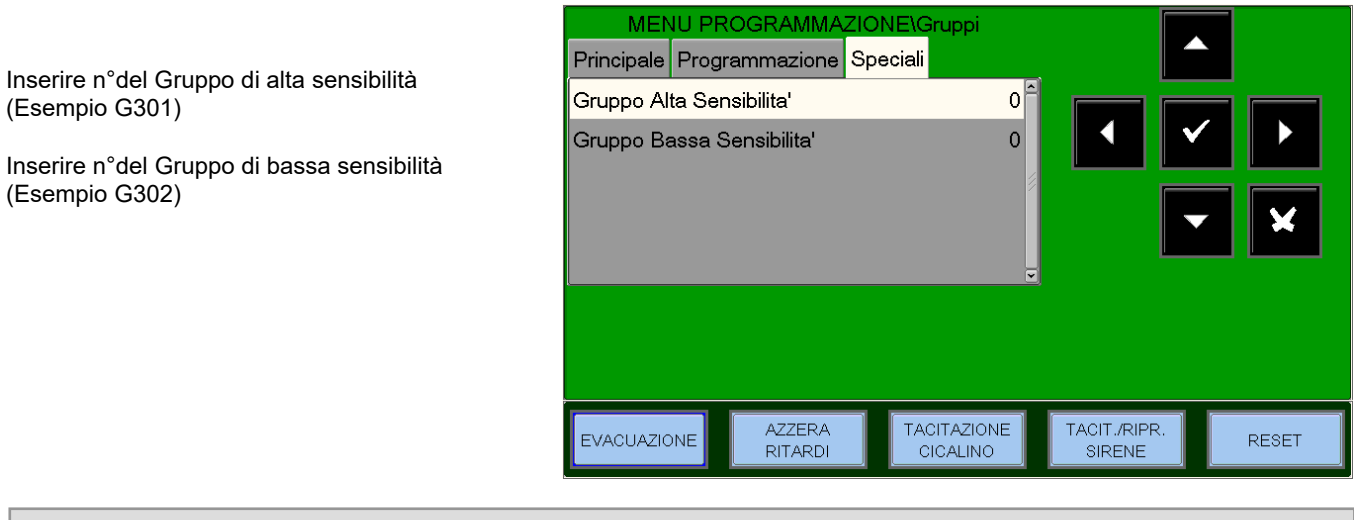

| Esempio: | G301 = TIM ( 18.00 08.30) | CBE del gruppo di alta sensibilità  |
|----------|---------------------------|-------------------------------------|
|          | G302 = TIM ( 08.30 18.00) | CBE del gruppo di bassa sensibilità |

Per le zone ai quali si vuole abbinare questa funzione occorre programmare il parametro "Giorno/Notte = SI "(vedi programmazione Zone).In questo modo la centrale associa automaticamente i gruppi di alta e bassa sensibilità, così si ottengono le due fasce orarie seguenti :

**Fascia giorno (bassa sensibilita) dalle ore 8.30 alle ore 18**.(i valori di sensibilita assunti dai sensori sono queli programmati nella voce "**Sens - Low**" nella cartella opzioni ).

Fascia notte (alta sensibilita) dalle ore 18. alle ore 8.30 . .(i valori di sensibilita assunti dai sensori sono queli programmati nella voce "Sens - HIG" nella cartella opzioni )

#### Menù Zone

Selezionando il sub menù "**Zone**" è possibile inserire una scritta descrittiva da associare alla zona selezionata. La centrale si posiziona di default sulla prima zona.

**Nome** - Scritta programmabile max. 32 caratteri. Per inserire la scritta entrare nella funzione di editing premendo il tasto invio ✓ Digitare da tastiera alfanumerica il nome della zona, quindi premere invio ✓ per memorizzare il dato.

**Giorno/Notte** – Funzione Giorno/Notte, impostando "SI" la zona utilizzerà la programmazione di sensibilità alta e bassa (vedi paragrafo GRUPPI DI ALTA E BASSA SENSIBILITÀ) per cambiare da bassa sensibilità durante il giorno ad alta durante la notte.

**Abilitazione preallarme** – Questa funzione abilita la visualizzazione e la gestione del preallarme per i sensori assegnati alla zona.

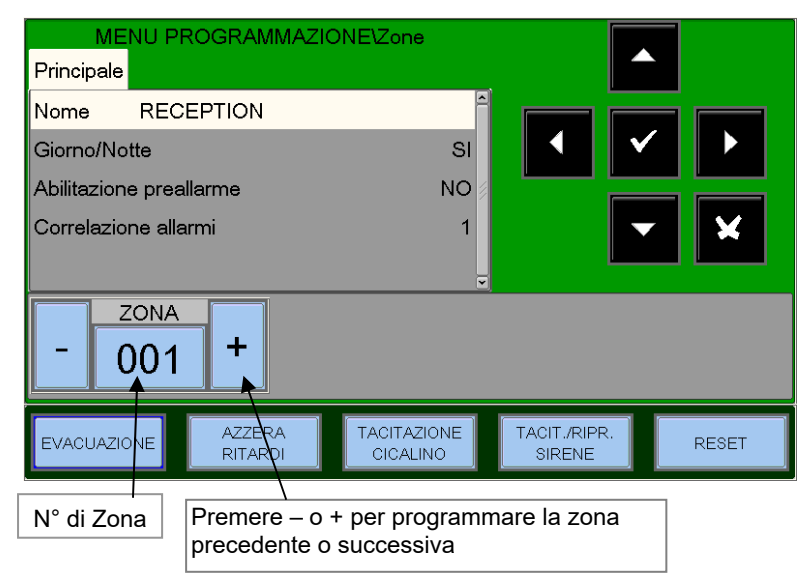

**Correlazione allarmi** – Indica il numero di dispositivi in allarme assegnati alla zona per attivare le uscite sirene associate a questa zona.

#### Esempio:

Zona 1 Correlazione allarmi = 3

e nel menù "Utilita'/Parametri/Speciali/Sirene" si è programmato

la voce "Sirene attive su correlazione" = SI

si dovranno attivare almeno 3 dispositivi della Zona 1 per attivare la **uscita sirena** e tutti i moduli programmati con **Tipo SW SND associati a questa zona.** 

### Programmazione AM-8200

Questa funzione permette la configurazione delle centrali connesse alla linea di comunicazione Can-Bus.

La centrale di default dispone 2 linee indirizzate per la gestione di 159 rivelatori e 159 moduli ciascuno. Il numero max 4 di linee per centrale con una ulteriore scheda LIB-8200.

Il numero max  $\, 6 \, di$  linee con il box base di espansione AM-8200BB .

Il numero max 8 di linee con il box base di espansione AM-8200BB con una ulteriore scheda LIB-8200.

Cartella CPU (Programmazione CPU, numero Linee installate, stampante, LCD-8200 e SIB)

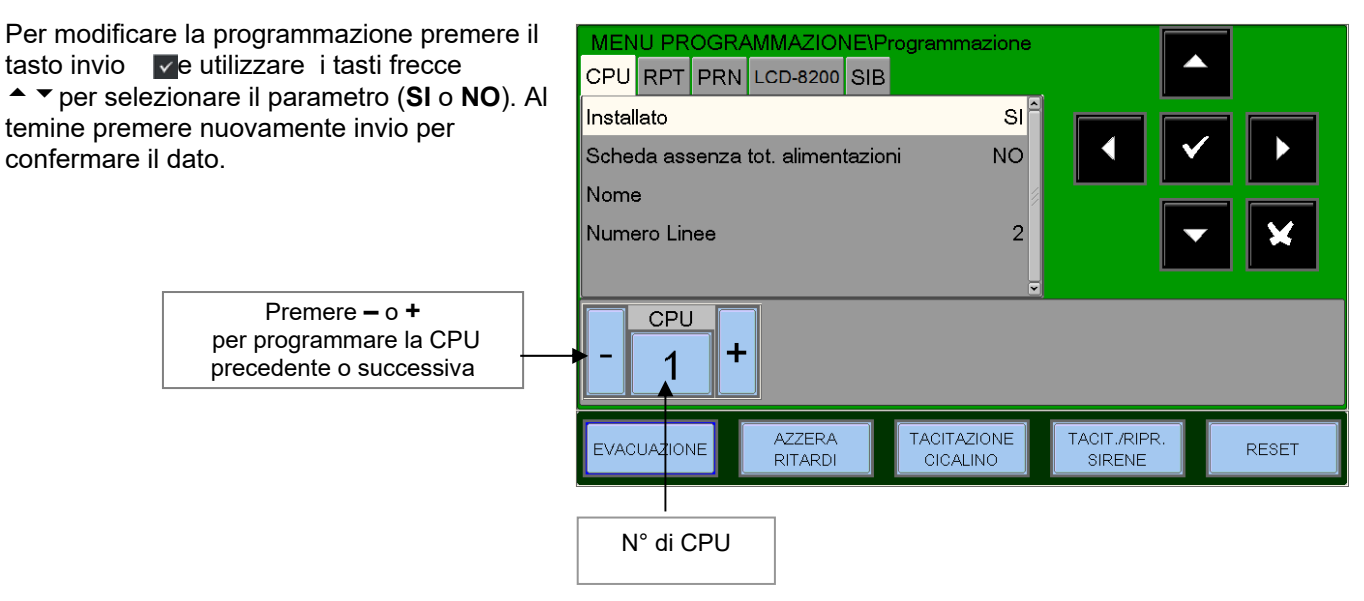

Cartella RTP Programmazione della presenza sulla rete CAN-BUS della scheda AM2-BST-C ( amplificatore per linea CAN-BUS) .

#### N.B.: Sulle rete CAN-BUS è possibile installare max 8 schede AM2-BST-C.

Per modificare la programmazione premere il tasto invio e utilizzare i tasti frecce ▲ ▼ per selezionare il parametro (SI o NO). Al temine premere nuovamente invio per confermare il dato

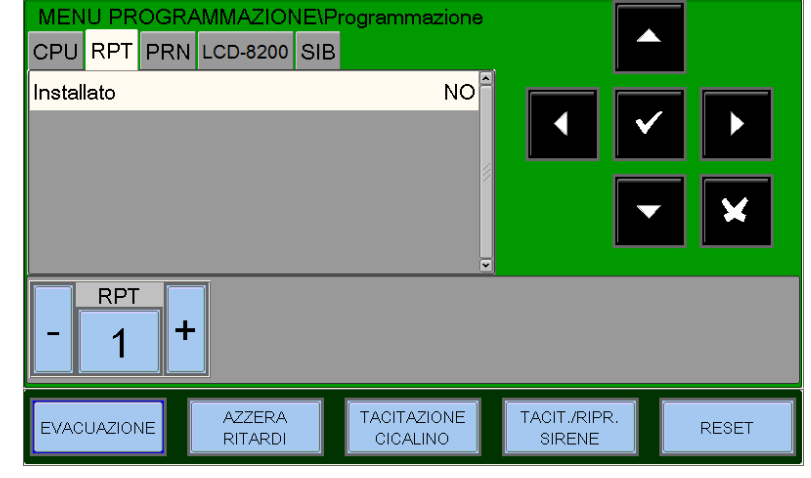

#### Cartella PRN (Programmazione presenza interfaccia stampante)

Questa funzione permette di configurare la presenza dell' interfaccia per la connessione di una stampante seriale in RS232

Per modificare la programmazione premere il tasto invio ☑ e utilizzare i tasti frecce ▲ ▼ per selezionare il parametro (**SI** o **NO**). Al temine premere nuovamente invio per confermare il dato

| MENU PROGR  | AMMAZIONE\F       | Programmazione          |                        |       |
|-------------|-------------------|-------------------------|------------------------|-------|
| Installato  |                   | NO                      |                        |       |
| Baudrate    |                   | 9600                    |                        |       |
| Parità      |                   | NONE 🖉                  |                        |       |
| EVACUAZIONE | AZZERA<br>RITARDI | TACITAZIONE<br>CICALINO | TACIT./RIPR.<br>SIRENE | RESET |

Cartella LCD-8200 (Programmazione presenza LCD-8200 GLOBALI sulle linee RS485 presenti sulle CPU )

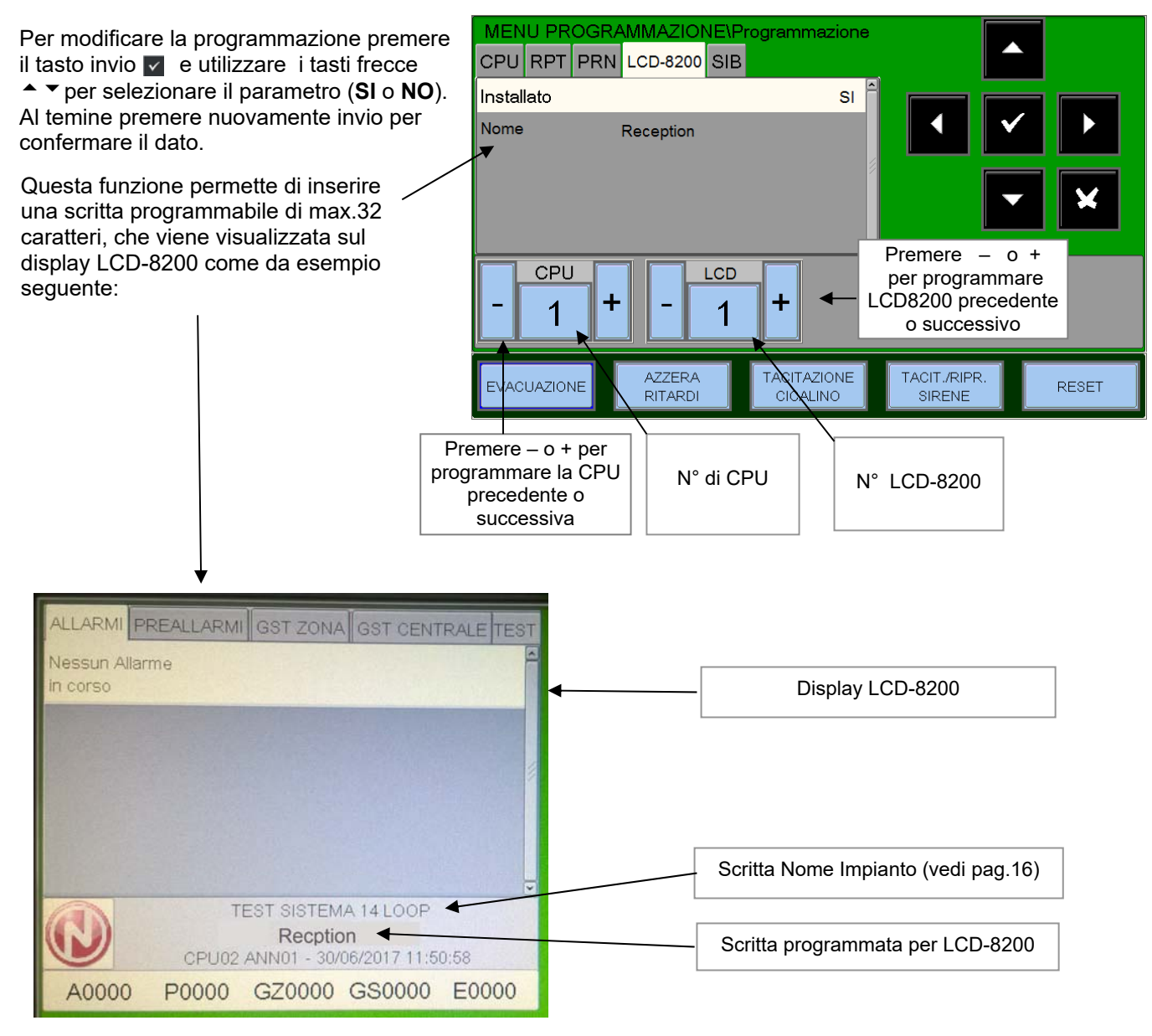

Cartella SIB (Installazione programmazione dell' indirizzo di periferica della scheda SIB-8200) NOTA IMPORTANTE : la scheda SIB per ora non ancora disponibile.

Questa funzione <u>permetterà</u> di configurare la presenza dell' interfaccia SIB-8200 e l' indirizzo della periferica.

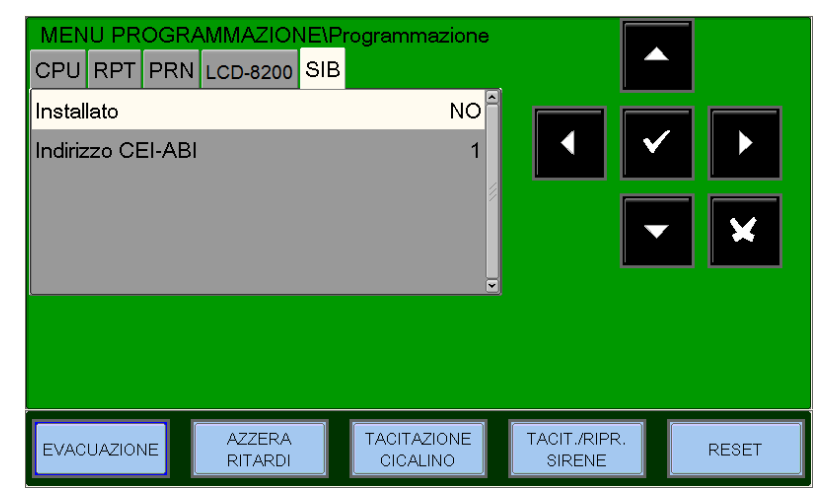

#### Cancellazione programmazione

Selezionando questa funzione viene ripristinata la configurazione di fabbrica.

Premendo il tasto invio tutti dati dell'impianto contenuti nella memoria non volatile della centrale verranno cancellati

| М            | ENU PROGRAMMA        | ZIONE                   |                        |       |
|--------------|----------------------|-------------------------|------------------------|-------|
| Sistema      |                      |                         |                        | ·     |
| Punti        |                      |                         |                        |       |
| Gruppi       | Cancellare la progra | mmazione?               | • •                    |       |
| Zone         | Cancellare la progra |                         |                        |       |
| Programma    |                      |                         |                        | × -   |
| Cancella pro | ogrammazione         |                         |                        |       |
|              |                      | <u> </u>                |                        |       |
|              |                      |                         |                        |       |
|              |                      |                         |                        |       |
| EVACUAZION   | IE AZZERA<br>RITARDI | TACITAZIONE<br>CICALINO | TACIT./RIPR.<br>SIRENE | RESET |

# MENÙ UTILITÀ

Premendo il tasto funzione "**UTIL**" dalla videata di stato impianto è possibile accedere al menù Utilità, dove sono raccolte alcune funzioni generalmente utilizzate dal personale di assistenza tecnica dell'impianto.

Per accedere al menù si deve inserire la Password di Livello 3 (la password di default è **33333**). Per inserire la password consultare la funzione di editing precedentemente descritta nel paragrafo di descrizione del funzionamento della tastiera per inserimento dei dati.

#### Videata MENU' UTILITA'

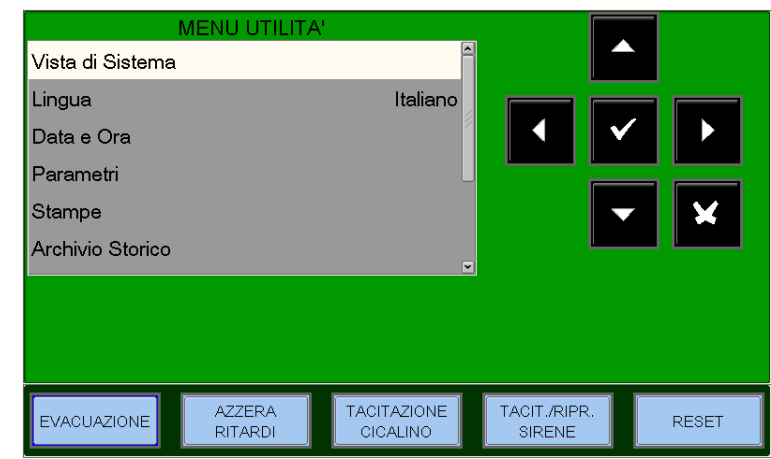

Manuale di programmazione Doc. M-162.1-AM8200-ITA Rev A.2

AM-8200 AM-8200\_manu-prog\_ITA

<u>Vista di Sistema</u> – Con quest'utility è possibile visualizzare tutte le periferiche e tutti i dispositivi configurati nel sistema.

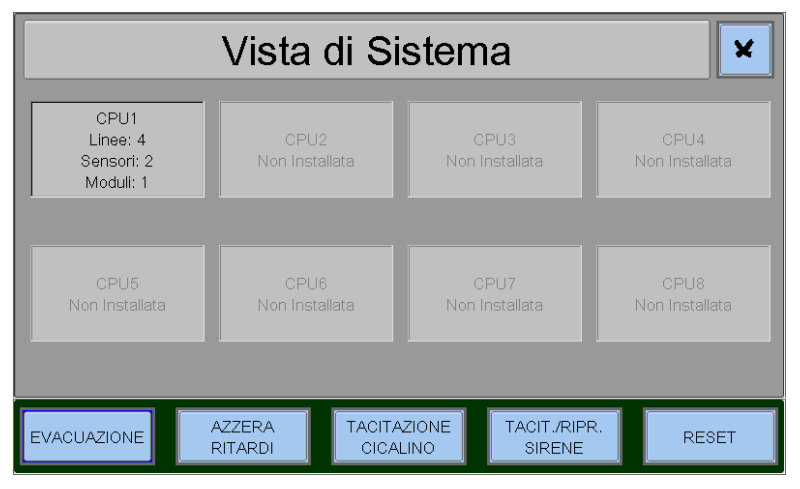

<u>Lingua</u> – Con quest'utility è possibile scegliere la lingua italiano o inglese.

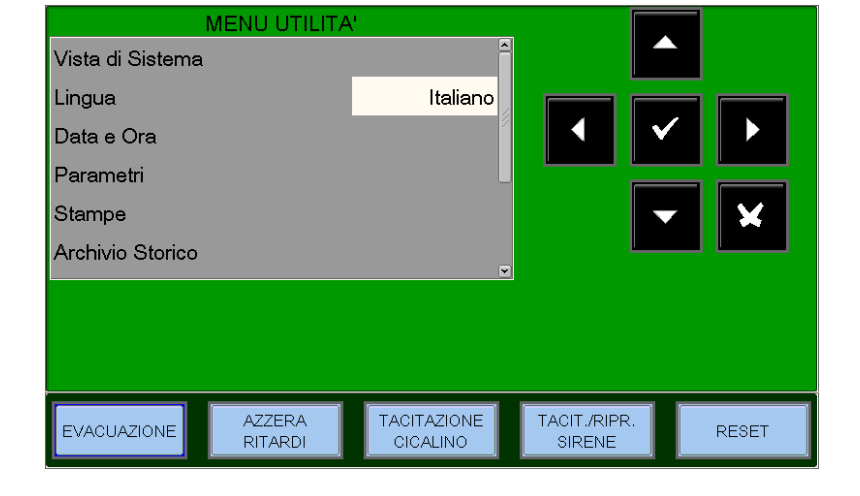

Data e Ora - Programmazione data e ora della centrale.

Per modificare la **data** selezionare la cartella corrispondente e premere invio ♥. Utilizzare le frecce → per selezionare il campo da modificare (i caratteri del campo selezionato sono in Reverse), con i tasti frecce ▼ il modificare il dato. Al temine premere il tasto invio ♥ per confermare i dati immessi.

Per modificare l'**ora** selezionare la cartella corrispondente e successivamente premere in tasto invio

Utilizzare le frecce ▶ per selezionare il campo da modificare. Con i tasti frecce ▲ ▼ modificare il dato. Una volta aggiustati i parametri premere invio v per confermare i dati immessi.

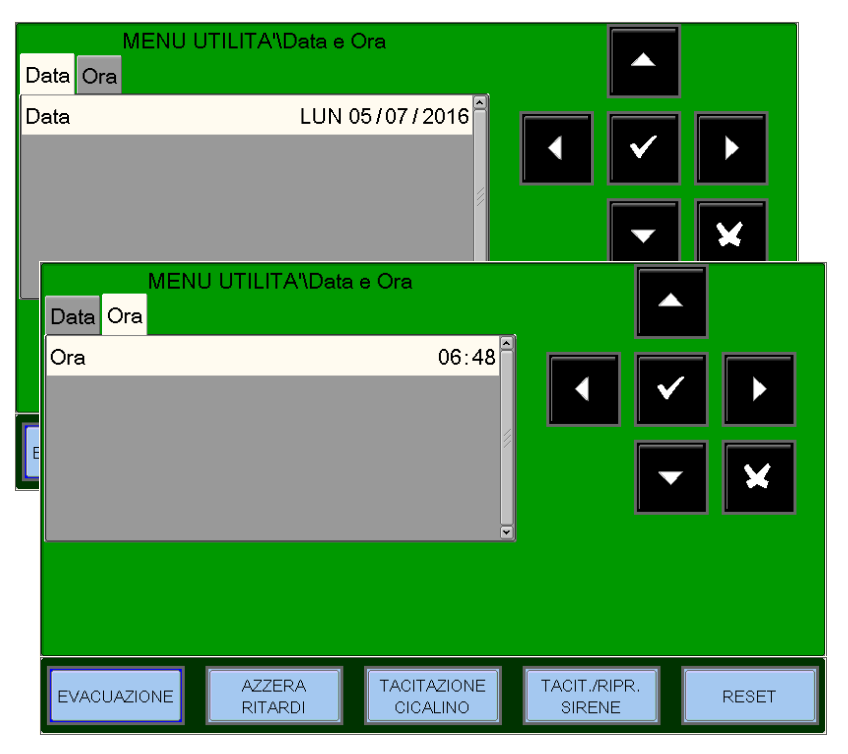

<u>Parametri</u> - Selezionando la voce parametri si ha la possibilità di eseguire la configurazione dei parametri locali e speciali come da figura accanto.

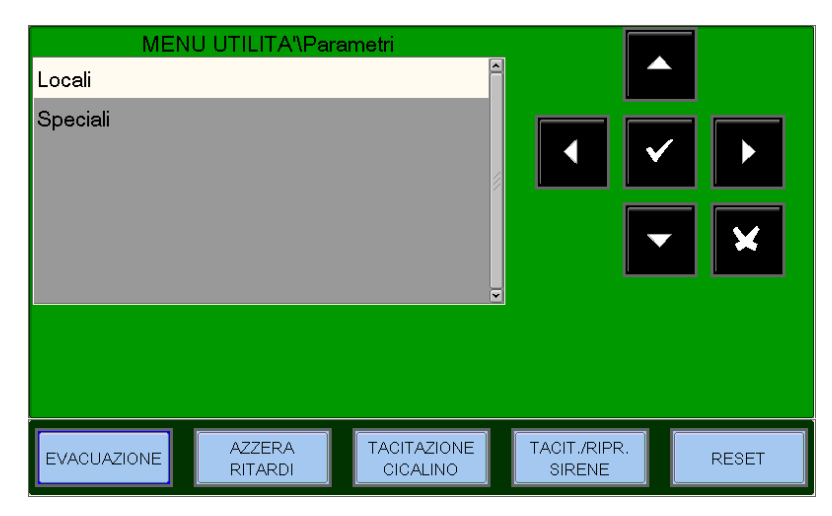

Locali - Per modificare la funzione Led Blink, premere il tasto invio v e utilizzare i tasti frecce ▲ ▼ per modificare il parametro; al temine premere invio v per confermare. Selezionando NO, la funzione di lampeggio del LED, durante l'interrogazione, sarà disabilitata per <u>tutti i punti</u> installati. La disabilitazione del lampeggio LED può anche essere eseguita per singolo punto (vedi il paragrafo di configurazione sensori e moduli.

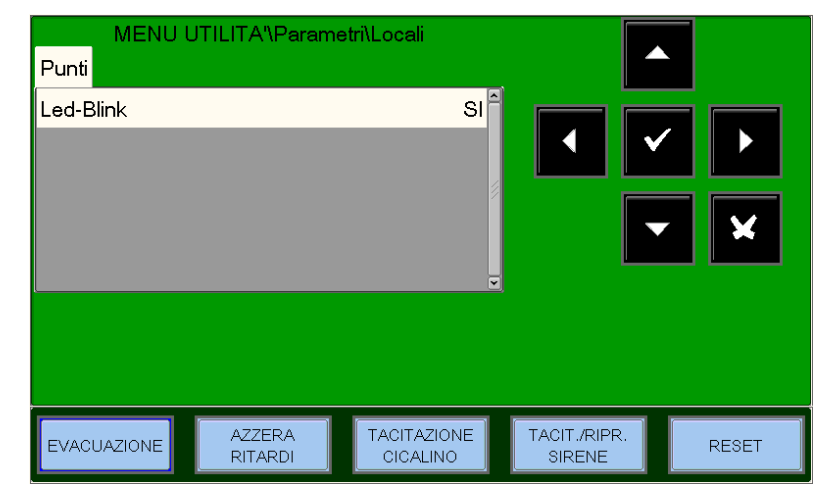

**Speciali** - Questa procedura e composta da 5 cartelle di programmazione dove per l'inserimento dei dati vale la funzione di editing precedentemente descritta.

<u>1 - Avviso Deriva</u> - Per modificare la funzione di "Avviso di deriva" premere invio ♥. Utilizzare i tasti frecce ▲ ♥ per modificare il parametro e al temine premere invio ♥ per confermare.

#### FUNZIONE DI AVVISO DI DERIVA

Abilitando questa funzione, la centrale genera una segnalazione nel momento in cui un sensore supera il 70% della sua soglia di allarme per più di 5 minuti. Questa segnalazione è utilizzabile come preavviso della necessità di eseguire la pulizia della camera ottica dei sensori. Questa funzione è un parametro d'abilitazione generale valido per tutti i punti della centrale.

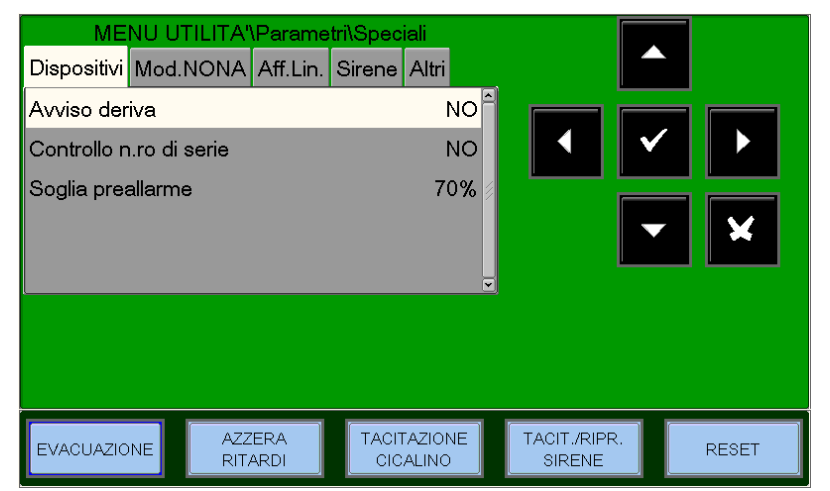

La funzione di AVVISO DI DERIVA non sostituisce la segnalazione di richiesta di manutenzione, che in ogni caso è sempre abilitata. Quest'ultima viene segnalata quando un sensore rileva per più di 36 ore consecutive, un valore maggiore dell'80% della soglia di allarme.

#### 2-CONTROLLO DEL NUMERO DI SERIE DEI DISPOSITIVI

Abilitando questa funzione, la centrale durante l'auto-riconoscimento memorizza il numero di serie ( che è univoco )dei dispositivi presenti sulle linee ed è utilizzato per il controllo della sostituzione dei sensori o dei moduli in campo, con conseguente segnalazione di guasto risposta invalida .

<u>3-SOGLIA DI PREALLARME</u> Programmabile da 30% ÷ 99% (Default 70%)

PAGINA - 46 NOTIFIER ITALIA Manuale di programmazione Doc. M-162.1-AM8200-ITA Rev A.2

#### 2 - Mod. NONA - Abilitazione

all'archiviazione delle segnalazioni di allarme dai moduli programmati con Tipo-SW NONA.

Selezionando "**NO**" viene disabilitata la stampa e la memorizzazione in archivio storico degli eventi di allarme dai moduli d' ingresso programmati con il Tipo-SW "NONA"

Per modificare "Stampa /Archiviazione" premere il tasto invio e utilizzare i tasti frecce ▲ ▼ per modificare il parametro. Premere nuovamente il tasto invio per confermare.

| MENU U<br>Dispositivi Moo | JTILITA'\Paran<br>J.NONA Aff.Lir | netri\Speciali<br>n. Sirene Altri |              |            |
|---------------------------|----------------------------------|-----------------------------------|--------------|------------|
| Stampa/Arch.              |                                  | NO                                |              | ✓ ►<br>✓ × |
| EVACUAZIONE               | AZZERA                           |                                   | TACIT./RIPR. | RESET      |

3 - Aff, Lin, - Modifica dei parametrici affidabilità della linea

- **Risp.Inv.** guasto per risposta invalida; inserire il parametro per la segnalazione (espresso in numero di polling di interrogazione sulla linea). Valore di Default = 05
- **Type-ID** segnalazione di guasto errato Inserire il parametro (espresso in numero di polling di interrogazione sulla linea).
- Valore di Default = 08
- **Open-C** guasto per circuiti aperti; inserire il parametro per la segnalazione (espresso in numero di polling di interrogazione sulla linea). Valore di Default = 10

| MENU U            | TILITA'\Parame    | tri\Speciali            |                        |       |
|-------------------|-------------------|-------------------------|------------------------|-------|
| Dispositivi Mod.  | NONA Aff.Lin.     | Sirene Altri            |                        |       |
| Risp.Inv.(1-30:5) | )                 | 5                       |                        |       |
| Type-ID(1-30:8)   |                   | 8                       | • •                    |       |
| Open-C.(1-30:10   | ))                | 10 🌶                    |                        |       |
| Cam.Low(1-30:2    | ?0)               | 20                      |                        | ~ 🗙   |
| Manut(1-216:216   | 5)                | 216                     |                        |       |
| L                 |                   |                         |                        |       |
|                   |                   |                         |                        |       |
|                   |                   |                         |                        |       |
| EVACUAZIONE       | AZZERA<br>RITARDI | TACITAZIONE<br>CICALINO | TACIT./RIPR.<br>SIRENE | RESET |

• Cam.Low guasto per basso valore di camera; inserire il parametro per la segnalazione (espresso in numero di polling di interrogazione sulla linea). Valore di Default = 20

• **Manut** guasto manutenzione; inserire il parametro per la segnalazione (in minuti). Valore di Default = 216 Per modificare uno o più parametri in questa cartella occorre selezionare il parametro con i tasti frecce ▲ ▼ (i caratteri del campo selezionato sono in reverse), premere il tasto invio ☑ e utilizzare i tasti frecce ▲ ▼ per modificare il parametro, al temine premere il tasto invio ☑ per confermare il dato.

Aumentando i valori dei singoli parametri, la centrale diventa meno sensibile per le segnalazioni di guasto per i punti installati sulle linee.

**Diminuendo** i valori dei singoli parametri, la centrale diventa più sensibile per le segnalazioni di guasto per i punti installati sulle linee, inoltre viene attivata la seguente segnalazione di guasto: **"Par. Linee modificati"** 

<u>4 – Sirene</u> Questa cartella e dedicata alla programmazione delle uscite sirene (tutti dispositivi programmati con tipo SW SND). L' utente può programmare le seguenti voci :

Sirene attive su correlazione

In caso di allarme se questa funzione è abilitata le <u>sirene associate a questa zona</u> si attivano, **solo quando** viene raggiunto il numero di correlazione programmato per la zona allarmata (vedi paragrafo programmazione ZONE)

• **Tipo suono allarme.** Tonalità del suono in caso di allarme da dispositivi indirizzati (Valori ammessi da 1 a 32 . Per maggiori

dettagli consultare le schede tecniche allegate alle sirene)

| MENU U<br>Dispositivi Mod.I | TILITA'\Parame<br>NONA Aff.Lin. | rri\Speciali<br>Sirene Altri |              |       |
|-----------------------------|---------------------------------|------------------------------|--------------|-------|
| Sirene attive su o          | correlazione                    | NO                           |              |       |
| Tipo di suono alla          | arme                            | 1                            |              |       |
| Volume allarme              |                                 | 1                            |              |       |
| Tipo di suono ev            | acuazione                       | 1                            |              | r 🗙   |
| Volume evacuaz              | ione                            | 1                            |              |       |
|                             |                                 |                              |              |       |
| EVACUAZIONE                 | AZZERA                          | TACITAZIONE                  | TACIT./RIPR. | RESET |

- Volume allarme. In caso di allarme da dispositivi indirizzati (Valori ammessi da 1 a 4. Per maggiori dettagli consultare le schede tecniche allegate alle sirene)
- **Tipo suono evacuazione.** Tonalità del suono in caso attivazione del comando di evacuazione da tastiera di centrale (Valori ammessi da 1 a 32 . Per maggiori dettagli consultare le schede tecniche allegate alle sirene).
- Volume evacuazione. (valori ammessi da 1 a 4. Per maggiori dettagli consultare le schede tecniche allegate alle sirene).
- Abilitazione fase 2

### <u>5 – Altri</u>

**Riattivazione uscita allarme**. Questa funzione riattiva le uscite tacitate in caso di allarme successivo.

| ME           | NU UTILITA"     | Parame      | tri\Spec | iali            |                      |                                |        |
|--------------|-----------------|-------------|----------|-----------------|----------------------|--------------------------------|--------|
| Dispositivi  | Mod.NONA        | Aff.Lin.    | Sirene   | Altri           |                      |                                |        |
| Riatt. uscit | a allarme       |             |          | SI              |                      | <ul> <li></li> <li></li> </ul> | ►<br>× |
| EVACUAZIC    | INE AZZ<br>RITA | ERA<br>ARDI | TACIT    | AZIONE<br>ALINO | TACIT./RIP<br>SIRENE | R.                             | RESET  |

<u>Stampe</u> – Selezionando il sottomenù "Stampe" si accede alla cartella dove sono raccolte le funzioni dedicate alla stampa eventi .

|                                                                | MENU UTILITA'\Stampe                               |                              |
|----------------------------------------------------------------|----------------------------------------------------|------------------------------|
| Stampa il contenuto dell'archivio storico.                     | Archivio Storico                                   |                              |
| Stampa i valori analogici dei sensori programmati in centrale. | Valori analogici<br>Allarmi                        |                              |
| Stampa la lista dei punti in allarme in corso.                 | Preallarmi<br>Guasti                               |                              |
| Stampa la lista dei punti in preallarme in corso               | Esclusioni                                         |                              |
| Stampa la lista dei punti in guasto in corso.                  | Moduli ingresso attivi<br>Moduli uscita attivi     |                              |
| Stampa la lista dei punti esclusi.                             |                                                    |                              |
| Stampa la lista dei moduli d' ingresso attivi                  |                                                    |                              |
| In corso.                                                      | EVACUAZIONE AZZERA TACITAZIONE<br>RITARDI CICALINO | TACIT./RIPR.<br>SIRENE RESET |
| Stampa la lista del moduli d'uscita attivi '                   |                                                    |                              |

### Archivio Storico

L'archivio storico ha una capacità di 1000 eventi per una centrale a 2 loop, fino a raggiungere 8000 eventi per una centrale a 16 loop (1000 eventi per ogni LIB-8200 installata). Raggiunto il numero massimo eventi memorizzati, la centrale in caso di un nuovo evento cancella l'evento meno recente e memorizza il nuovo evento.

**Visualizzazione**, permette la visualizzazione degli eventi presenti nell'archivio storico.

**Azzeramento**, permette la cancellazione totale degli eventi presenti nell'archivio storico.

**Disabilita**, disabilita la memorizzazione di tutti gli eventi (allarmi, guasti, ecc..). La funzione è **abilitata di default.** 

Salvataggio log eventi permette il salvataggio degli eventi in un supporto USB.

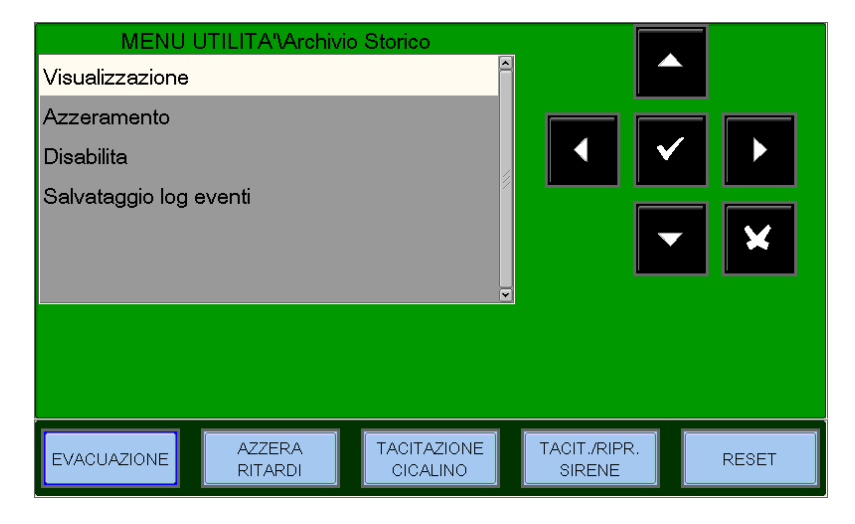

#### VISUALIZZAZIONE

Per modificare uno o più parametri in questa cartella occorre selezionare il parametro con i tasti frecce ▲ ▼ (i caratteri del campo selezionato sono in reverse), premere invio v per confermare la selezione, quindi utilizzare nuovamente i tasti frecce ▲ ▼ per modificare il parametro prescelto. Al temine premere il tasto invio v per confermare il dato.

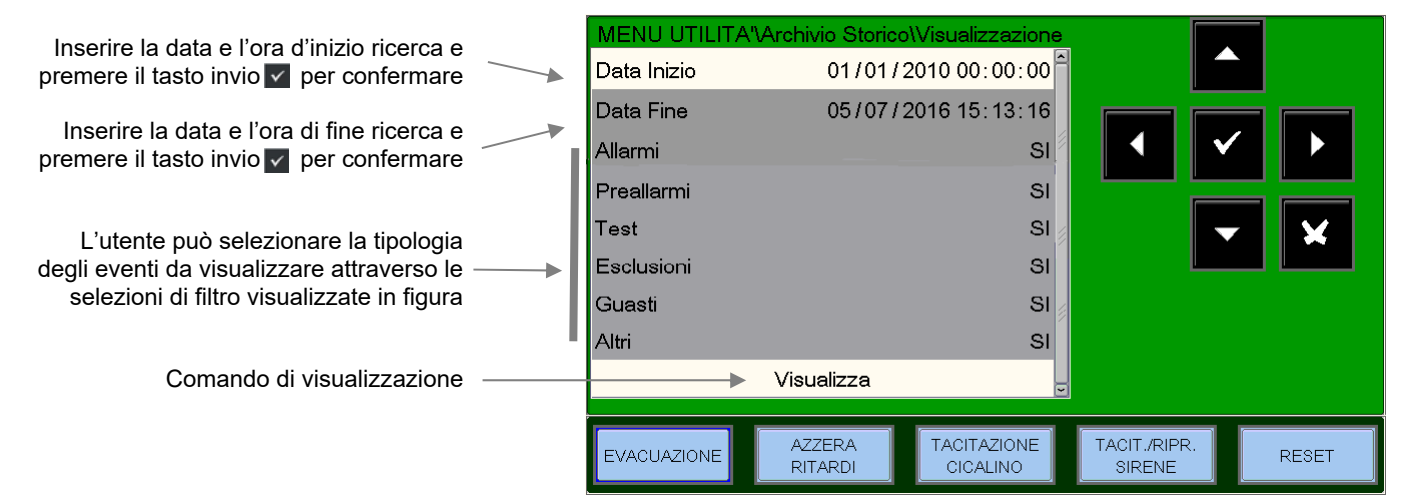

Eseguendo il comando "**Visualizza**" sul display vengono visualizzati di default i primi tre eventi.

Utilizzare i tasti frecce ▲ ▼ per scorrere la lista degli eventi presenti nell'archivio storico.

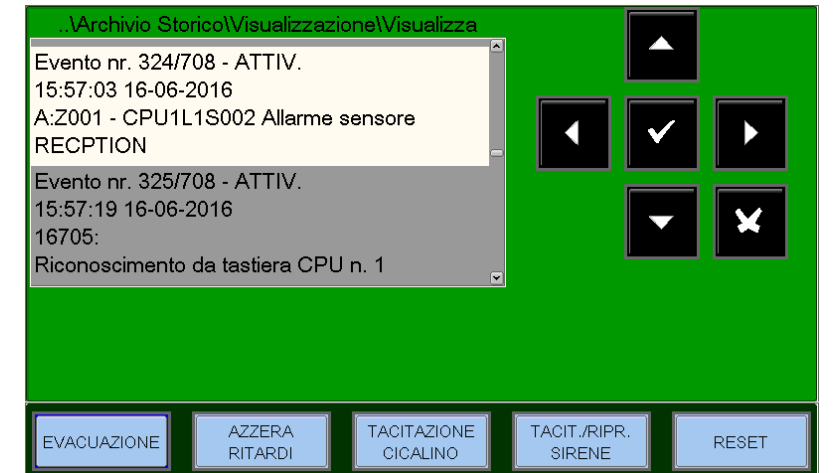

#### AZZERAMENTO

Selezionando la funzione "Azzeramento" viene visualizzata la schermata accanto.

Premere invio verse per eseguire la cancellazione di tutti gli eventi memorizzati nell'archivio storico.

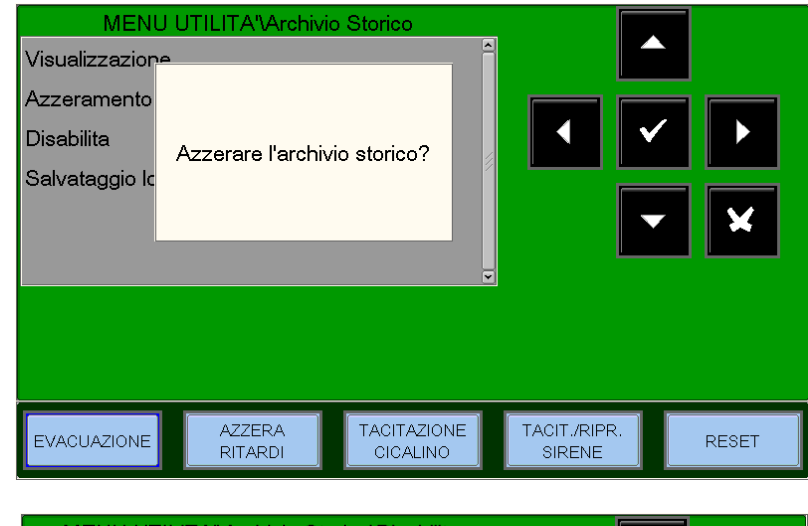

#### DISABILITA

Con il comando "Disabilita" (quando viene attivato) tutti i nuovi eventi in arrivo in centrale sia dalle linee di rivelazione che dalla tastiera non vengono memorizzati nell'archivio storico. In caso di archivio disabilitato la centrale segnala il gusto di sistema "Archiviaz. enventi disabil."

Per modificare questo parametro premere invio ✓ e selezionare con i tasti frecce ▲ ✓ "SI" o "NO" N.B. per default è impostato "NO"

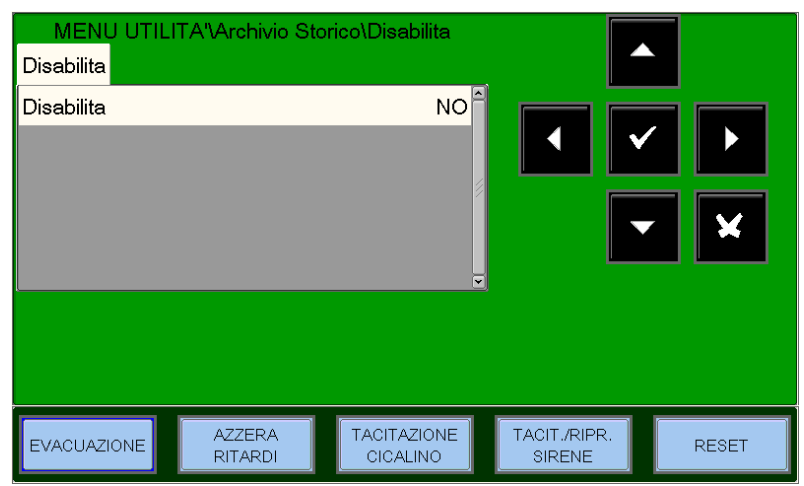

#### SALVATAGGIO LOG EVENTI

Funzione che permette il salvataggio degli eventi in un supporto USB

## VISUALIZZA STATO / MODIFICA STATO

Questa funzione consente di esaminare lo stato di un punto. Nel caso di un sensore è possibile visualizzare il valore analogico per comprendere qual è il livello di pulizia o d' impolveramento della camera ottica. Tale valore verrà visualizzato come percentuale rispetto alla soglia di allarme programmata per il dispositivo. È possibile visualizzare anche i parametri relativi i moduli, le zone o i gruppi software programmati.

- Sensori visualizza lo stato dei sensori.
- **Moduli** visualizza lo stato dei moduli d'ingresso e di uscita.
- Gruppi visualizza lo stato dei gruppi
- Zone visualizza lo stato delle zone

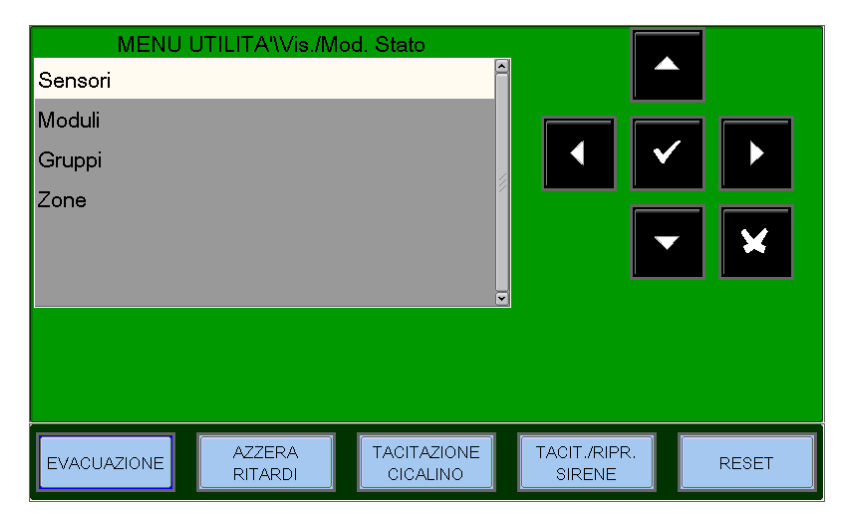

#### SENSORI

Il display mostra di default il primo dispositivo della prima linea. Per selezionare un altro dispositivo occorre utilizzare i tasti funzione.

|                                          | MENU                                       | UTILITA'\Vis./Mod. Stat                                              | o\Sensori                                           |                        |                                                          |
|------------------------------------------|--------------------------------------------|----------------------------------------------------------------------|-----------------------------------------------------|------------------------|----------------------------------------------------------|
| Tipo Hardware                            | Tipo HW                                    | Ν                                                                    | IFX(I)-SMT2                                         |                        |                                                          |
| Nome = scritta programmabile del punto   | Nome /                                     | ARCHIVIO                                                             |                                                     |                        |                                                          |
| Stato del punto                          | Stato                                      |                                                                      | NORMALE                                             |                        | ✓                                                        |
| Livello analogico                        | Livello Analo<br>Sensibilita'              | ogico                                                                | 27% 🖉<br>Normale                                    |                        |                                                          |
| Sensibilità programmata del sensore      |                                            |                                                                      | v                                                   |                        | <b>• ×</b>                                               |
|                                          | - <u>CPU</u>                               | + - 1                                                                | + - 2                                               | NS.<br>+               |                                                          |
|                                          | EVACUAZION                                 | E AZZERA<br>RITARDI                                                  |                                                     | TACIT./RIPR.<br>SIRENE | RESET                                                    |
| Preme<br>programm<br>senso<br>linea prec | re - per<br>nare un<br>re della<br>cedente | Premere + per<br>programmare un<br>sensore della<br>linea successiva | Premere - po<br>programmar<br>sensore<br>precedente | er<br>e il             | Premere + per<br>programmare il<br>sensore<br>successivo |

#### Esempio di visualizzazione dispositivi NRX-OPT (sensore ottico wireless)

Tipo Hardware Nome = scritta programmabile del punto Stato del punto Livello analogico Sensibilità programmata del sensore

Autonomia delle batterie

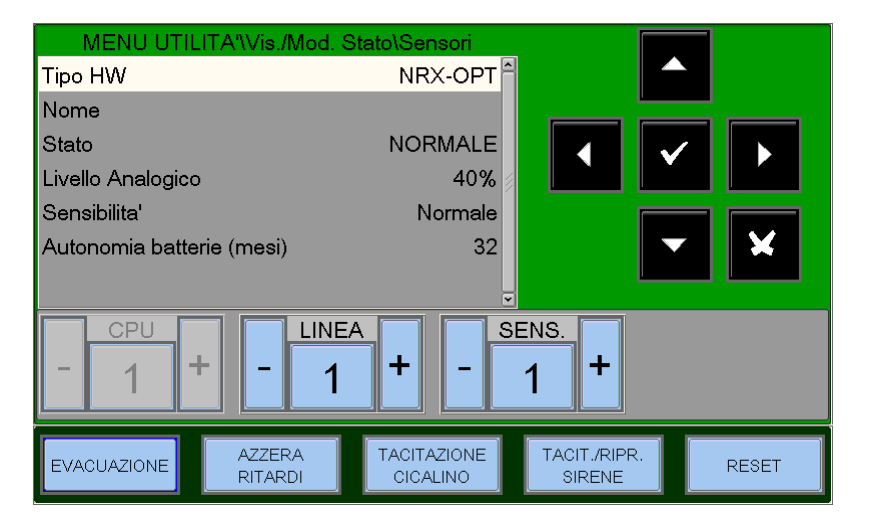

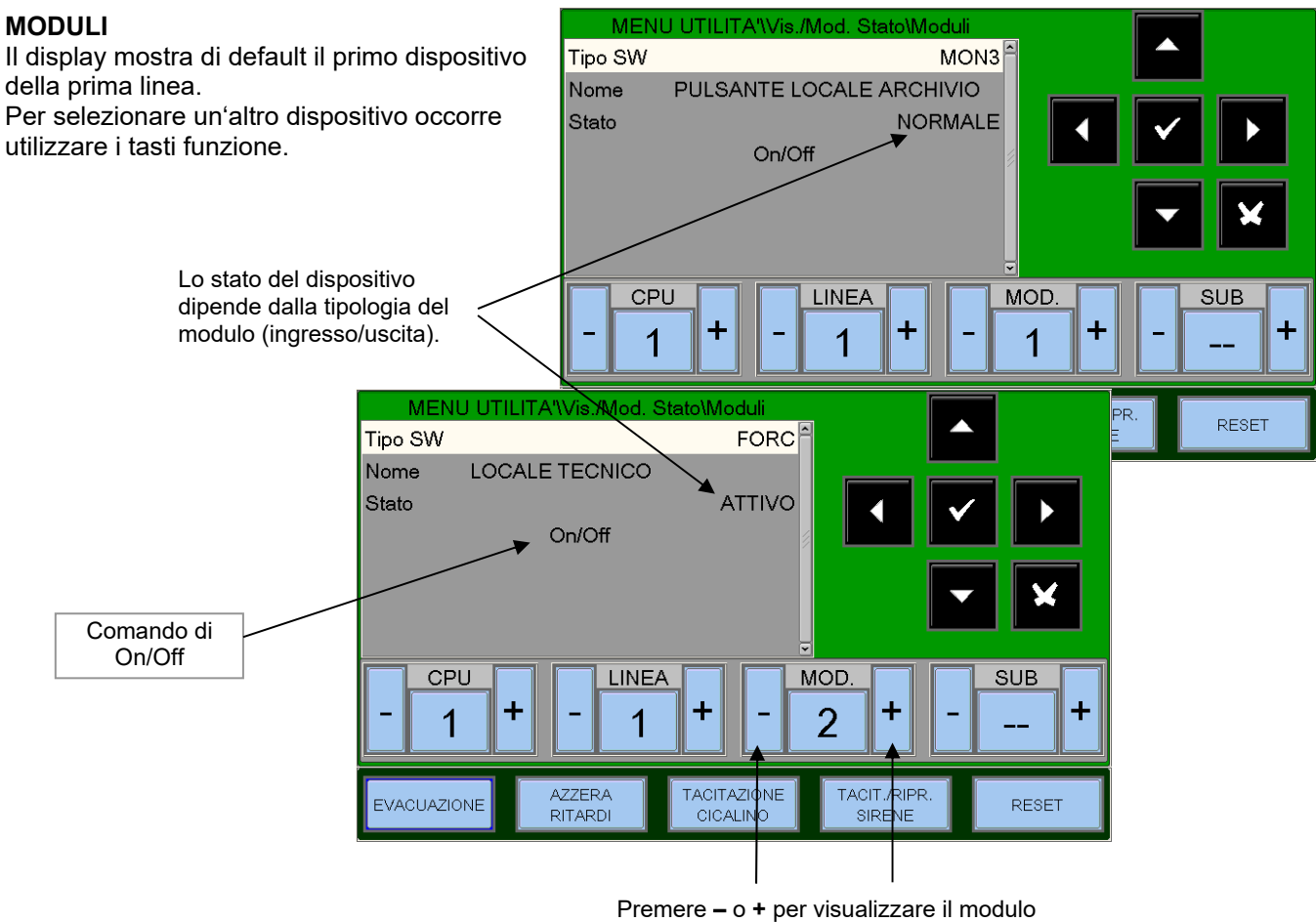

precedente o successivo

Per modificare lo stato di un modulo di uscita, posizionarsi sul comando di "ON/OFF" con i tasti freccia ▲ ▼, premere il tasto invio verte per modificare lo stato del modulo d' uscita (Attivo=ON, Disattivo=OFF).

#### Esempio di visualizzazione dispositivi FAAST

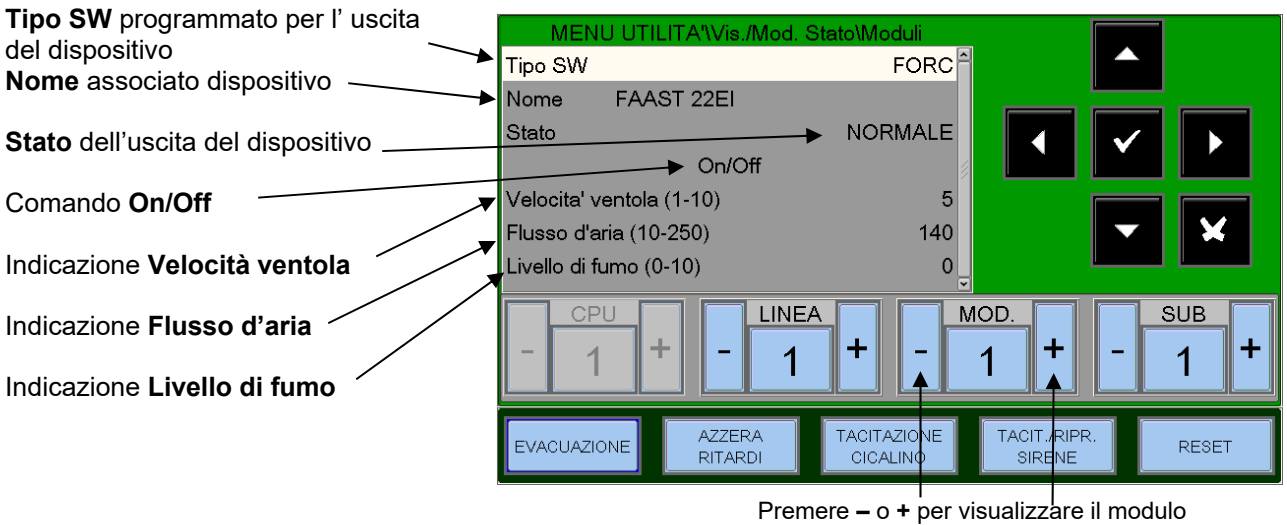

Premere – o + per visualizzare il modulo precedente o successivo

Per modificare lo stato del modulo di uscita, posizionarsi sul comando di "ON/OFF" con i tasti freccia A 🔻 , premere il tasto invio 🔽 per modificare lo stato del modulo d' uscita

#### Esempio di visualizzazione del dispositivo NRXI-GATE (Gateway per sistema wireless)

| Tipo Hardware                    | → |
|----------------------------------|---|
| Nome associato al dispositivo —— |   |
| Stato del dispositivo            |   |

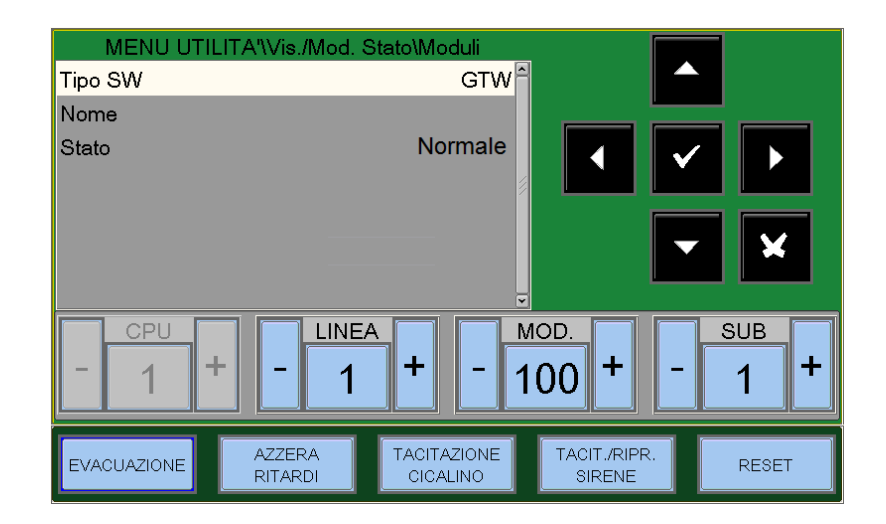

#### GRUPPI

Il display mostra di default il primo gruppo. Per selezionare un'altro gruppo occorre utilizzare i tasti funzione.

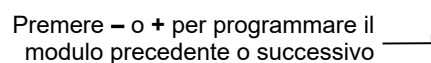

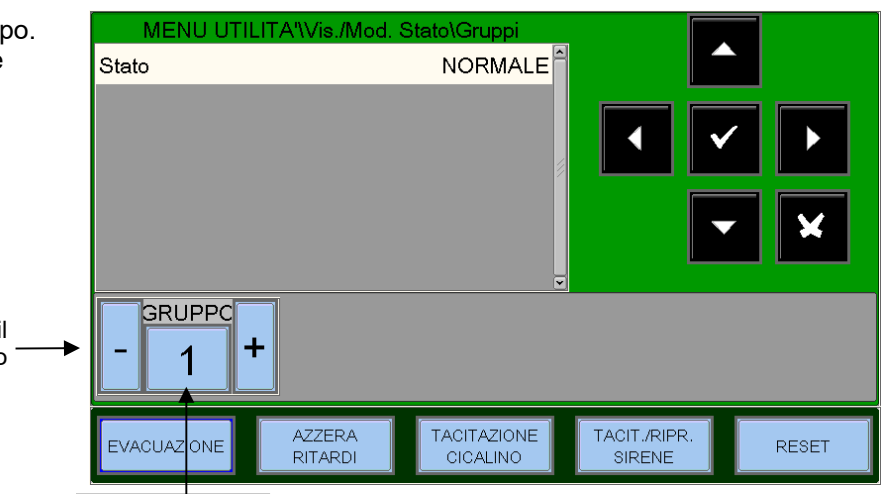

#### N° del gruppo

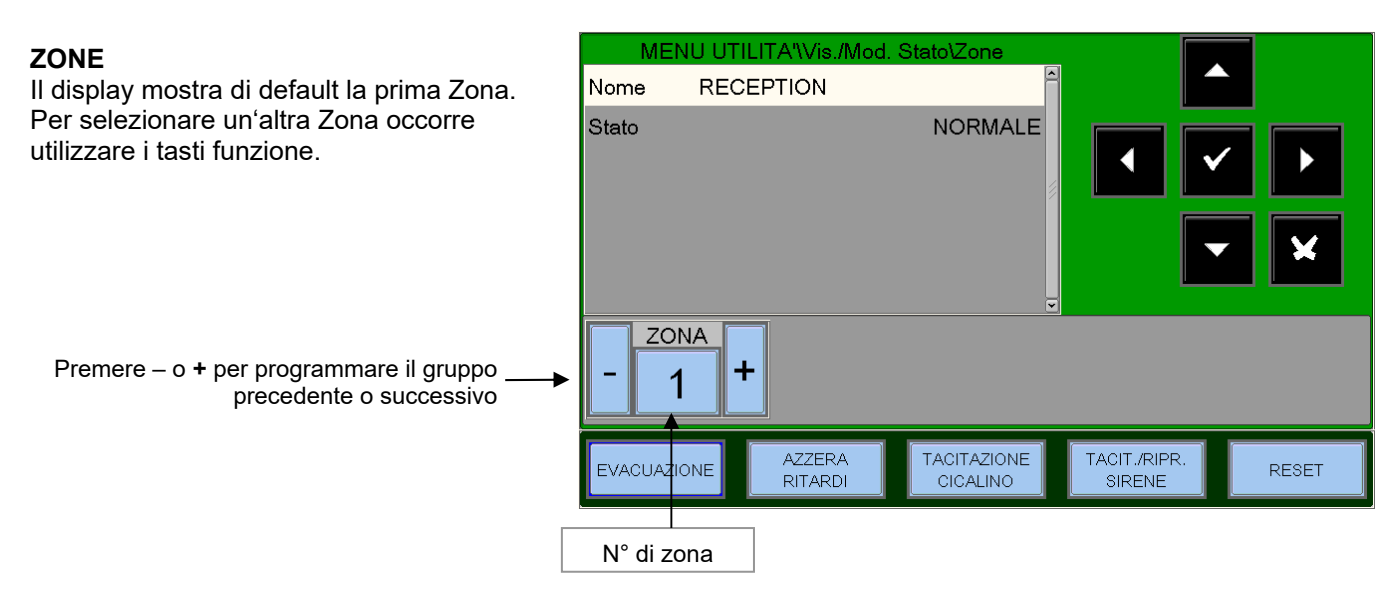

## VISUALIZZA MODULI ATTIVI

Questa funzione consente di esaminare le liste dei moduli attivi connessi sulle linee della centrale.

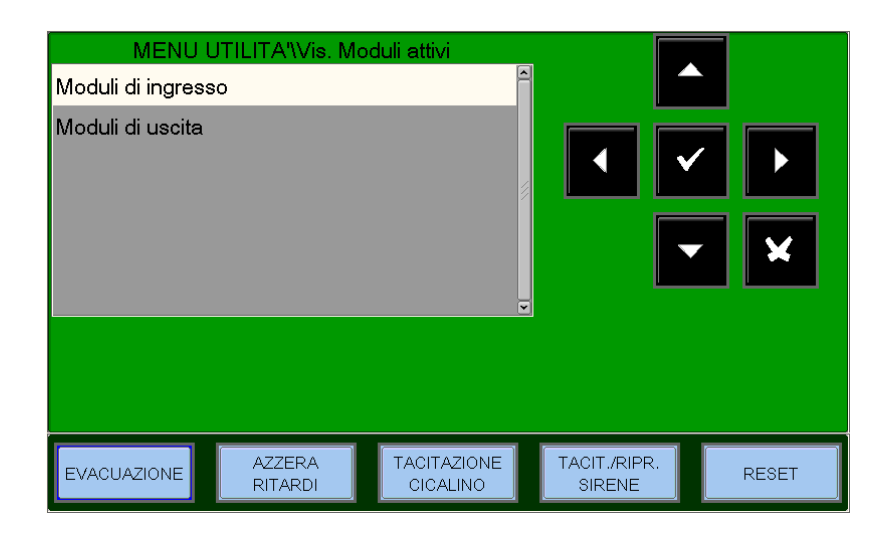

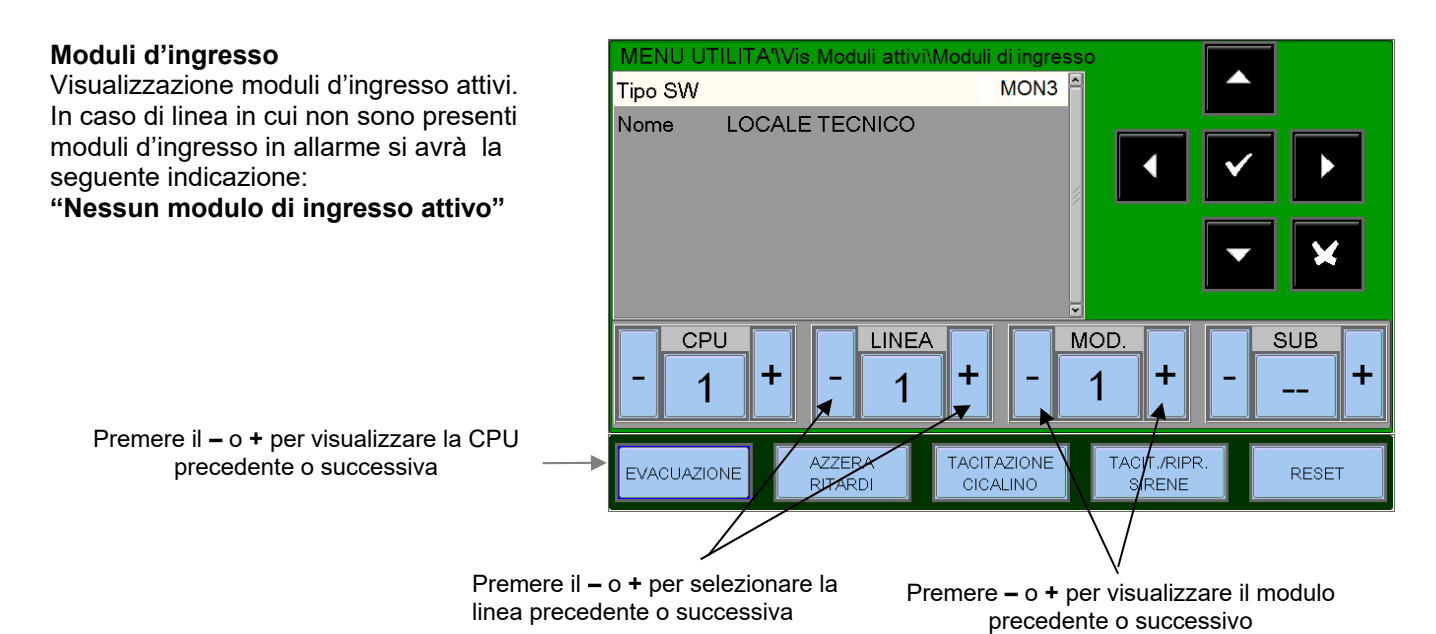

#### Moduli d'uscita

Visualizzazione moduli d'uscita attivi. In caso di linea in cui non sono presenti moduli d'uscita attivi, si avrà la seguente indicazione: "Nessun modulo di uscita attivo".

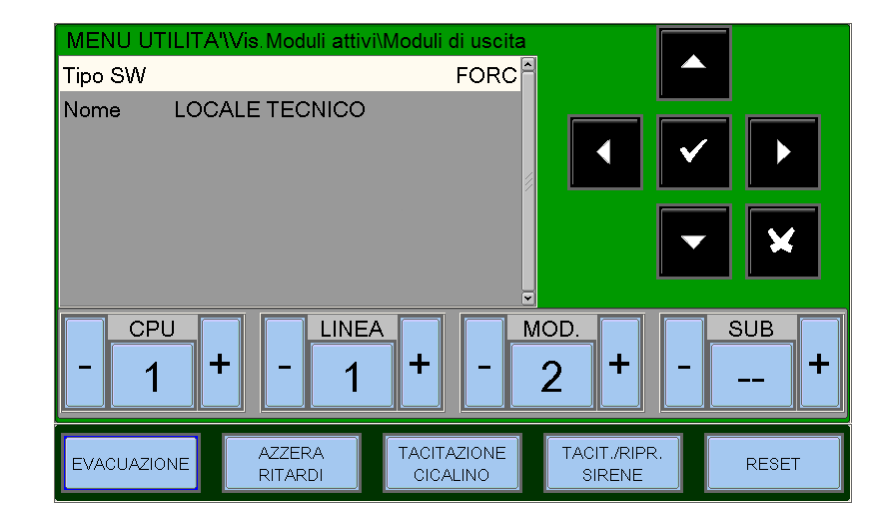

## VERSIONE FIRMWARE

Questa funzione permette al personale di manutenzione la visualizzazione della versione firmware installato nella CPU, nelle LIB e sul DISPLAY (vedi esempio nella fig. sottostante).

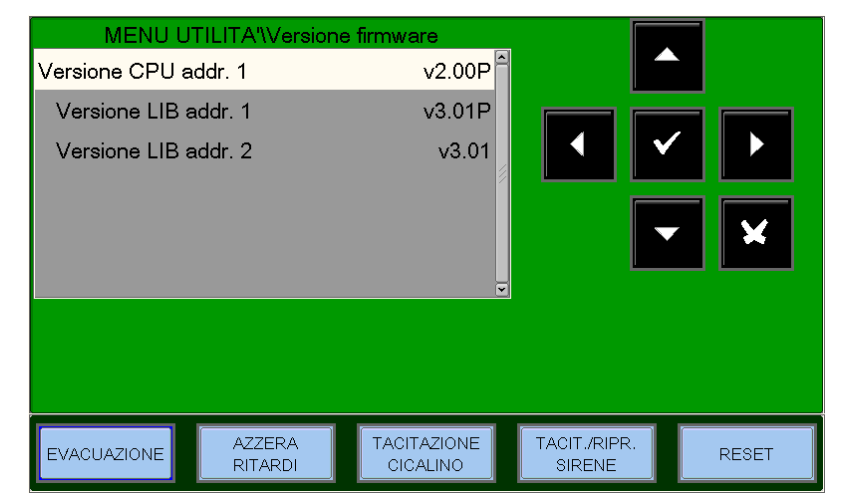

### AGGIORNAMENTO FIRMWARE

Questa funzione consente upgrade di una nuova versione firmware del Display per mezzo di chiavetta USB da inserire nell'apposito connettore a bordo del pannello LCD.

# MENÙ ESCLUSIONI

Premendo il tasto funzione **ESCL** in stato Impianto si può accedere al menu Esclusioni, come raffigurato. Con questa funzione si ha la possibilità di escludere sensori, moduli, zone, ecc.

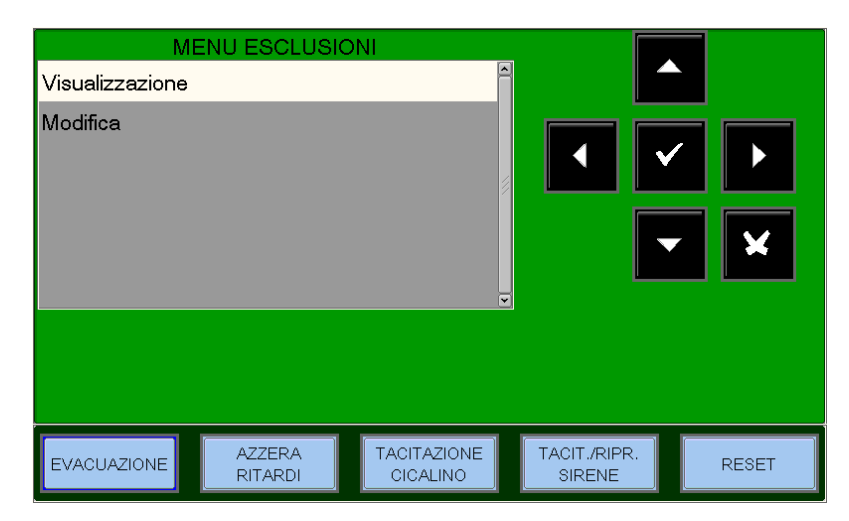

### VISUALIZZA

Selezionando la voce visualizza, l'utente accede al menù accanto, ove i dispositivi vengono visualizzati per tipologia:

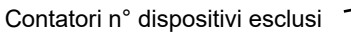

Per visualizzare le liste dei dispositivi esclusi Selezionare con i tasti frecce ▲ ▼ il tipo di dispositivo, quindi premere invio ♥ per confermare la selezione.

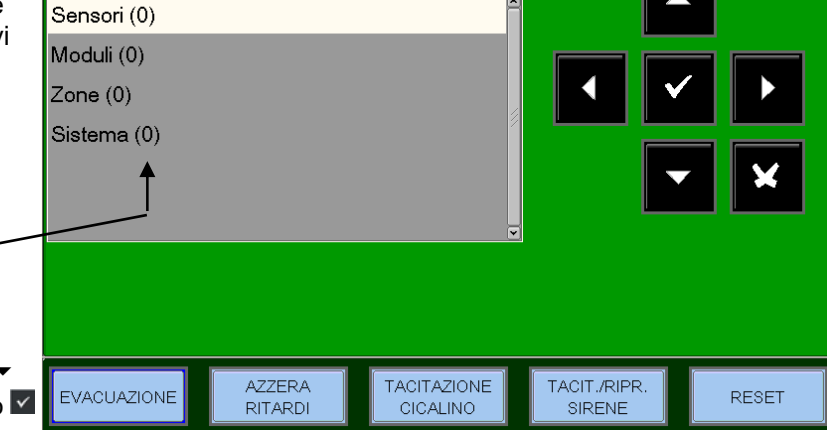

MENU ESCLUSIONI\Visualizzazione

### **MODIFICA**

Selezionando la voce modifica e immettendo la password di livello 2, l'utente accede al menù accanto, dove è possibile modificare lo stato di Incluso/Escluso per i vari dispositivi.

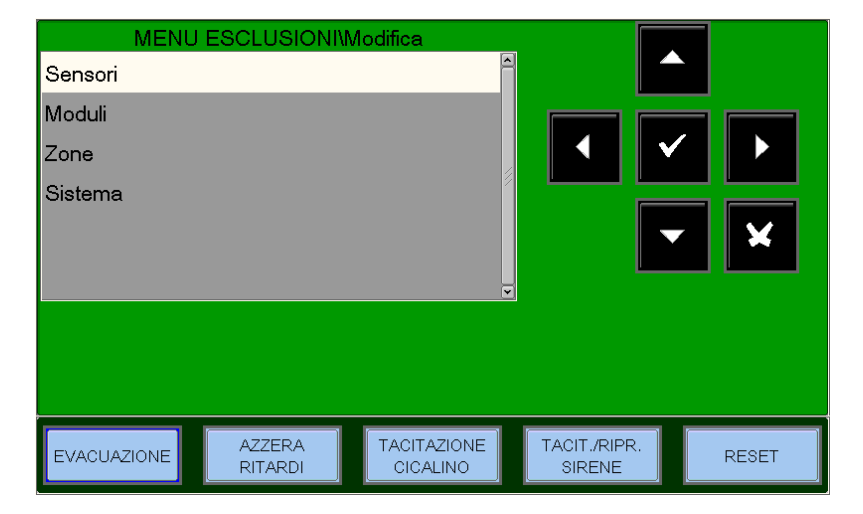

#### Sensori

Il display mostra di default il primo dispositivo della prima linea. Per selezionare un altro dispositivo utilizzare i tasti funzione.

Quando un sensore è escluso la centrale è inibita alla ricezione delle segnalazioni d'allarme e guasto dal sensore. Per escludere un sensore occorre selezionarlo con i tasti funzione. Selezionato il dispositivo premere invio 🔽, con i tasti frecce 🔺 🔻 selezionare "SI" e successivamente premere il tasto Invio ve per confermare l'esclusione.

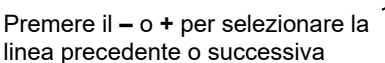

#### Moduli

Il display mostra di default il primo dispositivo della prima linea. Per selezionare un'altro dispositivo occorre utilizzare i tasti funzione.

Quando un modulo è escluso la centrale è inibita alla ricezione delle segnalazioni d'allarme e guasto dal modulo. Per escludere un modulo occorre selezionarlo con i tasti funzione. Selezionato il dispositivo premere invio 🔽, con i tasti frecce 🔺 🔻 selezionare "SI" e successivamente premere il tasto Invio v per confermare l'esclusione.

> Premere il - o + per visualizzare la linea precedente o successiva

#### Zone

Il display mostra di default la prima zona. Per selezionare un'altra zona utilizzare i tasti funzione.

Quando una zona è esclusa la centrale è inibita alla ricezione delle segnalazioni d'allarme e guasto da tutti i punti che appartengono zona. Per escludere una zona occorre selezionarla con i tasti funzione.

Selezionata la zona premere invio V; con i tasti frecce ▲ ▼ selezionare "SI" e successivamente premere il Invio V per confermare l'esclusione.

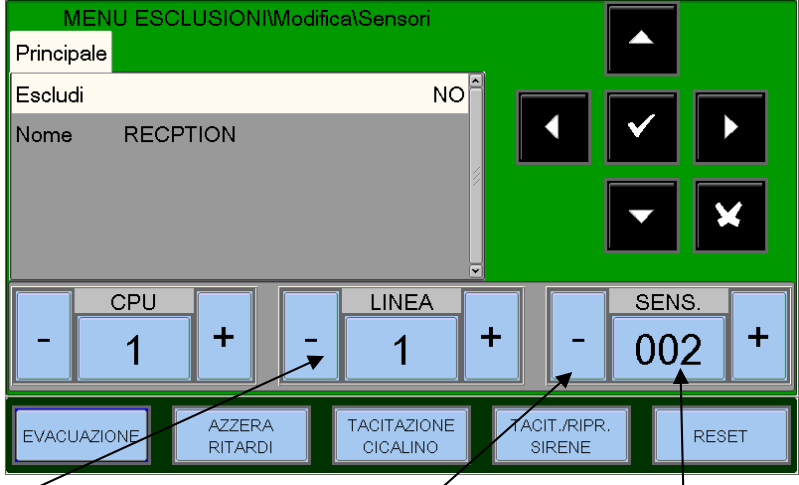

Premere - o + per selezionare il sensore precedente o successivo

Indirizzo del sensore

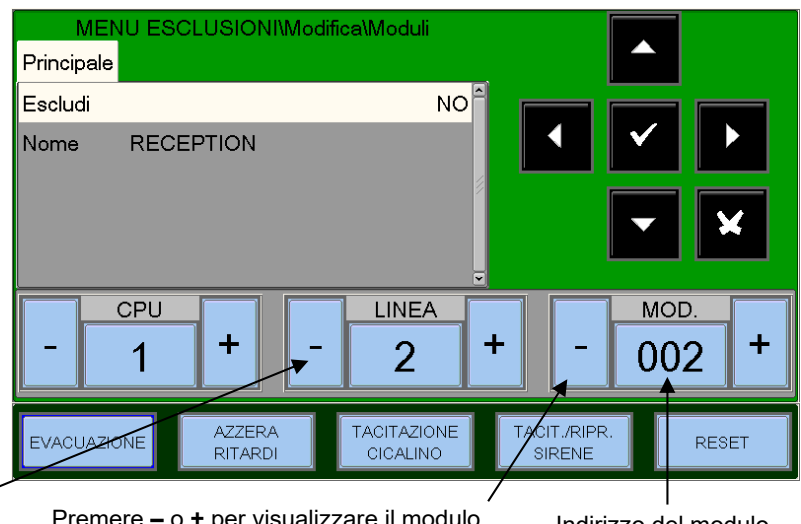

Premere - o + per visualizzare il modulo precedente o successivo

Indirizzo del modulo

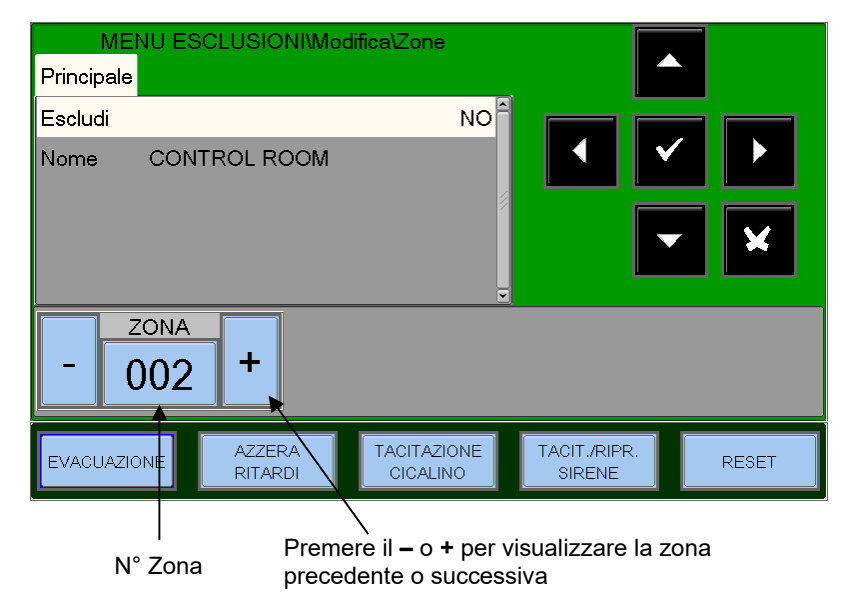

#### Sistema

Questa procedura è composta da 4 cartelle di programmazione dove per l'inserimento dei dati vale la funzione di editing in precedentemente spiegata.

#### Sirena

Questa funzione permette l'esclusione dell'uscita sirena e tutti i moduli d'uscita programmati con Tipo-SW "SND" (morsetti CNU-17 e CNU18 della scheda principale). Per modificare questo parametro premere invio ☑, selezionare con i tasti frecce ▲ ▼ SI o NO e premere invio ☑ per confermare il dato.

• Attivazione immediata Uscite Sirena Quando si attiva l'esclusione relativa all'immediata attivazione delle uscite sirena, i LED di Esclusione e Ritardi Attivi vengono accesi.

In caso di allarme la centrale ritarda le uscite citate per i tempi programmati nel menù di programmazione (Prog\Sist\Temporizzazioni Usc.All.).

Durante il tempo di ritardo il LED Ritardi Attivi lampeggia ed è possibile azzerare il ritardo in corso con il tasto Azzera Ritardi .

Per modificare questo parametro premere invio ☑, selezionare con i tasti frecce ▲ ▼ SI o NO e premere invio ☑ per confermare il dato.

#### Spegnimenti

Questa funzione permette l'esclusione di tutti i moduli di uscita programmati con Tipo-SW "UDS1" (pannelli di spegnimento UDS2-N e UDS-3N).

Per modificare questo parametro premere invio ☑, selezionare con i tasti frecce ▲ ▼ SI o NO e premere invio ☑r confermare il dato.

| MENU ES<br>Sirena Att.Imm | CLUSIONI\Modif<br>. Spegnimento | īca\Sistema             |                        |       |
|---------------------------|---------------------------------|-------------------------|------------------------|-------|
| Escludi                   |                                 | NO                      |                        |       |
| EVACUAZIONE               | AZZERA<br>RITARDI               | TACITAZIONE<br>CICALINO | TACIT./RIPR.<br>SIRENE | RESET |

| MEN        | J ESCL  | _USIONI\Modi      | fica\Sistema            |                        |                       |       |
|------------|---------|-------------------|-------------------------|------------------------|-----------------------|-------|
| Sirena Att | .lmm. 🖇 | Spegnimento       |                         |                        |                       |       |
| Escludi    |         |                   | NO                      |                        | <ul> <li>✓</li> </ul> | ×     |
| EVACUAZIO  | INE     | AZZERA<br>RITARDI | TACITAZIONE<br>CICALINO | TACIT./RIPR.<br>SIRENE |                       | RESET |

| M       | ENU ESC  | LUSIONI\Modi      | fica\Sistema            |                        |       |
|---------|----------|-------------------|-------------------------|------------------------|-------|
| Sirena  | Att.lmm. | Spegnimento       |                         |                        |       |
| Escludi |          |                   | NO                      |                        |       |
| EVACU   | AZIONE   | AZZERA<br>RITARDI | TACITAZIONE<br>CICALINO | TACIT./RIPR.<br>SIRENE | RESET |

# <u>MENÙ TEST</u>

Premendo il tasto funzione **TEST** in Stato Impianto si può accedere al menu Test, dove sono raccolte le funzioni generalmente utilizzate dal personale di assistenza tecnica per testare l'impianto. Per accedere al menu si deve inserire la Password di Livello 2 (la password di default è **22222**). Per inserire la password consultare la funzione di editing precedentemente descritta.

Il seguente menù viene visualizzato :

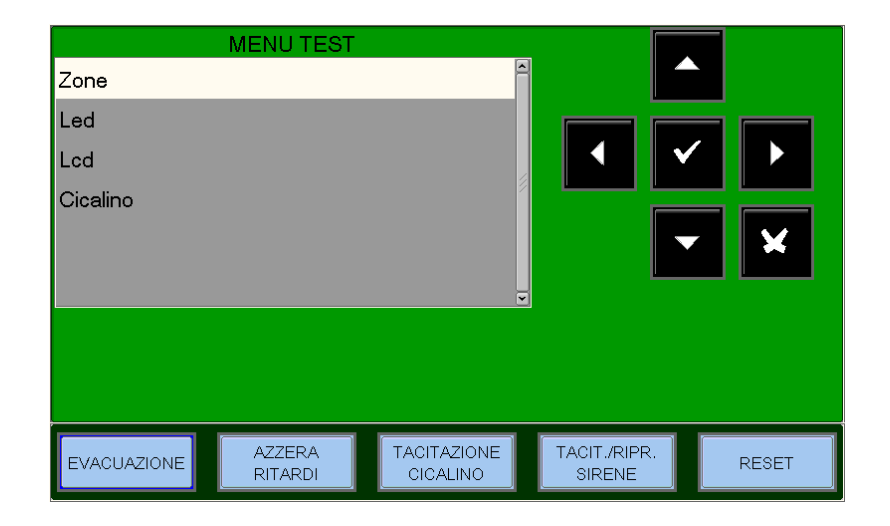

0

NO

MENU TEST\Zone

A77ERA

RITARDI

#### Zone

Questa funzione permette l'avvio della procedura di test per la zona selezionata. Questa procedura è composta da 2 cartelle di programmazione dove per l'inserimento dei dati vale la funzione di editing precedentemente spiegata.

 Principale - Abilitazione di una zona alla funzione test.

Inserire il numero della zona per la quale si vuole attivare la funzione di test. (**0** = funzione di test non attiva)

#### **CBE** Abilitate

Selezionando CBE Abilitate = SI, in caso di allarme dai dispositivi della zona in **test vengono attivate le CBE a loro associate**.

Vengono attivate le CBE a loro associate. Per modificare i parametri in questa cartella, selezionare il parametro con i tasti frecce ▲ ▼ (i caratteri del campo selezionato sono in Reverse), premere invio ▼ e utilizzare i tasti frecce ▲ ▼ per modificare il parametro. Al temine premere nuovamente invio ▼ per confermare il dato.

EVACUAZIONE

Principale Uscita

CBE Abilitate

Zona (0 = Nessuna)

| Principale Uscit | 1ENU TEST\Zor<br>a | ne                      |                        |       |
|------------------|--------------------|-------------------------|------------------------|-------|
| Seleziona        |                    | Nessuna                 |                        |       |
| EVACUAZIONE      | AZZERA<br>RITARDI  | TACITAZIONE<br>CICALINO | TACIT./RIPR.<br>SIRENE | RESET |

TACITAZIONE

CICALINO.

TACIT /RIPR

SIRENE

RESET

#### Uscita - Selezione dell'uscita Nella schermata di programma

Nella schermata di programmazione accanto è possibile selezionare l'uscita da attivare in caso di allarme da un dispositivo della zona in test.

Nel campo "Seleziona" è possibile

selezionare una delle seguenti voci:

- NESSUNA = in caso di allarme dalla zona in test non attiva uscite.
- SIRENA = in caso di allarme vengono attivati l'uscita Sirena, e tutti i moduli di uscita programmati con Tipo-SW "SND" ad ogni evento di allarme dalla zona in test. La durata della attivazione è 3 sec.
- MODULO = in caso di allarme dalla zona in

test viene attivato il modulo di uscita programmato alla voce "Indirizzo Modulo" e ad ogni evento di allarme sarà attivo per 3 sec.

Per modificare i parametri in questa cartella, selezionare il parametro con i tasti frecce ▲ ▼ (i caratteri del campo selezionato sono in Reverse), premere invio ▼ e utilizzare i tasti frecce ▲ ▼ per modificare il parametro. Al temine premere nuovamente invio ▼ per confermare il dato.

- LED Selezionando con i tasti frecce ▲ ▼ la voce LED e premendo invio ☑ per confermare, la centrale esegue la funzione lamp-test (tutti LED della centrale lampeggiano per qualche secondo).
- LCD Selezionando con i tasti frecce ▲ ▼ la voce LCD e premendo invio ▼ per confermare, la centrale esegue il test del display.
- <u>CICALINO</u> Selezionando con i tasti frecce ▲ ▼ la voce LCD e premendo invio ♥ per confermare, la centrale farà suonare ad intermittenza il cicalino.

# Appendice "A" – EQUAZIONE CONTROL BY EVENT

Una programmazione tipica della centrale viene definita EQUAZIONE CONTROL-BY-EVENT (CBE).

In fase di programmazione, occorre associare ad ogni punto, zona o gruppo, un'equazione CBE.

L'equazione CONTROL-BY-EVENT permette di programmare una serie di condizioni che la centrale valuterà quando il Punto, la Zona, il Gruppo sono ATTIVI, ed eseguirà le attuazioni programmate. Per definire tali condizioni è necessario comporre l'equazione CBE utilizzando degli operatori logici (OR, AND, XGRP, NOT, DEL, SDEL e TIM).

La condizione di "ATTIVO" è valida quando:

- Punto di ingresso (sensori o moduli di ingresso) = in Allarme
- Punto di uscita (Modulo di uscita) = ATTIVATO
- Gruppo = uno dei punti del gruppo è Attivo

#### **REGOLE PER LA CORRETTA SINTASSI DELLE EQUAZIONI**

- □ Le equazioni di controllo, per essere valide e quindi accettate dalla centrale, devono seguire delle regole sintattiche precise. Se si verifica un errore di sintassi, l'equazione CBE viene rifiutata.
- Gli operatori logici (es. OR, AND, ...) che valgono per più operandi, vanno scritti seguendo questa procedura:

#### **OPERATORE(OPERANDO-1 OPERANDO-2 ...)**

- L' operatore logico NOT e XGRP vale per un solo operando, va scritto davanti all'operando relativo.
- □ Se si usano più operatori, il primo carattere dell'equazione deve essere una parentesi aperta, e l'ultimo carattere deve essere una parentesi chiusa.

#### Esempio : (OPERATORE(OPERANDO- 1 OPERANDO-2 ...)OPERATORE(OPERANDO- 1 OPERANDO-2 ...))

N.B. : Una CBE programmabile per moduli di uscita, contiene l'indirizzo degli oggetti che li attiveranno, che possono essere: sensori, moduli di ingresso o gruppi. Nel caso l'attivazione del modulo debba avvenire per una combinazione di vari oggetti, occorre utilizzare gli operatori AND, OR, ecc. Una CBE programmabile per sensori e moduli di ingresso, contiene l'indirizzo degli oggetti da attivare in caso di allarme, che possono essere moduli di uscita o gruppi. Nel caso sia necessario attivare una serie di oggetti, occorre semplicemente scriverli in sequenza, senza l'utilizzo di nessun operatore.

E' possibile anche il seguente formato :

Esempio : AND(G1G2)OR(G3AND(G4G5))

Che equivale a: 1- SE ENTRAMBI i gruppi G1 e G2 sono attivi

2 - OPPURE

3 - il Gruppo G3 è ATTIVO ed entrambi i gruppi G4 e G5 sono attivi.

#### N.B. : occorre scrivere l'equazione senza inserire spazi tra i caratteri da digitare.

### Equazione CBE "Nulla"

È possibile anche non programmare nessuna equazione per un dispositivo.

In questo caso:

Se il dispositivo in questione è un sensore o un modulo di ingresso, la centrale attiverà solamente tutte le indicazioni visive e sonore di carattere generale (LED Allarme sul frontale, RELE' di Allarme Generale, CICALINO ed eventuali moduli di uscita programmati con TIPO ID software per segnalazioni generali).

Se invece il dispositivo in questione è un modulo di uscita, questa uscita non sarà mai attivata a meno che non sia programmata con TIPO ID software per segnalazioni generali.

☞NOTA BENE: per i moduli di uscita, la centrale non permette di programmare un'equazione se il modulo ha un TIPO ID per segnalazioni di carattere generale.

#### • Operatori utilizzabili nell' equazione control by event :

# OR

E' l'operatore che richiede che ALMENO UN operando sia ATTIVO.

Esempio: l'equazione di un modulo di uscita é: OR (G9 G15 G23) oppure e possibile ometterel'operatore OR digitando come segue: (G9 G15 G23)

Se **UNO QUALSIASI** dei tre operandi di questa equazione (G9 G15 G23) é in allarme, il modulo di uscita sarà attivato, cioè:

- SE il gruppo software 9 è in allarme, oppure
- SE il gruppo software 15 è in allarme, oppure
- SE il gruppo software 23 è in allarme
- ALLORA questo modulo d'uscita sarà attivato.

# AND

#### E' l'operatore che richiede che OGNI operando sia ATTIVO.

Esempio: l'equazione di un modulo d'uscita é: AND (G9 G15 G23).

Soltanto se **TUTTI E TRE** gli operandi di questa equazione sono in allarme, il modulo di uscita sarà attivato, cioè:

- SE il gruppo software 9 è in allarme, e
- SE il gruppo software 15 è in allarme, e
- SE il gruppo software 23 è in allarme
- ALLORA questo modulo di uscita sarà attivato.

# ΝΟΤ

#### E' l'operatore che NEGA l'operando o la serie di operandi tra parentesi, che lo seguono.

Esempio: l'equazione di un modulo di uscita é: NOT (G23).

Il modulo di uscita rimarrà attivato finché l'operando (G23) NON andrà in allarme, cioè:

- SE il gruppo software 23 è in allarme
- ALLORA questo modulo di uscita sarà disattivato.

# N.B. <u>Non è permesso scrivere una CBE per un gruppo diretto</u> se gli operandi contenuti all'interno delle parentesi tonde sono dei gruppi di indice minore del gruppo per il quale si vuole associare la CBE come nel esempio seguente:

<u>CBE non permessa</u>

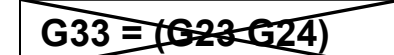

<u>CBE permessa</u>

G21 = (G23 G24)

Non è permesso scrivere una CBE per un gruppo inverso se gli operandi contenuti all'interno delle parentesi tonde sono dei gruppi di indice maggiore del gruppo per il quale si vuole associare la CBE come nel esempio seguente :

CBE non permessa

G305 = (G306 G307)

<u>CBE permessa</u>

G307 = (G305 G306)

# XGRP

È l'operatore che richiede che ALMENO DUE elementi del gruppo indicato di seguito, siano ATTIVI.

FORMATO : XGRP (GXXX) dove GXXX= Gruppo 1 ÷ 400

**Esempio:** l'equazione di un modulo di uscita é **XGRP** (G23)

- SE QUALSIASI COMBINAZIONE di due o più dispositivi di ingresso (sensori o moduli), che sono stati programmati (con la loro Equazione CBE) su questo gruppo software (con il parametro Doppio Consenso = SI.), sono ATTIVI.

- ALLORA questo modulo di uscita sarà attivato.

**Oppure** solo quando un sensore termico (Tipo-HW "THER") e un sensore ottico(Tipo-HW "PHOT") che sono stati programmati (con la loro Equazione CBE) su questo gruppo software (con **il parametro Doppio Consenso = NO**), sono ATTIVI.

ALLORA questo modulo di uscita sarà attivato,

Non è permesso scrivere una equazione di un modulo di uscita con più gruppi come nel esempio seguente :

<u>CBE non permessa</u>

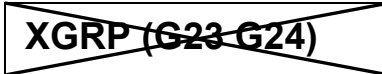

PRE(CxxLxxSxxx) N° di Linea Indirizzo Indirizzo Centrale del sensore

E' l'operatore che permette di utilizzare lo stato di preallarme di un sensore .

Esempio: l'equazione di un modulo d'uscita é: OR(PRE (C1L1S2)PRE(C2L1S10))

Se **UNO QUALSIASI** dei due sensori (L1S2 della centrale 1 o L1S10 della centrale 2) è in preallarme, il modulo di uscita a cui è associata la CBE è attivato.

AM-8200 AM-8200\_manu-prog\_ITA

# FLT(CxxLxxSxxx)

Indirizzo Centrale

N° di Linea

Indirizzo sensore/modulo

E' l'operatore che permette di utilizzare lo stato di guasto di un dispositivo o di una zona.

Esempio1: l'equazione di un modulo d'uscita é: OR(FLT (C1L1S2)PRE(C2L1S10))

Se **UNO QUALSIASI** dei due sensori (L1S2 della centrale 1 o L1S10 della centrale 2) è in guasto o in preallarme, il modulo di uscita a cui è associata la CBE è attivato.

Esempio2: l'equazione di un modulo d'uscita é: OR(FLT(Z1 ) FLT(Z2))

Se **UNA QUALSIASI** delle due ZONE (Z1 o Z2) è in guasto , il modulo di uscita a cui è associata la CBE è attivato.

# **CBE per attivare led sul sensore**

Questa funzione è neccesaria per utilizzare un singolo INDICATOR (led ripetitore collegato ad un singolo sensore) che indichi un allarme proveniente da più sensori per una zona comune.

Esempio : se nella CBE del sensore C1L1S1 si programma (C1L1S10) Quando il sensore C1L1S1è in allarme si attiva anche l' uscita led del sensore C1L1S10.

# DIS

E' l'operatore che permette la disalibitazione delle zone e dei punti tramite attivazione di un modulo di ingresso programmato con Tipo-SW "NONA" (non genera allarme in centrale).

Esempio1: l'equazione di un modulo d' ingresso é: **(DIS(Z1))** Quando il modulo di ingresso è attivo la Zona 1 è disabilitata.

Esempio2: l'equazione di un modulo d' ingresso é: **(DIS C1L1M1))** Quando il modulo di ingresso è attivo il modulo L1M1 della centrale 1 è disabilitato.

# Inoltre l'operatore DIS permette il recuperare dello stato di disabilitazione di una zona o di un punto tramite attivazione dei moduli d' uscita .

Esempio: l'equazione di un modulo d' uscita é: **(DIS(Z1))** Quando la Zona 1 è disabilitata il modulo di uscita è attivo.

# TAC(SYS)

#### E' l'operatore che permette di recuperare lo stato di tacitazione della centrale

Esempio: l'equazione di un modulo d' uscita é: **(TAC (SYS))** Quando in centrale si esegue il comando di tacitazione sirene il modulo di uscita si attiverà

# DEL

#### È l'operatore che permette di programmare dei ritardi di attivazione per determinate condizioni.

Il dispositivo che ha nella sua Equazione CBE l'operatore "DEL", quando diventa vera la sua equazione, attende il tempo programmato per poi attivarsi.

Se durante questo tempo di ritardo la sua equazione non è più vera, il temporizzatore si resetta ed è pronto a ripartire al prossimo evento scatenante (non si attiva quindi il dispositivo di uscita).

**FORMATO : DEL (MM.SS** (ritardo) **MM.SS.** (durata - opzionale) **(CONDIZIONE)** equazione che stabilisce l'inizio ritardo))

Dove:

- MM = minuti (2 cifre), SS = secondi (2 cifre)
- CONDIZIONE = può essere un'equazione del Tipo :

XGRP (GXXX) NOT (Elemento 1...) OR (Elemento 1...Elemento 2...) AND (Elemento 1...Elemento 2..)

• Elemento = può essere GXXX per un gruppo (1 ÷ 400) - LXX S/MXX per un punto indirizzabile

**Esempio 1**: se l'equazione del gruppo software G90 é DEL(00.30 \_01.30(G21)) allora:

Inserire un carattere di spazio

- Dopo 30 Sec. a partire dall'attivazione di G21

- il gruppo G90 si attiverà e resterà attivo per 1 minuto e 30 secondi.

Esempio 2: se l'equazione del modulo d'uscita L2M90 è DEL (00.30 00.30 (AND(L1S1 L1S4)))

- Dopo 30 Sec. che i sensori L1S2 e L1S4 sono entrambi in condizione di allarme si attiva il modulo L2M90 e rimane attivo per 30 secondi.

### ✓NOTA BENE

- se si introduce un ritardo = 00.00, allora l'equazione risulta attiva NON APPENA diventa attiva l'equazione inizio ritardo, e resta attiva per il periodo di tempo specificato in "durata".
- può esistere un solo operatore DEL per ogni equazione
- se non viene specificato il tempo di durata nell'equazione DEL, l'equazione sarà attiva fino al reset degli elementi presenti nell'equazione.
- il valore massimo del tempo di durata é di 10 minuti.
- il valore massimo del tempo di ritardo è di 10 minuti.

# **SDEL**

L'operatore "SDEL" è uguale all'operatore "DEL", con la differenza che se durante il tempo di ritardo l'equazione non è più vera, il temporizzatore continua a contare per poi attivare il dispositivo di uscita. Per ripristinare tale temporizzatore è necessario eseguire il comando di reset.

# тім

#### È l'operatore che permette la programmazione delle attivazioni per uscite a scadenze periodiche.

Sono possibili due formati :

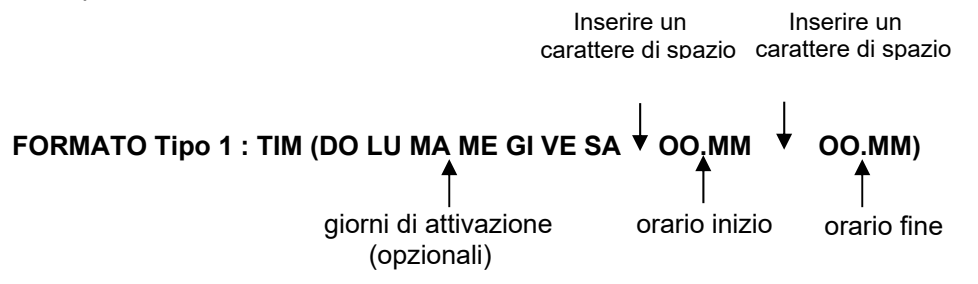

Dove : **OO** = ore. **MM** = minuti

Questo formato permette di programmare delle scadenze settimanali, per determinati giorni della settimana.

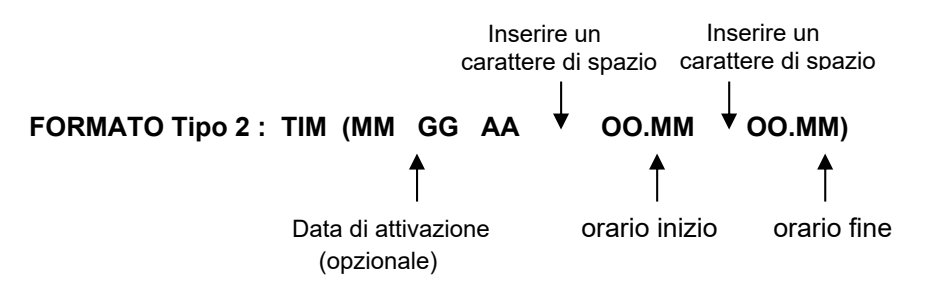

Dove : MM = mese, GG = giorno, AA = anno

Questo formato permette di programmare delle scadenze annuali.

Esempio: SE l'equazione del gruppo software G90 è : TIM (SA SU 07.30 13.59) ALLORA il gruppo G90 sarà attivo sabato e domenica dalle ore 07.30 del mattino alle ore 13.59.

#### NOTA BENE:

se non viene specificato il giorno, il mese o l'anno, il valore assume il significato di "Tutti i Giorni". Per non specificare nulla introdurre due segni "--" vedi esempio seguente:

- i valori di orario inizio ed orario fine, usano il formato 24 ore (mezzanotte = 00.00 ... 23.59)
- il valore "00.MM" di orario fine DEVE essere maggiore del valore di orario inizio.
- il valore massimo per orario inizio ed orario fine è di 23:59

# TONE

È l'operatore che permette di impostare tono e volume per gruppi di zone tramite le CBE dei gruppi inversi.

TONE (Tono Volume Range\_di\_Zone (Codizione))

Dove :

Tono = tipo di suono nel range 1÷33 Volume = volume nel range 1÷4 Range\_di\_Zone = elenco delle zone in cui attivare il pattern (tono e volume) nel formato Zxxx:Zyyy

(esempio Z1:Z10 per indicare le zone dalla zona 1 alla zona 10)

Programmando la seguente CBE :

## TONE (10 2 Z2:Z4 (Z10 G20))

All' attivazione della Zona 10 o del Gruppo 20 viene impostato il tono 10 e il volume 2 per le sirene delle zone Z2, Z3 e Z4.

### Esempi di programmazione :

#### OPZIONI

L'esempio seguente illustra tre modi per realizzare una semplice programmazione, cioè l'attivazione del modulo d'uscita in risposta ad un allarme su un rivelatore (o qualsiasi altro dispositivo d'ingresso d'allarme).

| OPZIONE A                           | OPZIONE B                           | OPZIONE C                             |
|-------------------------------------|-------------------------------------|---------------------------------------|
| Dispositivo di rivelazione incendio | Dispositivo di rivelazione incendio | Dispositivo di rivelazione incendio   |
| LOOP 1 - rivelatore 1               | LOOP 1 - rivelatore 1               | LOOP 1 - rivelatore 1                 |
| Dispositivo di uscita               | Dispositivo di uscita               | Dispositivo di uscita                 |
| LOOP 1 - modulo uscita 1            | LOOP 1 - modulo uscita 1            | LOOP 1 - modulo uscita 1              |
| L'equazione del rivelatore = (G1)   | L'equazione del rivelatore =        | L'equazione del rivelatore = (C1L1M1) |
| L'equazione del modulo = (G1)       | L'equazione del modulo = (C1L1S1)   | L'equazione del modulo =              |

#### ALLARME GENERALE

L'esempio seguente illustra un metodo di programmazione della centrale per l'allarme generale.

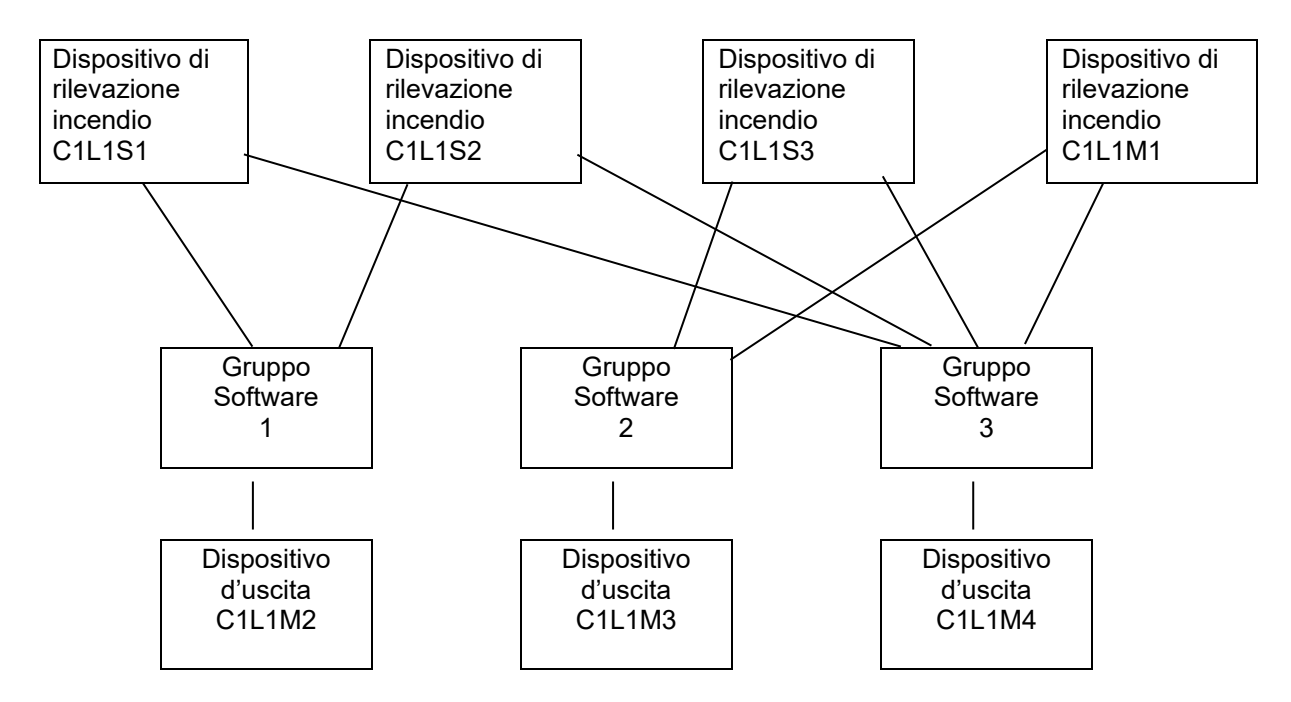

Il modulo d'uscita C1L1M2 é associato al gruppo G1 e sará attivato in caso di allarme sui rivelatori C1L1S1 e C1L1S2.

Il modulo d'uscita C1L1M3 é associato al gruppo G2 e sará attivato in caso di allarme sui rivelatori C1L1S3 o sul modulo d'ingresso L1M1.

Il modulo d'uscita **C1L1M4** serve come dispositivo d'allarme generale; sará attivato in caso di allarme su qualsiasi dispositivo di rivelazione incendio (rivelatore o modulo d'ingresso) del sistema, in quanto tutti i dispositivi di rivelazione incendio sono associati al gruppo **G3**.

AM-8200 AM-8200\_manu-prog\_ITA Manuale di programmazione Doc. M-162.1-AM8200-ITA Rev A.2 PAGINA - 67 NOTIFIER ITALIA

## Appendice: Elenco Type\_ID Software per MODULI

|            | Moduli Ingressi ner CONTATTI – AM-8200                                     | CRF V/N |
|------------|----------------------------------------------------------------------------|---------|
|            | Modulo d'ingresso 3 soglie EN54                                            | V       |
| MON        | Modulo d'ingresso 2 soglie                                                 | Y I     |
| DIIII      | Come per MON ma scritta "PLII SANTE MANUALE"                               | Y I     |
| NONA       | Modulo d'ingresso Non Allarme                                              | Y I     |
| STAT       | Modulo d'ingresso come il dispositivo NONA, ad ogni variazione di stato    | y.      |
|            | Modulo d'ingresso per il controllo degli ingressi N.C                      | y.      |
| MTPR       | Modulo d'ingresso segnalazione Tamper                                      | N       |
| MACK       | Modulo d'ingresso per <b>ACK</b> a distanza (impulsivo)                    | N       |
| MACK       | Modulo d'ingresso per <b>TACITAZIONE</b> a distanza (impulsivo)            | N       |
| MRES       | Modulo d'ingresso per <b>RESET</b> a distanza (impulsivo).                 | N       |
| SCON       | Modulo di ingresso zona convenzionale                                      | Y       |
| Scon       |                                                                            |         |
| TABELLA-2  | Moduli Uscita controllata Advanced compresi VDS – AM-8200                  | CBE Y/N |
| CON        | Modulo d'uscita con supervisione della linea                               | Y       |
| CONV       | Modulo d'uscita con supervisione della linea VDS                           | Ŷ       |
| FORC       | Modulo d'uscita relè con contatti liberi da potenziale.                    | Y       |
| PWRC       | Modulo d'uscita FORC interrompe momentaneamente l'alimentazione            | Ν       |
| GPND       | Modulo d'uscita <b>FORC</b> attivato ad ogni allarme//guasto.              | Ν       |
| APND       | Modulo d'uscita <b>FORC</b> attivato ad ogni allarme.                      | Ν       |
| GAC        | Modulo d'uscita <b>FORC</b> attivato ad ogni allarme.                      | Ν       |
| GAS        | Modulo d'uscita <b>CON</b> attivato ad ogni allarme.                       | Ν       |
| GASV       | Come GAS ma con uscita controllata VDS                                     | Ν       |
| TPND       | Modulo d'uscita FORC attivato ad ogni guasto.                              | Ν       |
| GTC        | Modulo d'uscita <b>FORC</b> attivato ad ogni guasto.                       | Ν       |
| GTS        | Modulo d'uscita <b>CON</b> attivato ad ogni guasto.                        | Ν       |
| GTSV       | Come GTS ma con uscita controllata VDS                                     | Ν       |
| TRS        | Modulo d'uscita <b>FORC</b> attivato ad ogni guasto.                       | Ν       |
| ZDIS       | Modulo di uscita attivato in caso di esclusione di punto o zona.           | N       |
| MAINF      | Modulo di uscita (non supervisionata) attivato per Guasto Alimentazione.   | N       |
| MAINFC     | Come MANIF, ma con uscita supervisionata                                   | N       |
| MAINFV     | Come MANIF, ma con uscita supervisionata (EOL RES conforme standard VdS)   | N       |
| REM        | uscita con contatti liberi da potenziale, comandabile solo da supervisione | N       |
| REMC       | come REM ma con uscita supervvisionata                                     | N       |
| REMV       | Come REM, ma con uscita supervisionata (EOL RES conforme standard VdS)     | N       |
| SND        | uscita che segue lo stato della sirena di centrale                         | N       |
| ZFLT       | Modulo d'uscita FORC attivato qundo la zona associata è in guasto          | N       |
| ZFLTC      | come ZFLT ma con uscita controllata in modalità standard                   | N       |
| ZFLTV      | come ZFLT ma con uscita controllata in modalità VdS                        | Ν       |
| TABELLA-2B | Moduli Uscita controllata Advanced NON VDS - AM-8200                       | CBE Y/N |
| CON        | Modulo d'uscita con supervisione della linea                               | Y       |
| FORC       | Modulo d'uscita relè con contatti liberi da potenziale.                    | Ŷ       |
| PWRC       | Modulo d'uscita FORC interrompe momentaneamente l'alimentazione            | Ν       |
| GPND       | Modulo d'uscita <b>FORC</b> attivato ad ogni allarme//guasto.              | Ν       |
| APND       | Modulo d'uscita <b>FORC</b> attivato ad ogni allarme.                      | Ν       |
| GAC        | Modulo d'uscita <b>FORC</b> attivato ad ogni allarme.                      | Ν       |
| GAS        | Modulo d'uscita <b>CON</b> attivato ad ogni allarme.                       | N       |
| TPND       | Modulo d'uscita <b>FORC</b> attivato ad ogni guasto.                       | N       |
| GTC        | Modulo d'uscita <b>FORC</b> attivato ad ogni guasto.                       | N       |
| GTS        | Modulo d'uscita <b>CON</b> attivato ad ogni guasto.                        | N       |
| TRS        | Modulo d'uscita <b>FORC</b> attivato ad ogni guasto.                       | N       |
| ZDIS       | Modulo di uscita attivato in caso di esclusione di punto o zona.           | N       |
| MAINF      | Modulo di uscita FORC attivato per Guasto Alimentazione                    | N       |
| MAINEC     | Come MANIF, ma con uscita supervisionata                                   | N       |
| REM        | Modulo d'uscita FORC comandabile solo da supervisione                      | N       |
|            |                                                                            |         |

| 55146      | come DEM ma con uscita supervuisionata                                       | N       |
|------------|------------------------------------------------------------------------------|---------|
| REIVIC     |                                                                              | N       |
| SND        | Modulo d'uccita EOPC attivato guando la zona accociata à inguacto            | N       |
|            | come ZELT ma con uscita controllata in modalità standard                     | N       |
| ZFLIC      |                                                                              | IN      |
| TABELLA-2C | Moduli Uscita non controllata Advanced - AM-8200                             | CBE Y/N |
| FORC       | Modulo d'uscita relè con contatti liberi da potenziale.                      | Y       |
| PWRC       | Modulo d'uscita FORC interrompe momentaneamente l'alimentazione              | Ν       |
| GPND       | Modulo d'uscita FORC attivato ad ogni allarme//guasto.                       | Ν       |
| APND       | Modulo d'uscita FORC attivato ad ogni allarme.                               | Ν       |
| GAC        | Modulo d'uscita FORC attivato ad ogni allarme.                               | Ν       |
| TPND       | Modulo d'uscita FORC attivato ad ogni guasto.                                | Ν       |
| GTC        | Modulo d'uscita FORC attivato ad ogni guasto.                                | N       |
| TRS        | Modulo d'uscita FORC attivato ad ogni guasto.                                | Ν       |
| ZDIS       | Modulo di uscita attivato in caso di esclusione di punto o zona.             | N       |
| MAINF      | Modulo di uscita (non supervisionata) attivato per Guasto Alimentazione.     | N       |
| REM        | Modulo d'uscita FORC comandabile solo da supervisione                        | N       |
| SND        | uscita che segue lo stato della sirena di centrale                           | Ν       |
| ZFLT       | Modulo d'uscita FORC attivato quando la zona associata è in guasto           | N       |
|            |                                                                              |         |
| TABELLA-2D | Moduli Uscita CLIP - AM-8200                                                 | CBE Y/N |
| CON        | Modulo d'uscita con supervisione della linea                                 | Ŷ       |
| FORC       | Modulo d'uscita relè con contatti liberi da potenziale.                      | Y       |
| PWRC       | Modulo d'uscita FORC interrompe momentaneamente l'alimentazione              | Ν       |
| GPND       | Modulo d'uscita <b>FORC</b> attivato ad ogni allarme//guasto.                | Ν       |
| APND       | Modulo d'uscita FORC attivato ad ogni allarme.                               | Ν       |
| GAC        | Modulo d'uscita FORC attivato ad ogni allarme.                               | Ν       |
| GAS        | Modulo d'uscita CON attivato ad ogni allarme.                                | Ν       |
| TPND       | Modulo d'uscita FORC attivato ad ogni guasto.                                | Ν       |
| GTC        | Modulo d'uscita FORC attivato ad ogni guasto.                                | Ν       |
| GTS        | Modulo d'uscita CON attivato ad ogni guasto.                                 | Ν       |
| TRS        | Modulo d'uscita FORC attivato ad ogni guasto.                                | Ν       |
| ZDIS       | Modulo di uscita attivato in caso di esclusione di punto o zona.             | Ν       |
| REM        | Modulo d'uscita FORC comandabile solo da supervisione                        | Ν       |
| REMC       | come REM ma con uscita supervvisionata                                       | N       |
| SND        | uscita che segue lo stato della sirena di centrale                           | N       |
| GSND       | Sirena indirizzata generica Tacitabile                                       | Y       |
| GSTR       | Strobe indirizzato generica Tacitabile                                       | Y       |
| STR        | Strobe Indirizzata che segue stato Sirena Centrale                           | Ν       |
| TARELLA-25 | Moduli Uscita non controllata CLIP - AM-8200                                 | CBE Y/N |
| FORC       | Modulo d'uscita relè con contatti liberi da potenziale.                      | Y       |
| PWRC       | Modulo d'uscita <b>FORC</b> interrompe momentaneamente l'alimentazione       | N       |
| GPND       | Modulo d'uscita <b>FORC</b> attivato ad ogni allarme//guasto.                | N       |
| APND       | Modulo d'uscita <b>FORC</b> attivato ad ogni allarme.                        | Ν       |
| GAC        | Modulo d'uscita <b>FORC</b> attivato ad ogni allarme.                        | Ν       |
| TPND       | Modulo d'uscita <b>FORC</b> attivato ad ogni guasto.                         | N       |
| GTC        | Modulo d'uscita <b>FORC</b> attivato ad ogni guasto.                         | N       |
| TRS        | Modulo d'uscita <b>FORC</b> attivato ad ogni guasto.                         | N       |
| ZDIS       | Modulo di uscita <b>FORC</b> attivato in caso di esclusione di punto o zona. | N       |
| REM        | Modulo d'uscita FORC comandabile solo da supervisione                        | N       |
| SND        | uscita che segue lo stato della sirena di centrale                           | N       |
| GSND       | Sirena indirizzata generica Tacitabile                                       | Ŷ       |
| GSTR       | Strobe indirizzato generica Tacitabile                                       | Ŷ       |
| STR        | Strobe Indirizzata che segue stato Sirena Centrale                           | N       |
| 0111       |                                                                              |         |
| TABELLA-3 | Pulsanti Advanced - AM-8200                                                  | CBE Y/N |
|-----------|------------------------------------------------------------------------------|---------|
| PULL      | Come per MON, ma scritta "PULSANTE MANUALE".                                 | Y       |
| NONA      | Modulo d'ingresso Non Allarme                                                | Y       |
| MACK      | Modulo d'ingresso per ACK a distanza impulsivo)                              | N       |
| MTAC      | Modulo d'ingresso per TACITAZIONE a distanza (impulsivo).                    | N       |
| MRES      | Modulo d'ingresso per <b>RESET</b> a distanza (impulsivo).                   | N       |
| MTRB      | Il pulsante non premuto genera un evento di guasto                           | Ν       |
| NCMN      | Il pulsante non premuto genera un evento di allarme                          | Y       |
| STAT      | non genera allarme (come NONA), segnala ogni variazione di stato (ON-OFF_ON) | Y       |
|           |                                                                              |         |

| TABELLA-4 | Segnalatori Advanced - AM-8200                                                 | CBE Y/N |
|-----------|--------------------------------------------------------------------------------|---------|
| GSND      | Sirena indirizzata generica Tacitabile                                         | Y       |
| SND       | Sirena Indirizzata che segue stato Sirena Centrale                             | Ν       |
| GSTR      | Strobe indirizzato generica Tacitabile                                         | Y       |
| STR       | Strobe Indirizzata che segue stato Sirena Centrale                             | N       |
| GPND      | Sirena o strobe attivato ad ogni allarme//guasto non riconosciuto, tacitabile. | N       |
| APND      | Sirena o strobe attivato ad ogni allarme non riconosciuto, tacitabile.         | N       |
| GAC       | Sirena o strobe attivato ad ogni allarme.                                      | Ν       |
| TPND      | Sirena o strobe attivato ad ogni guasto non riconosciuto.                      | N       |
| GTC       | Sirena o strobe attivato ad ogni guasto (latch).                               | N       |
| TRS       | Sirena o strobe attivato ad ogni guasto.                                       | N       |
| ZLFT      | Sirena o strobe attivata per Device guasto nella Zona                          | N       |
| REM       | Sirena o strobe attivabile SOLO da remoto                                      | Ν       |
| MAINF     | Sirena o strobe attivato per Guasto Alimentazione                              | Ν       |
| ZDIS      | Sirena o strobe attivato in caso di esclusione di punto o zona.                | N       |

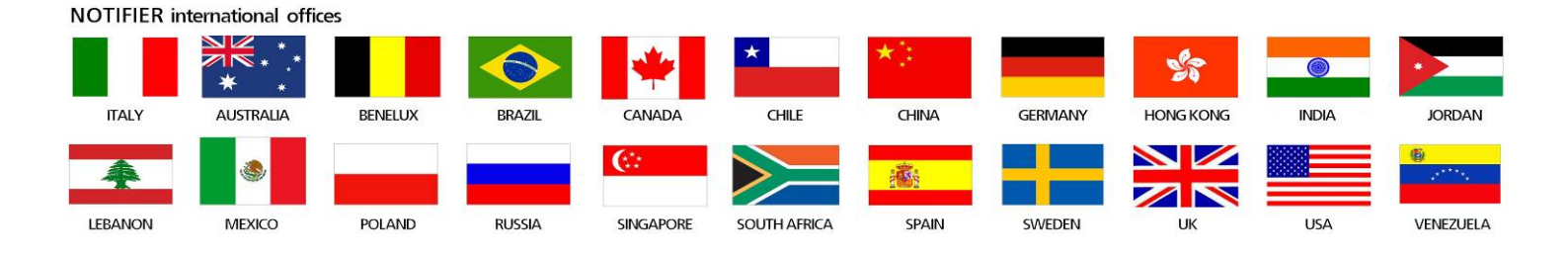

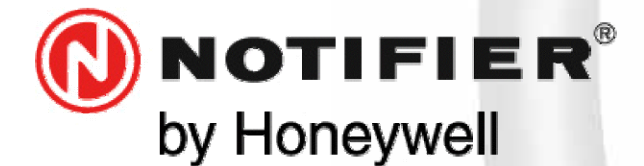

20097 San Donato Milanese (MILANO) Via Grandi, 22 Tel: 02/518971 Fax: 02/5189730 www.notifier.it E-mail: notifier@notifier.it A Honeywell company

I A Honeywell company Every care has been taken in the preparation of this data sheet but no liability can be accepted for the use of the information therein. Design features may be changed or amended without prior notice.

## **NOTIFIER ITALIA S.r.l.**

A socio unico - 20097 San Donato Milanese (MI) - Via Grandi, 22 - Tel.: 02/518971 - Fax: 02/5189730 - Capitale Sociale € 2.700.000,00 i.v. - C.C.A.A. 1456164 - Trib. Milano Reg. Soc. 348608 - Vol. 8549 Fasc. 8 - Partita IVA IT 11319700156 (informativa privacy art. 3 Digs 196/03).

## **UFFICI REGIONALI:**

10151 Torino - Via Pianezza, 181 - Tel.: 011/4531193 - Fax: 011/4531183 - E-mail: notifier.torino@notifier.it - 35010 Padova Via IV Novembre, 6/C int. 9 - Tel.: 049/7663511 - Fax: 049/7663550 - E-mail: notifier.padova@notifier.it - 40050 Funo di Argelato (BO) -Asta Servizi, Bl. 3B, Gall. B n. 85, Centergross - Tel.: 051/864855 - Fax: 051/6647638 - E-mail: notifier.bologna@notifier.it - 50122 Firenze - Piazza de'Cimatori.1 Tel/Fax: 055/289177 - 00040 Roma (Morena) - Via Del Casale Santarelli, 51 - Tel.: 06/7988021 -Fax: 06/79880250 - E-mail: notifier.roma@notifier.it - 80143 Napoli - Palazzo Prof. Studi - Centre Direzionale, Isola G1, Scala D, Piano 15° - Tel.: 081/7879398 - Fax: 081/7879159 - E-mail: notifier.napoli@notifier.it - 70125 Bari - Via Della Costituente, 29 -Tel.: 080/5013247 - Fax: 080/5648114 - E-mail: notifier.bari@notifier.it - 95126 Catania - Via del Rotolo, 40 Scala A - Tel.: 095/7128993 - Fax: 095/7120753 - E-mail: notifier.catania@notifier.it